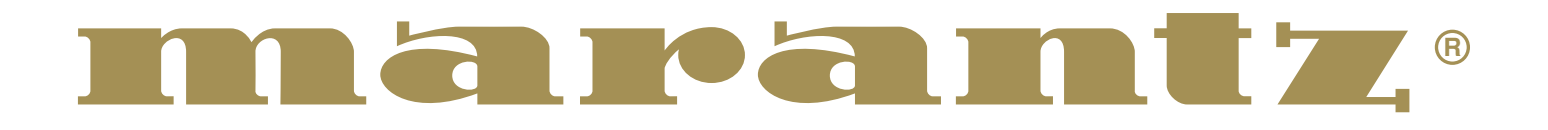

# Model PD4293D User Guide

**Plasma Monitor** 

# Important Information

# Precautions

Please read this manual carefully before using your Marantz plasma monitor and keep the manual handy for future reference.

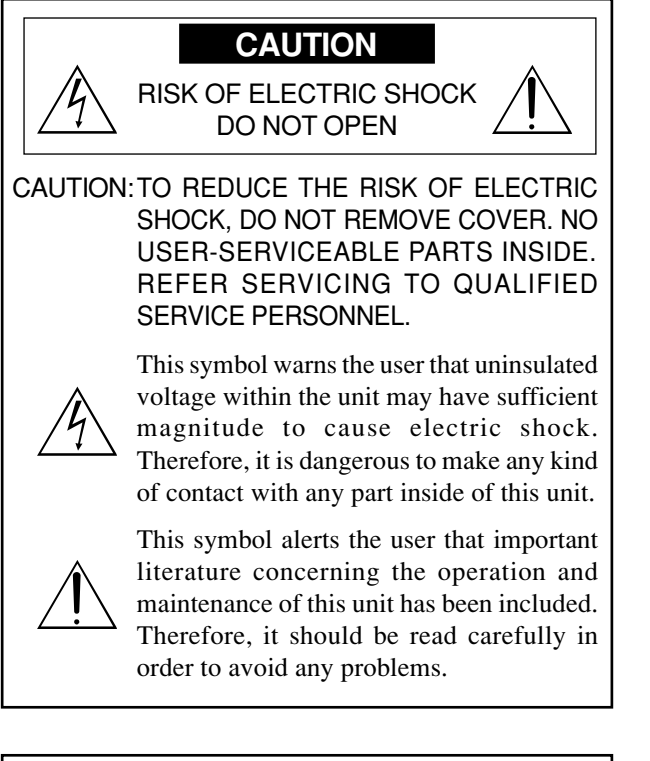

#### WARNING

TO PREVENT FIRE OR SHOCK HAZARDS, DO NOT EXPOSE THIS UNIT TO RAIN OR MOISTURE. ALSO DO NOT USE THIS UNIT'S POLARIZED PLUG WITHAN EXTENSION CORD RECEPTACLE OR OTHER OUTLETS, UNLESS THE PRONGS CAN BE FULLY INSERTED. REFRAIN FROM OPENING THE CABINET AS THERE ARE HIGH-VOLTAGE COMPONENTS INSIDE. REFER SERVICING TO QUALIFIED SERVICE PERSONNEL.

# Warning

This equipment has been tested and found to comply with the limits for a Class A digital device, pursuant to Part 15 of the FCC Rules. These limits are designed to provide reasonable protection against harmful interference when the equipment is operated in a commercial environment. This equipment generates, uses, and can radiate radio frequency energy and, if not installed and used in accordance with the instruction manual, may cause harmful interference to radio communications. Operation of this equipment in a residential area is likely to cause harmful interference in which case the user will be required to correct the interference at his own expense.

# Warnings and Safety Precaution

The Marantz plasma monitor is designed and manufactured to provide long, trouble-free service. No maintenance other than cleaning is required. Use a soft dry cloth to clean the panel. Never use solvents such as alcohol or thinner to clean the panel surface.

The plasma display panel consists of fine picture elements (cells). Although Marantz produces the plasma display panels with more than 99.99 percent active cells, there may be some cells that do not produce light or remain lit.

For operating safety and to avoid damage to the unit, read carefully and observe the following instructions. To avoid shock and fire hazards:

1. Provide adequate space for ventilation to avoid internal heat build-up. Do not cover rear vents or install the unit in a closed cabinet or shelves.

If you install the unit in an enclosure, make sure there is adequate space at the top of the unit to allow hot air to rise and escape. If the monitor becomes too hot, the overheat protector will be activated and the monitor will be turned off. If this happens, turn off the power to the monitor and unplug the power cord. If the room where the monitor is installed is particularly hot, move the monitor to a cooler location, and wait for the monitor to cool for 60 minutes. If the problem persists, contact your Marantz dealer for service.

- 2. Do not use the power cord polarized plug with extension cords or outlets unless the prongs can be completely inserted.
- 3. Do not expose the unit to water or moisture.
- 4. Avoid damage to the power cord, and do not attempt to modify the power cord.
- 5. Unplug the unit during electrical storms or if the unit will not be used over a long period.
- 6. Do not open the cabinet which has potentially dangerous high voltage components inside. If the unit is damaged in this way the warranty will be void. Moreover, there is a serious risk of electric shock.
- 7. Do not attempt to service or repair the unit. Marantz is not liable for any bodily harm or damage caused if unqualified persons attempt service or open the back cover. Refer all service to authorized Marantz Service Centers.

## NOTE:

When you connect a computer to this monitor, attach the supplied ferrite cores. If you do not do this, this monitor will not comform to mandatory FCC standards. Attaching the ferrite cores:

Set the ferrite cores on both ends of the DVI cable (not supplied), and both ends of the power cable (supplied). Close the lid tightly until the clamps click.

Use the band to fasten the ferrite core (supplied) to the DVI cable.

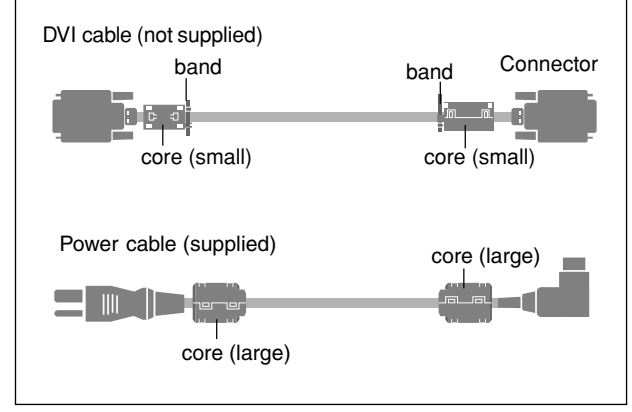

To avoid damage and prolong operating life:

- 1. Use only with 120V 50/60Hz AC power supply. Continued operation at line voltages greater than 120 Volts AC will shorten the life of the unit, and might even cause a fire hazard.
- 2. Handle the unit carefully when installing it and do not drop.
- 3. Set the unit away from heat, excessive dust, and direct sunlight.
- 4. Protect the inside of the unit from liquids and small metal objects. In case of accident, unplug the unit and have it serviced by an authorized Marantz Service Center.
- 5. Do not hit or scratch the panel surface as this causes flaws on the surface of the screen.
- 6. For correct installation and mounting it is strongly recommended to use a trained, authorized Marantz dealer.
- 7. As is the case with any phosphor-based display (like a CRT monitor, for example) light output will gradually decrease over the life of a Plasma Display Panel.

Recommendations to avoid or minimize phosphor burn-in

Like all phosphor-based display devices and all other gas plasma displays, plasma monitors can be susceptible to phosphor burn under certain circumstances. Certain operating conditions, such as the continuous display of a static image over a prolonged period of time, can result in phosphor burn if proper precautions are not taken. To protect your investment in this Marantz plasma monitor, please adhere to the following guidelines and recommendations for minimizing the occurrence of image burn:

- \* Always enable and use your computer's screen saver function during use with a computer input source.
- \* Display a moving image whenever possible.
- \* Change the position of the menu display from time to time.
- \* Always power down the monitor when you are finished using it.

If the plasma monitor is in long term use or continuous operation take the following measures to reduce the likelihood of phosphor burn:

- \* Lower the Brightness and Contrast levels as much as possible without impairing image readability.
- \* Display an image with many colors and color gradations (i.e. photographic or photo-realistic images).
- \* Create image content with minimal contrast between light and dark areas, for example white characters on black backgrounds. Use complementary or pastel color whenever possible.
- \* Avoid displaying images with few colors and distinct, sharply defined borders between colors.

Contact Marantz Service Center at 1-800-270-4533 for other recommended procedures that will best suit your particular application needs.

# Précautions

Veuillez lire ce manuel avec attention avant d'utiliser votre moniteur Plasma Monitor Marantz et conserver ce manuel à portée de la main pour une consultation ultérieure.

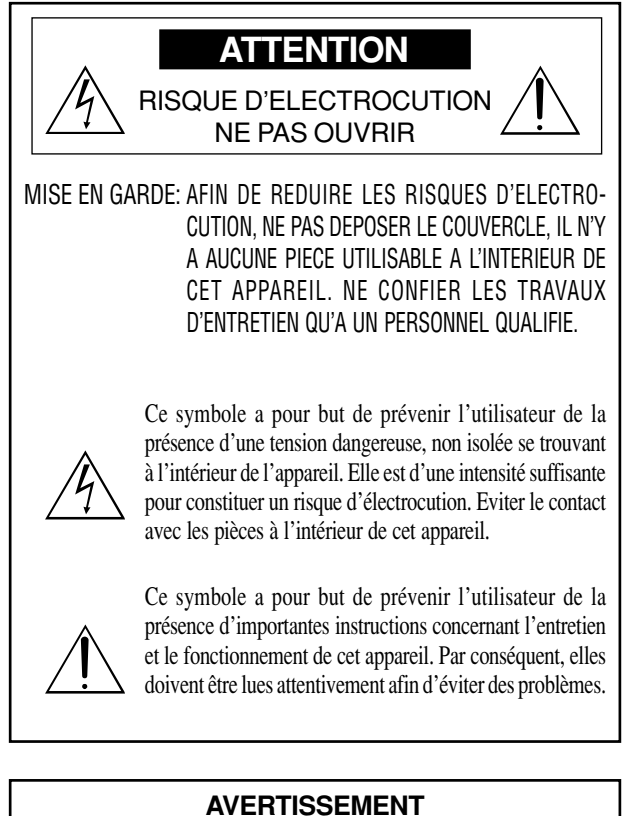

AFIN DE REDUIRE LES RISQUES D'INCENDIE OU D'ELECTROCUTION, NE PAS EXPOSER CET APPAREIL A LA PLUIE OU A L'HUMIDITE. AUSSI, NE PAS UTILISER LA FICHE POLARISEE AVEC UN PROLONGATEUR OU UNE AUTRE PRISE DE COURANT SAUF SI CES LAMES PEUVENT ETRE INSEREES A FOND. NE PAS OUVRIR LE COFFRET, DES COMPOSANTS HAUTE TENSION SE TROUVENT A L'INTERIEUR. LAISSER A UN PERSONNEL QUALIFIE LE SOIN DE REPARER CET APPAREIL.

# **DOC** avis de conformation

Cet appareil numérigue de la classe A respecte toutes les exigences du Réglement sur le Matériel Brouilleur du Canada.

# Mises en garde et précautions de sécurité

Le moniteur Plasma Marantz a été conçu et fabriqué pour une utilisation fiable et durable. Il ne nécessite aucun entretien en dehors du nettoyage. Utiliser un chiffon doux et sec pour nettoyer la surface de l'écran. Ne jamais utiliser de solvant comme l'alcool ou le diluant. Le panneau à affichage plasma est constitué de fines particules d'images ou pixels (cellules). Bien que Marantz produise des panneaux à affichage plasma avec plus de 99,99 % de cellules actives, il peut y avoir des cellules qui ne produisent pas de lumière

#### ou qui restent allumées.

Pour des raisons de sécurité et pour éviter d'endommager l'appareil, lire attentivement les instructions suivantes.

Pour éviter les risques d'éléctrocution et d'incendie:

1. Laisser suffisament d'espace autour de l'appareil pour la ventilation et éviter toute augmentation excessive de la température interne. Ne pas couvrir les évents ou l'installer dans un endroit trop exigu.

Si vous installez l'appareil dans un espace clos, assurezvous qu'il y ait suffisamment d'espace au dessus pour permettre à l'air chaud de s'élever et de s'évacuer. Si la température du moniteur devient excessive, la protection contre les surchauffes entrera en action et coupera l'alimentation. Dans ce cas, éteindre l'appareil et débrancher le câble d'alimentation. Si la température de la pièce dans laquelle le moniteur est installé est particulièrement excessive, déplacer l'appareil dans un endroit plus frais et le laisser refroidir 60 minutes. Si le problème persiste, prendre contact avec le revendeur Marantz pour le service après-vente.

- 2. Ne pas utiliser la fiche polarisée du cordon d'alimentation avec des prolongateurs ou des prises de courant, sauf si les lames peuvent être insérées à fond.
- 3. Ne pas exposer à L'eau ou à l'humidité.
- 4. Eviter d'endommager le cordon d'alimentation, et ne pas modifier le cordon d'alimentation.
- 5. Débrancher l'appareil pendant les tempêtes ou si l'appareil n'est pas utilisé pendant une longue période.
- 6. Ne pas ouvrir le coffret. Des composants de haute tension se trouvent à l'intérieur. Si l'appareil est endommagé de cette manière, la garantie devient caduque. De plus, il y a risque d'électrocution.
- 7. Ne pas essayer de réparer ou entretenir l'appareil soimême. Marantz ne saura être tenu pour responsable pour toute blessure ou dommage causé par des personnes non qualifiées qui essayent de réparer ou d'ouvrir le couvercle arrière. Confier toute réparation à un centre de service agréé Marantz.

#### **REMARQUE:**

Lorsque vous branchez un micro-ordinateur sur ce moniteur, fixez les noyaux en ferrites fournis. Si vous ne le faîtes, le moniteur ne sera pas en conformité avec les exigences des standards FCC.

Fixation des noyaux en ferrite.

Monter les tores en ferrite aux deux extrêmités du câble DVI (non fourni) et aux deux extrêmités du câble d'alimentation électrique (fourni).

Fermez doucement le couvercle jusqu'à ce que les crans se clipsent.

Fixer le tore en ferrite (fourni) au câble DVI à l'aide d'un collier.

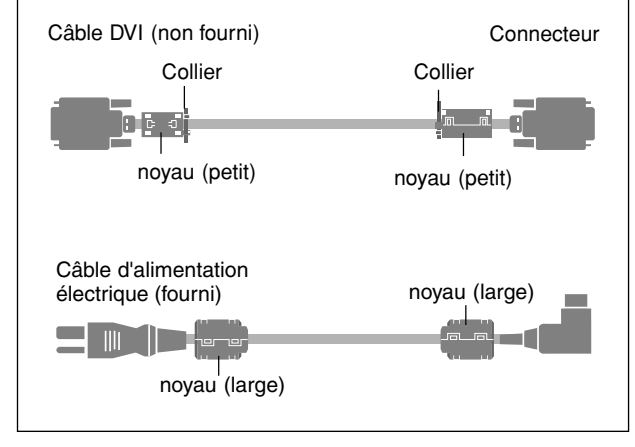

Pour éviter des dommages et prolonger la durée de service de l'appareil:

- N'utiliser qu'une source d'alimentation de 120 V 50/ 60 Hz CA. Le fait d'utiliser l'appareil en continu à des tensions de ligne supérieures à 120 Volts CA réduit sa durée de vie et risque de provoquer un incendie.
- 2. Manipuler l'appareil avec soin pendant son déplacement et ne pas le faire tomber.
- 3. Eloigner l'appareil des endroits chauds, très poussiéreux et exposés en plein soleil.
- 4. Eviter que des liquides et des petits objets métalliques pénètrent à l'intérieur de l'appareil. En cas d'accident, débrancher l'appareil et le confier à un centre de service agréé Marantz.
- 5. Ne pas frapper ou rayer la surface de la écran plasma, car des défauts risquent de se produire sur la surface de la écran plasma.
- 6. Pour effectuer une installation et un montage corrects, il est recommandé de faire appel au concessionnaire Marantz autorisé et spécialisé.
- 7. Comme c'est le cas pour tout affichage à base de phosphore (comme un moniteur CRT, par exemple), la puissance de lumière baisse graduellement au cours de la vie du Panneau d'Affichage à Plasma.

Pour éviter le risque de combustion au phosphore, les mesures suivantes sont recommandées :

Comme tous les appareils d'affichage à base de phosphore et tous les autres affichages à gaz plasma, les moniteurs Plasma peuvent être sujets à la combustion au phosphore dans certaines circonsatnces. Certaines conditions d'utilisation, telles que l'affichage continu d'une image statique pour une durée prolongée, peuvent causer des brûlures au phophore si aucune précaution n'est prise. Pour protéger votre investissement dans ce moniteur Plasma Marantz, veuillez suivre les directives et les recommandations suivantes pour minimiser l'occurence de brûlure d'image :

- Assurez-vous de mettre en marche et d'utliser l'économisateur d'écran chaque fois que c'est possible lorsque vous l'utilisez avec une source d'entrée d'ordinateur.
- Affichez une image en mouvement aussi souvent que possible.
- Changer la position de l'affichage de menu de temps à autre.
- Coupez toujours l'alimentation lorsque vous avez terminé d'utiliser la moniteur.

Si le moniteur est en usage continu ou longue durée, prenez les mesures suivantes afin d'éviter l'occurence de combustion au phosphore :

- Abaissez le niveau de l'image (contraste, luminosité) autant que possible, sans faire perdre la lisibilité de l'image.
- Affichez une image avec de nombreuses couleurs et graduations de couleur (par ex. des images photographiques ou photo-réalistes).
- Créez un contenu d'image avec un contraste minimal entre les zones sombres et les zones claires, par exemple, des caractères blancs sur un fond noir. Utilisez des couleurs complémentaires ou pastels le plus souvent possible.
- Évitez d'afficher des images avec peu de couleurs et des limites nettes et clairement définies entre les couleurs.

Contactez Marantz Service Center au 1-800-270-4533 pour d'autres procédures recommandées qui conviendront le mieux au besoin de votre appareil.

# marantz®

# Limited Warranty for the Marantz SLIM SERIES PLASMA MONITOR

# Who is covered?

You must have proof of purchase to receive warranty service.

# What is covered?

- 1) Warranty coverage begins the day you purchase your Plasma Television, and continues for a period of one year.
- 2) Marantz America will provide in-home warranty repair.
- 3) Marantz America will incur all labor charges for repairs during the warranty period.
- 4) Marantz America will incur all freight charges for warranty repairs, both to Marantz and the return to the customer.

We suggest keeping all packing materials for any shipping that might be required.

5) All parts, including repaired and replaced parts are covered only for the original warranty period.

When the warranty on the product expires, the warranty on all replaced and repaired parts also expires.

# What is excluded?

Your warranty does not cover:

- Labor charges for installation or setup of the product, cleaning, adjustment of customer controls on the product, and installation or repair of antenna systems outside of the product.
- 2) Improper installation, removal or maintenance, or failure to follow instructions supplied with the product.
- 3) Reception problems caused by signal conditions from cable or antenna systems outside the product.
- 4) Repair, attempted repair or modification performed by anyone other than an authorized Marantz America service center.
- 5) Any product, on which the serial number has been defaced, modified or removed.
- 6) Warranty is void if purchase was made from anyone other than an authorized Marantz dealer.
- 7) Warranty is void if purchased from outside The United States of America.
- 8) Warranty only valid in the United States of America.
- 9) Damage due to lightning or power line surges, spikes and brown outs, damages that occur during shipping or transit, or damage which is attributed to acts of God.

- 10) Incidental or consequential damages resulting from the product. (Some states do not allow the exclusion of incidental or consequential damages, so the above exclusion may not apply to you. This warranty gives you specific legal rights, and you may also have other rights that vary from state to state.)
- 11) Commercial or institutional use.
- 12) Any other cause which does not relate to product defect.
- 13) Burns or residual images upon the phosphor of the tubes.

#### Note: Pixel defect

Plasma is one of the most advanced technologies for consumer products. The panel is made by high precision technology, however some pixel defects may be found on the Plasma display panel. We are trying our best to control the quality in order to reduce the number of defective pixels. It is almost impossible to have zero pixel defects, even using the most advanced technology. This is not a problem only for Marantz, but all Plasma manufacturers. Therefore we have to note that the warranty does not cover the Plasma display panel for pixel defects. We appreciate your understanding.

# **Before requesting service:**

Please check your owner's manual before requesting service. Adjustments of the controls and hook up guidelines discussed there may save you a service call.

# To get warranty service:

Repair must be performed by an authorized service center. If you do not know of a Marantz authorized Plasma Television service center, contact your dealer. If your dealer is an authorized service center, they will arrange for repair. If your dealer is not a Marantz authorized Plasma Television service center, they will direct you to an authorized service center. You can also call 1-800-270-4533 for an authorized Marantz service center in your area.

# **Optimum performance:**

For optimum performance and picture quality, the Plasma monitor is only guaranteed up to 6,230 feet above see level.

# Marantz America, Inc.

1100 Maplewood Drive Itasca, IL 60143 Tel. 630-741-0300 Fax. 630-741-0301

# Contents

| How to Attach Options to the Plasma Monitor            | 1        |
|--------------------------------------------------------|----------|
| Introduction                                           | 2        |
| Introduction to the Plasma Monitor                     | 2        |
| The features vou'll enjoy include:                     | 2        |
| Contents of the Package                                | 2        |
| Options                                                | 2        |
| Part Names and Function                                | 3        |
| Front View                                             | 3        |
| Rear View / Terminal Board                             | 4        |
| Remote Control                                         | 5        |
| Battery Installation and Replacement                   | 6        |
| Using the wired remote control mode                    | 7        |
| Operating Range                                        | 7        |
| Handling the remote control                            | 7        |
| Installation                                           | 8        |
| Connecting Your PC or Macintosh Computer               | 9        |
| Connections with Equipment that has a Digital Interfac | e 9      |
| Connecting Your Document Camera                        | 9        |
| Connecting Your VCR or Laser Disc Player               | 9        |
| Connecting Your DVD Player                             | 9        |
| External Speaker Connections                           | 10       |
| Pin Assignments and Signal Levels                      |          |
| tor 15 pin RGB (Analog)                                | 11       |
| Pin Configuration and Signal                           | 1 1      |
| of the RGB 3 IN Connector (DVI Connector)              | 11       |
| Basic Operations                                       | 12       |
| POWER                                                  | 12       |
| To turn the unit ON and OFF:                           | 12       |
| VOLUME                                                 | 12       |
| To adjust the volume:                                  | 12       |
| MUTE                                                   | 12       |
| To cancel the sound:                                   | 12       |
| DISPLAY                                                | 12       |
| To check the settings:                                 | 12       |
| DIGITAL ZOOM                                           | 12       |
|                                                        | 13       |
| To set the off time:                                   | 13       |
| To cancel the off timer                                | 13       |
|                                                        | 15       |
| WIDE Operations                                        | 14       |
| Watching with a wide screen (manual)                   | 14       |
| when watching bigh definition video course             | 14<br>14 |
| Watching computer images with a wide screen            | 14<br>15 |
| , aloning composer images with a whoe scieet           | 13       |

| r               | . 1      | OSM Controls                                           | 16         |
|-----------------|----------|--------------------------------------------------------|------------|
|                 | -        | Menu Operations                                        | 16         |
| •••••           | . 2      | Picture Settings Menu                                  | 18         |
|                 | . 2      | Adjusting the picture                                  | 18         |
|                 | 2        | Setting the picture mode according to the              |            |
|                 | 2        | brightness of the room                                 | . 19       |
|                 | . 2      | Setting the color temperature                          | 20         |
|                 |          | Adjusting the color to the desired quality             | . 21       |
| •••••           | . 3      | Reducing noise in the picture                          | . 22       |
|                 | . 3      | Sound Settings Menu                                    | 23         |
|                 | . 4      | Adjusting the treble, bass and left/right balance      | 23         |
|                 | . 5      | Screen Settings Menu                                   | 24         |
|                 | . 6      | Adjusting the Position, Size, Fine Picture,            |            |
|                 | . 7      | Picture Adj                                            | 24         |
|                 | . 7      | Function Settings Menu                                 | 25         |
|                 | 7        | Setting the on-screen menu                             | 25         |
| • • • • • • • • | . ,      | Adjusting the position of the menu display             | . 26       |
|                 | . 8      | Setting the power management for computer images       | . 27       |
|                 | 0        | POWER/STANDBY indicator                                | . 28       |
|                 | . /<br>0 | Setting the gray level for the sides of the screen     | . 29       |
|                 | . /      | Setting the picture to suit the movie                  | . 29       |
| •••••           | . 7      | Setting RGB3 ADJ.                                      | . 30       |
|                 | 9        | Reducing burn-in of the screen                         | . 30       |
| •••••           | . 9      | Setting the time for "INVERSE"                         | . 31       |
|                 | 10       | Setting the time for "SCREEN WIPER"                    | . 32       |
|                 |          | Resetting to the default values                        | . 33       |
| •••••           |          | Options Settings Menu                                  | 34         |
|                 |          | Setting the allocation of the audio connectors         | 34         |
|                 | 11       | Setting the BNC connectors                             | 35         |
|                 |          | Setting a computer image to the correct RGB            |            |
| ••••            | 12       | select screen                                          | . 35       |
|                 | 12       | Setting high definition images to the suitable         |            |
|                 | 12       | screen size                                            | 36         |
|                 | 12       | Information Menu                                       | 37         |
|                 | 12       | Checking the frequencies, polarities of input signals. | •.         |
|                 | 12       | and resolution                                         | 37         |
|                 | 12       | Setting the language for the menus                     | . 37       |
|                 | 12       | Setting the video signal format                        | 38         |
|                 | 12       | Setting the video signal format                        | 50         |
|                 | 12       | External Control                                       | 39         |
|                 | 13       |                                                        |            |
|                 | 13       | Table of Sianals Supported                             | 52         |
|                 | 13       | Supported resolution                                   | 52         |
|                 | 13       |                                                        | 52         |
|                 |          | Troubleshooting                                        | 54         |
|                 | 14       |                                                        | <b>-</b> 1 |
|                 | 14       | Specifications                                         | 55         |
|                 | 1.4      |                                                        |            |

# How to Attach Options to the Plasma Monitor

You can attach your optional mounts or stand to the plasma monitor in one of the following two ways:

- \* While it is upright. (See Drawing A)
- \* As it is laid down with the screen face down (See Drawing B). Lay the protective sheet, which was wrapped around the monitor when it was packaged, beneath the screen surface so as not to scratch the screen face.
  - This device cannot be installed on its own. Be sure to use a stand or original mounting unit. (Wall mount unit, Stand, etc.)
  - \* See page 2.
  - For correct installation and mounting it is strongly recommended to use a trained, authorized Marantz dealer.

Failure to follow correct mounting procedures could result in damage to the equipment or injury to the installer.

Product warranty does not cover damage caused by improper installation.

\* Use only Listed Cart or Stand, or mounting kit or stand provided by manufacturer.

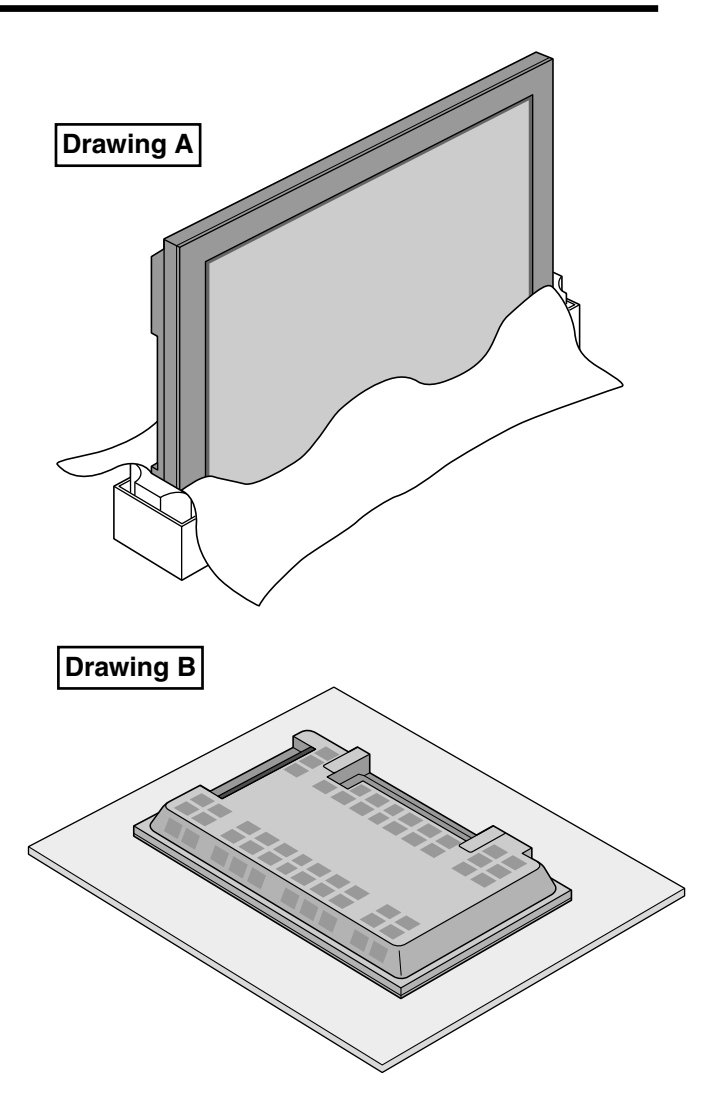

# Ventilation Requirements for enclosure mounting

To allow heat to disperse, leave space between surrounding objects as shown on the diagram below when installing.

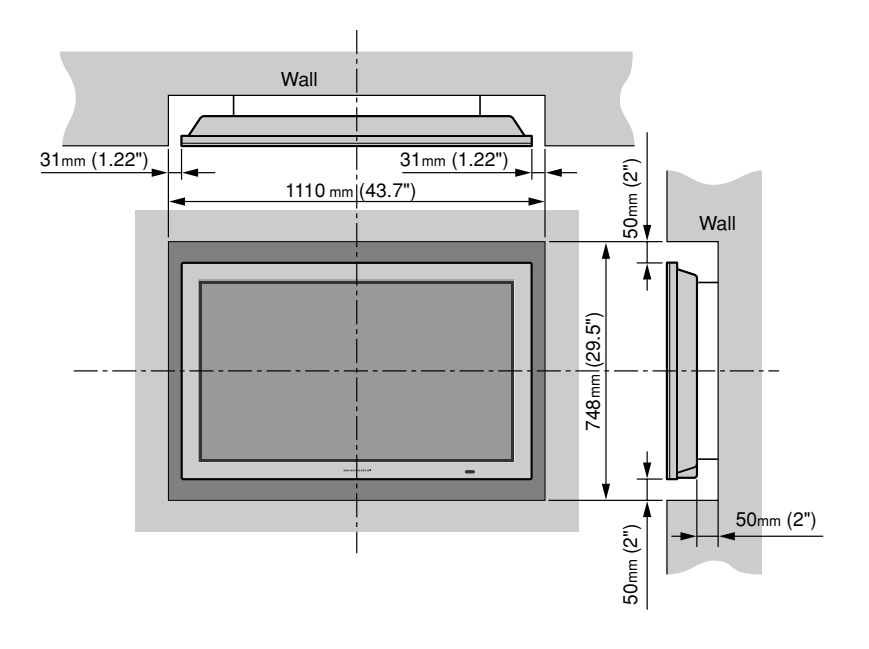

# Introduction

# Introduction to the Plasma Monitor

The Plasma Monitor is a seamless blend of cutting-edge visual technology and sophisticated design. At 42-inches, with a 16:9 aspect ratio, the Plasma Monitor certainly makes a big impression. However, at a mere 3.5 inches/ 89 mm thin, the monitor's sleek techno-art lines blend in well with your environment. Plasma Monitor's crisp, vivid image quality will transform data from any graphic medium from PCs to DVD players- into art. And weighing only 61.8 lbs/ 28.5 kg, it actually can be hung almost anywhere. Marantz has made sure that a host of multimedia resources can be easily connected and displayed as brilliantly as intended on the Plasma Monitor.

# The features you'll enjoy include:

- 42-inch screen
- 16:9 aspect ratio
- Capsulated Color Filter (CCF) and black matrix
- The enhanced display in red uses a two-stage filtering system where Accucrimson<sup>TM</sup> is combined with our special CCF.
- 3.5 inch / 89 mm thin
- 61.8 lbs/ 28.5 kg light
- High-resolution screen:  $853 \times 480$  pixels
- 160-degrees of off-axis viewing, horizontally and vertically.
- Flicker and warp free display provides excellent image geometry even in screen corners
- Not affected by magnetic fields, no color drift or edge distortion.
- VGA, SVGA, XGA, SXGA, UXGA computer signal compatibility
- NTSC, PAL, SECAM, composite and S-Video signal compatibility
- 480P, 1080I, 720P and HDTV signal compatibility
- PCs, VCRs, Laser Disc and DVD player source compatibility
- AccuBlend<sup>™</sup> scan conversion automatically converts SVGA, XGA, SXGA and UXGA signals to the panel's native resolution
- Advanced Mass Area Sampling Progressive Scan method is employed.
- RGB input (3\*), Video input (3\*), DVD/HD input (2\*), Audio input (3), External Control input (1)
- AccuColor control system provides user selectable onscreen color temperature settings
- New Drive Technology
- Component video input terminal for DVD, 15.75kHz (Y, CB, CR)
- Digital broadcasting source compatibitly
- Marantz OSD menu-driven on screen control system that makes image adjustments a snap
- Seven languages (English, German, French, Italian, Spanish, Swedish, and Japanese)

\* You can select RGB source, Component source or Video source for the 5BNC terminal. When selecting an RGB input, the source is switched to the RGB input (3); when selecting a component input, the source is switched to the DVD/HD input (2); when selecting a Video source, the source is switched to the Video input (3).

# **Contents of the Package**

SLIM SERIES Plasma Monitor

- $\Box$  Power cord
- Remote control with two AAA Batteries
- User's manual
- □ Safety metal fittings\*
- □ Screws for safety metal fitting\*
- $\Box$  Ferrite core (small  $\times 2$ , large  $\times 2$ ), band
- \* These are fittings for fastening the unit to a wall to prevent tipping due to external shock when using the stand (option). Fasten the safety fittings to the holes in the back of the monitor using the safety fitting mount screws.

# Options

- Wall mount unit
- Stand

# **Part Names and Function**

# **Front View**

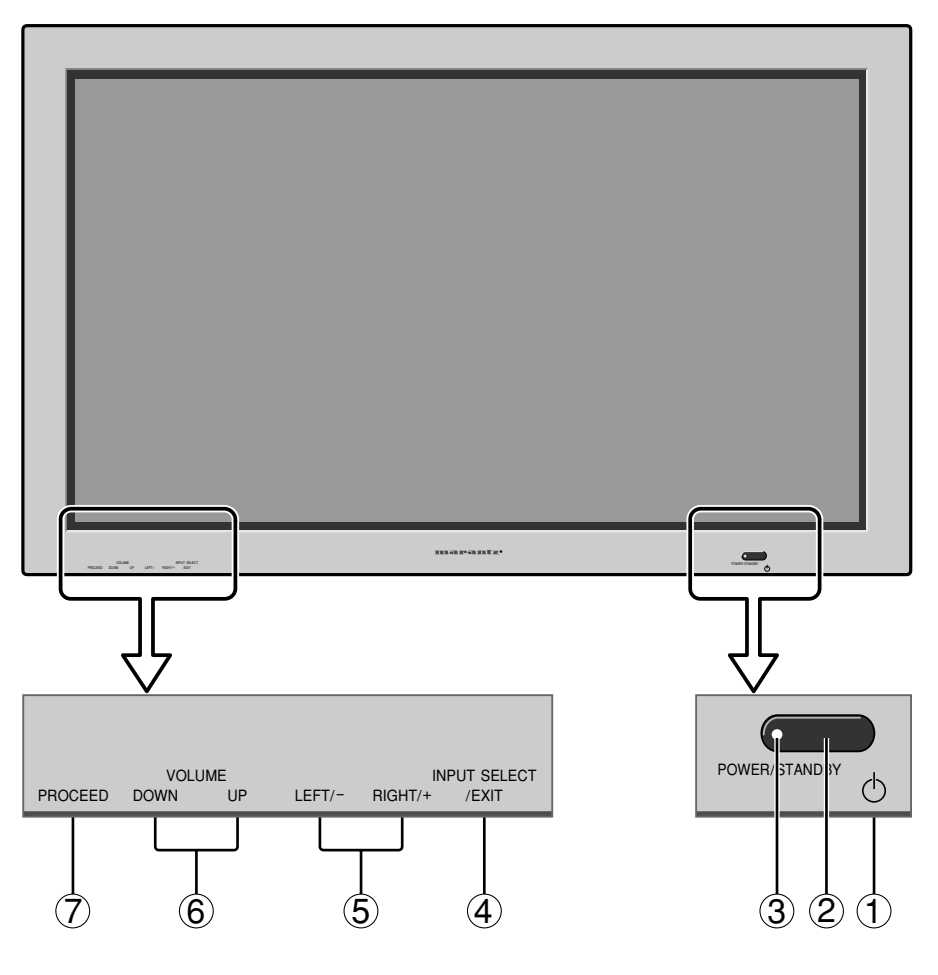

#### 1 Power

Turns the monitor's power on and off.

#### **2** Remote sensor window

Receives the signals from the remote control.

#### **③ POWER/STANDBY indicator**

When the power is on ..... Lights green. When the power is in the standby mode ... Lights red.

# (4) INPUT SELECT / EXIT

Switches the input, in the following order. The available inputs depend on the setting of "BNC SELECT".

 $\begin{array}{ccc} RGB: & & \rightarrow \mbox{VIDEO1} \rightarrow \mbox{VIDEO2} \rightarrow \mbox{HD}/\mbox{DV}/\mbox{DTV} \\ & & \mbox{RGB}/\mbox{PC3} \leftarrow \mbox{RGB}/\mbox{PC1} \leftarrow \mbox{RGB}/\mbox{PC1} \leftarrow \end{array}$ 

 $\begin{array}{c} COMP: & \stackrel{\rightarrow}{\underset{\mathsf{RGB}/\mathsf{PC3} \leftarrow \mathsf{RGB}/\mathsf{PC1} \leftarrow \mathsf{HD2}/\mathsf{DVD1}/\mathsf{DTV1}}{\overset{\rightarrow}{\underset{\mathsf{RGB}/\mathsf{PC3} \leftarrow \mathsf{RGB}/\mathsf{PC1} \leftarrow \mathsf{HD2}/\mathsf{DVD2}/\mathsf{DTV2} \leftarrow} \end{array}$ 

VIDEO:  $\rightarrow$  VIDEO1  $\rightarrow$  VIDEO2  $\rightarrow$  VIDEO3  $\rightarrow$  RGB/PC3  $\leftarrow$  RGB/PC1  $\leftarrow$  HD/DVD/DTV $\leftarrow$ 

Functions as the EXIT buttons in the On-Screen Menu (OSM) mode.

#### **(5)** LEFT/- and RIGHT/+

Enlarges or reduces the image. Functions as the CURSOR  $(\blacktriangleleft/\blacktriangleright)$  buttons in the On-Screen Menu (OSM) mode.

#### **(6) VOLUME DOWN and UP**

Adjusts the volume. Functions as the CURSOR (▲/ ▼) buttons in the On-Screen Menu (OSM) mode.

# **⑦ PROCEED**

Sets the On-Screen Menu (OSM) mode and displays the main menu.

**Rear View/ Terminal Board** 

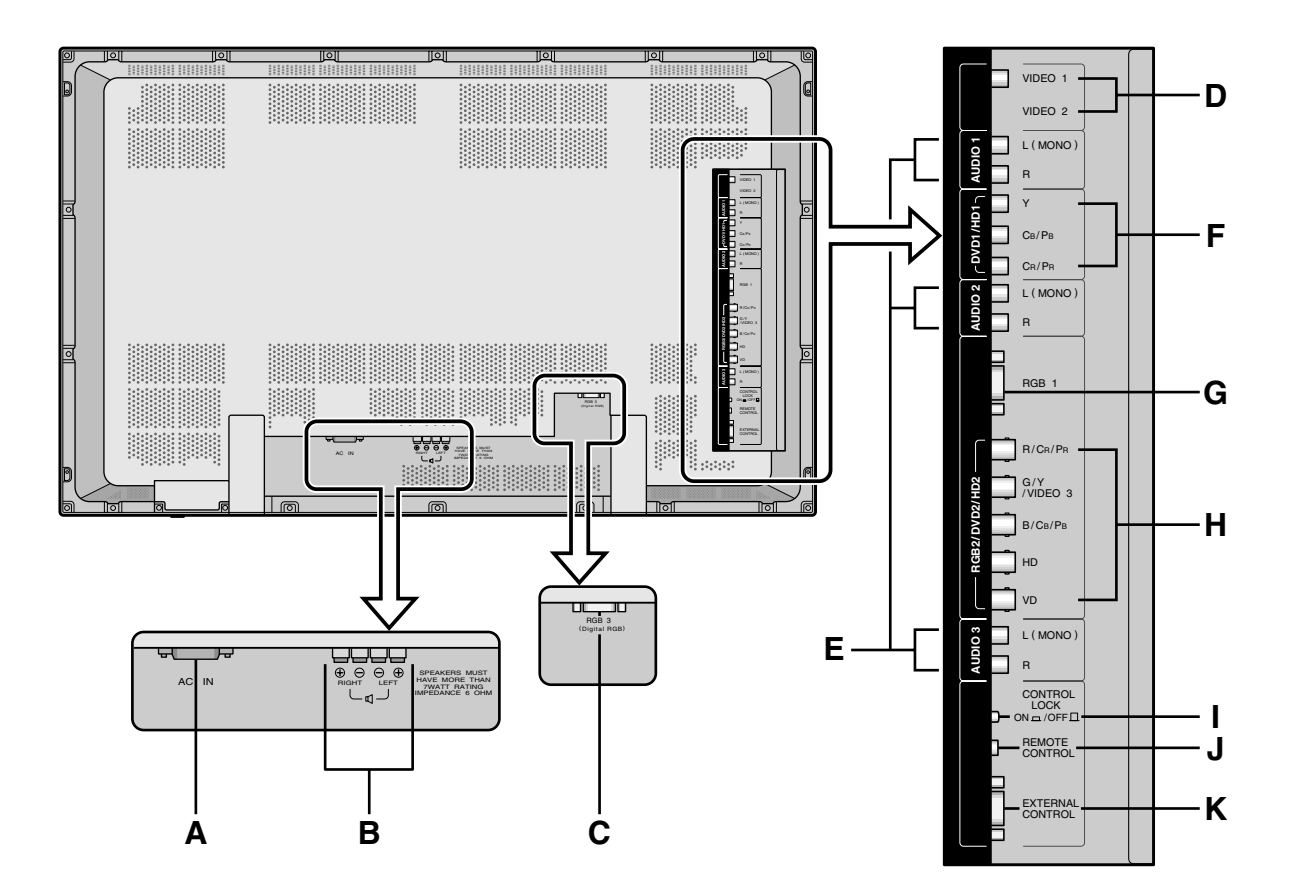

#### **A** AC IN

Connect the included power cord here.

**B** EXT SPEAKER L and R

Connect speakers here. Maintain the correct polarity.

- **C RGB3** (**DVI 29pin**) Inputs a digital RGB signal (TMDS).
- D VIDEO1, 2

Connect VCR's, DVD's or Laser Discs, etc. here.

#### **E** AUDIO1, AUDIO2, AUDIO3

These are audio input terminals. The input is selectable. Set which video image to allot them to on the menu screen.

#### F DVD1/HD1

Connect DVD's, High Definition or Laser Discs, etc. here.

#### G RGB1

Inputs the analog RGB signal of personal computer, etc.

#### H RGB2/ DVD2/ HD2

RGB2:Inputs the analog RGB signal.DVD2/ HD2:Connect DVD's, High Definition or<br/>Laser Discs, etc. here.

VIDEO3: Connect VCR's, DVD's or Laser Discs, etc. here.

#### I CONTROLLOCK

When "CONTROL LOCK" is set "ON", the buttons on the set's control panel do not function.

# **J** REMOTE CONTROL

Connect the remote cable here.

### **K** EXTERNAL CONTROL

This terminal is used when power ON/OFF, input selection and AUDIO MUTE and other controls are operated externally (by external control). See also page 39 for external control.

# **Remote Control**

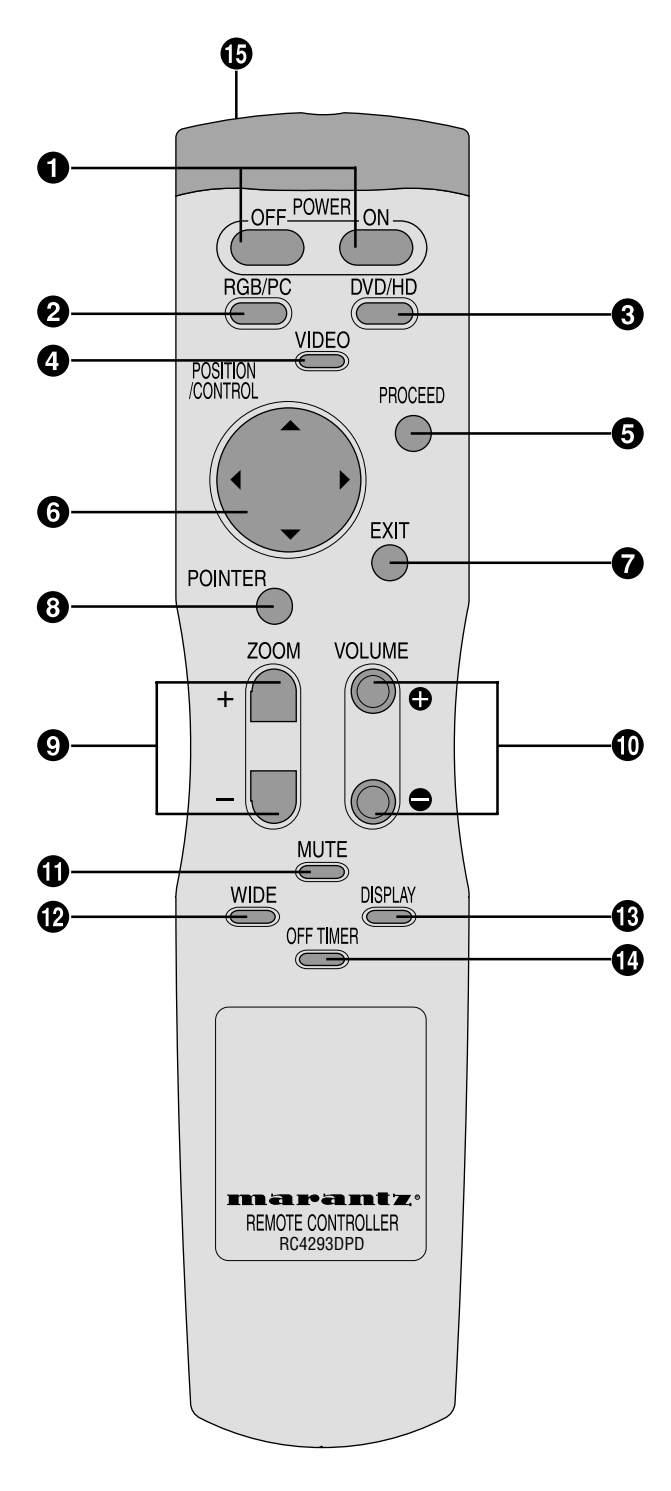

# **1** POWER ON/OFF

Switches Power ON/OFF. (This does not operate when POWER/STANDBY indicator of the main unit is off.)

# **2** RGB/PC

Press this button to select RGB/PC as the source. The available sources depend on the setting of "BNC SELECT".

COMP. or VIDEO:  $\rightarrow$  RGB/PC1  $\rightarrow$  RGB/PC3

RGB/PC can also be selected using the INPUT SELECT button on the monitor.

#### 🕄 DVD / HD

Press this button to select DVD/HD as the source. The available sources depend on the setting of "BNC SELECT". RGB or VIDEO: HD/DVD/DTV

 $COMP: \quad {} \longrightarrow \mathsf{HD1/DVD1/DTV1} \to \mathsf{HD2/DVD2/DTV2} -$ 

DVD/HD can also be selected using the INPUT SELECT button on the monitor.

# **4** VIDEO

Press this button to select VIDEO as the source. The available sources depend on the setting of "BNC SELECT".

 $VIDEO: \quad \ \ \ \ \ \ \ \ \ \ VIDEO1 \rightarrow \mathsf{VIDEO2} \rightarrow \mathsf{VIDEO3}$ 

VIDEO can also be selected using the INPUT SELECT button on the monitor.

#### **5** PROCEED

Press this button to access the OSM controls. Press this button during the display of the main menu to go to the sub menu.

#### **6** CURSOR $(\blacktriangle / \blacktriangledown / \checkmark / \leftthreetimes)$

Use these buttons to select items or settings and to adjust settings or switch the display patterns.

#### **7** EXIT

Press this button to exit the OSM controls in the main menu. Press this button during the display of the sub menu to return to the main menu.

#### **8** POINTER

Press this button to display the pointer.

#### **9** ZOOM (+ /-)

Enlarges or reduces the image.

- **1 VOLUME** (+ /–)
- Adjusts the volume. **(1) MUTE**

Mutes the sound.

#### **WIDE**

The type of broadcast is detected automatically, and the recommended wide screen is set.

# **B** DISPLAY

Displays the source settings on the screen.

**()** OFF TIMER

Activates the off timer for the unit.

# **B** Remote control signal transmitter Transmits the remote control signals.

# **Battery Installation and Replacement**

Insert the 2 "AAA" batteries, making sure to set them in with the proper polarity.

1. Press and open the cover.

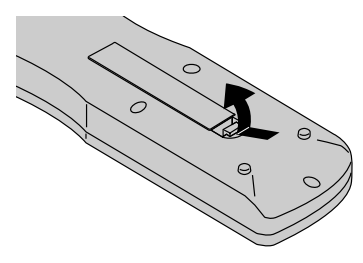

2. Align the batteries according to the (+) and (-) indication inside the case.

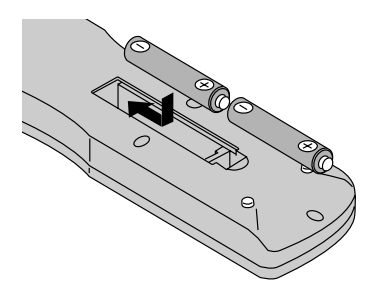

3.Replace the cover.

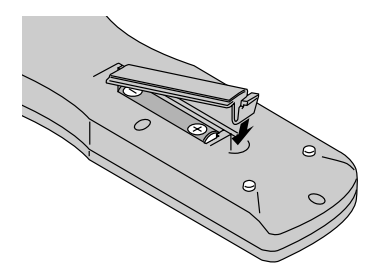

# **Operating Range**

- \* Use the remote control within a distance of about 7 m/ 23ft. from the front of the monitor's remote control sensor and at horizontal and vertical angles of up to approximately 30°.
- \* The remote control operation may not function if the monitor's remote control sensor is exposed to direct sunlight or strong artificial light, or if there is an obstacle between the sensor and the remote control.

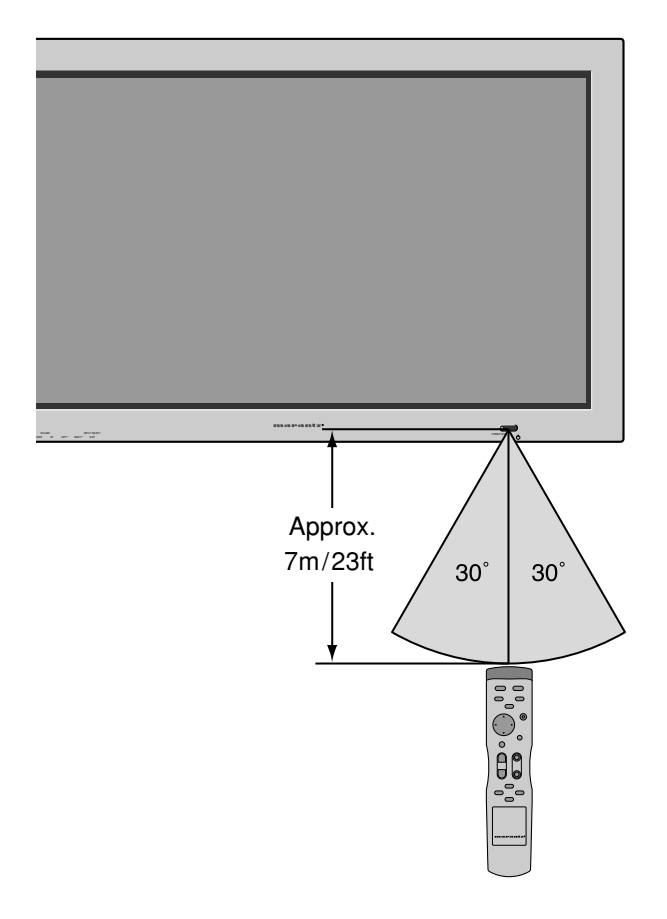

# Handling the remote control

- Do not drop or mishandle the remote control.
- Do not get the remote control wet. If the remote control gets wet, wipe it dry immediately.
- Avoid heat and humidity.
- When not using the remote control for a long period, remove the batteries.
- Do not use new and old batteries together, or use different types together.
- Do not take apart the batteries, heat them, or throw them into a fire.

# Installation

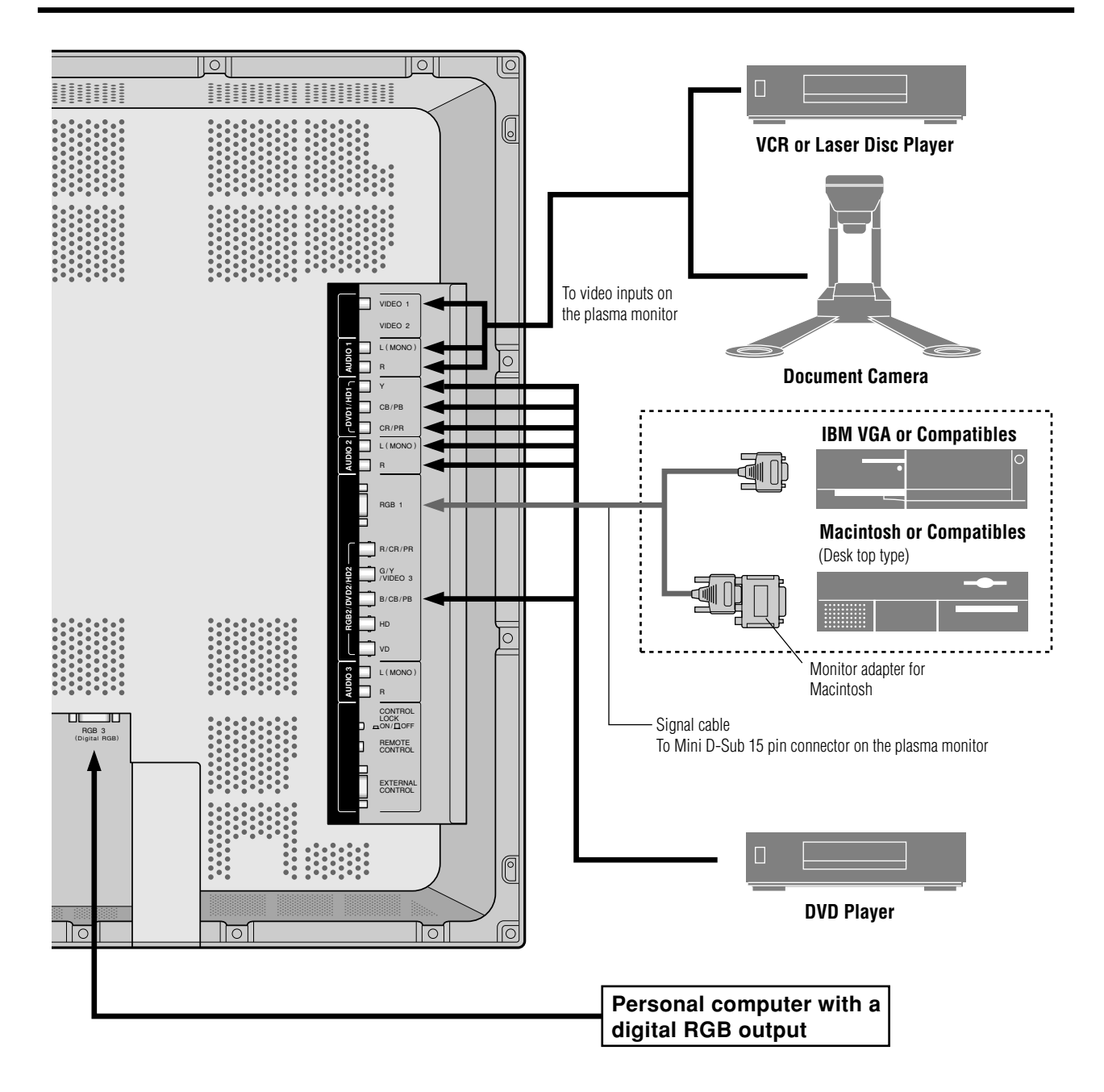

# **Connecting Your PC or Macintosh Computer**

Connecting your PC or Macintosh computer to your plasma monitor will enable you to display your computer's screen image for an impressive presentation. The plasma monitor supports the signals described on page 52.

To connect a PC, Macintosh or compatible graphics adapter, simply:

- 1. Turn off the power to your plasma monitor and computer.
- 2. If your PC does not support SXGA/XGA/SVGA/VGA you will need to install an SXGA/XGA/SVGA/VGA graphics board. Consult your computer's owner's manual for your SXGA/XGA/SVGA/VGA configuration. If you need to install a new board, see the manual that comes with your new graphics board for installation instructions.
- 3. The plasma monitor provides signal compatibility up to VESA  $1600 \times 1200$  (UXGA). However, it is not recommended to use this resolution due to image readability on the monitors  $853 \times 480$  native pixel resolution panel.
- 4. Use the signal cable that's supplied to connect your PC or Macintosh computer to the plasma monitor. For Macintosh, use the monitor adapter to connect to your computer's video port.
- 5. Turn on the plasma monitor and the computer.
- 6. If the plasma monitor goes blank after a period of inactivity, it may be caused by a screen saver installed on the computer you've connected to the plasma monitor.

When using a Macintosh with the plasma monitor, the following four display standards are supported using the Macintosh adapter :

- 13" fixed mode
- 16" fixed mode
- 19" fixed mode
- 21" fixed mode

The 13" fixed mode is recommended for the plasma monitor.

# Connections with Equipment that has a Digital Interface

Connections can be made with equipment that is equipped with a digital interface compliant with the DVI (Digital Visual Interface) standard.

\* Use a DVI 29-pin signal cable and the ferrite cores (supplied) when making connections to the RGB3 IN (DVI) connector of the main unit.

Note that the RGB3 IN(DVI) terminal does not support analog RGB input source.

#### Note:

- 1. Input TMDS signals conforming to DVI standards. The TMDS input corresponds to 1 link.
- 2. To maintain display quality, use a cable with a quality prescribed by DVI standards that is within 5 meters in length.

# **Connecting Your Document Camera**

You can connect your plasma monitor to a document camera. To do so, simply:

- 1. Turn off the power to your plasma monitor and document camera.
- 2. Use a standard video cable to connect your document camera to the Video input on your plasma monitor.
- 3. Turn on the plasma monitor and the document camera.

**Note:** Refer to your document camera owner's manual for more information about your camera's video output requirements.

# Connecting Your VCR or Laser Disc Player

Use common RCA cables (not provided) to connect your VCR or laser disc player to your plasma monitor. To make these connections, simply:

- 1. Turn off the power to your plasma monitor and VCR or laser disc player.
- 2. Connect one end of your RCA cable to the video output connector on the back of your VCR or laser disc player, connect the other end to the Video input on your plasma monitor. Use standard RCA audio patch cords to connect the audio from your VCR or laser disc player to your plasma monitor (if your VCR or laser disc player has this capability). Be careful to keep your right and left channel connections correct for stereo sound.
- 3. Turn on the plasma monitor and the VCR or laser disc player.

**Note:** Refer to your VCR or laser disc player owner's manual for more information about your equipment's video output requirements.

# **Connecting Your DVD Player**

You can connect your plasma monitor to a DVD player. To do so, simply:

- 1. Turn off the power to your plasma monitor and DVD player.
- 2. Use a standard video cable to connect your DVD player to the Y, Cb, and Cr inputs on your plasma monitor. Or use the DVD-player's S-Video output. Use a standard S-Video cable to connect to the S-Video input on the plasma monitor.
- 3. Turn on the plasma monitor and the DVD player.

**External Speaker Connections** 

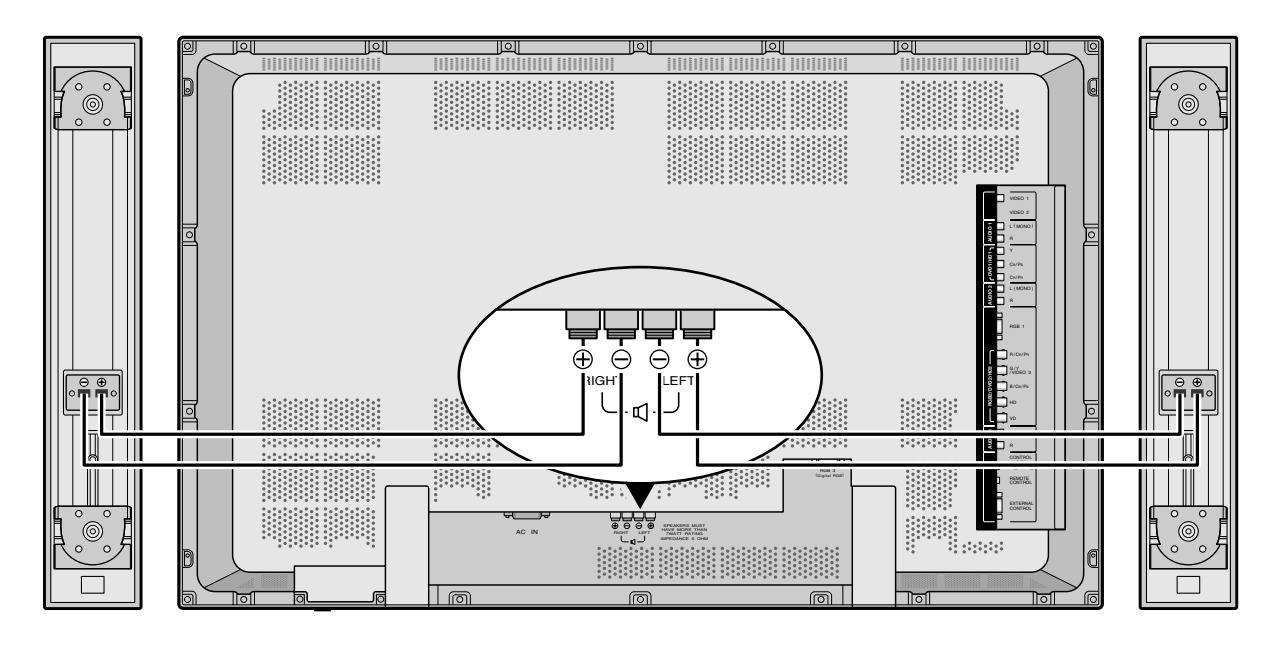

External speakers may be connected to the plasma monitor to reproduce sound from VIDEO, DVD or RGB signal sources.

External speakers may be connected directly to the SPEAKERS terminals or indirectly by connecting a stereo system amplifier to the audio outputs.

**CAUTION:** Unplug the plasma monitor and all connected components before connecting external speakers. Use only speakers with 6-ohm impedance and a power input rating of 7 watts or more.

To connect external speakers directly to the plasma monitor:

- 1. Strip the ends of the speaker wires.
- 2. Press down the tabs below the SPEAKERS terminals, insert the speaker wire and release the tab to secure the speaker wire connection:
  - [a] Connect the right speaker (located at right side of the monitor when viewed from the front) positive (+) wire to RIGHT +.
  - [b] Connect the right speaker negative (-) wire to RIGHT -.
  - [c] Connect the left speaker negative (-) wire to LEFT-.
  - [d] Connect the left speaker positive (+) wire to LEFT+.

# Pin Assignments and Signal Levels for 15 pin RGB (Analog)

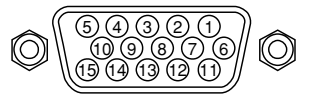

| Pin No. | Signal (Analog)                   |
|---------|-----------------------------------|
| 1       | Red                               |
| 2       | Green or sync-on-green            |
| 3       | Blue                              |
| 4       | No connection                     |
| 5       | Ground                            |
| 6       | Red ground                        |
| 7       | Green ground                      |
| 8       | Blue ground                       |
| 9       | No connection                     |
| 10      | Sync signal ground                |
| 11      | No connection                     |
| 12      | Bi-directional DATA (SDA)         |
| 13      | Horizontal sync or Composite sync |
| 14      | Vertical sync                     |
| 15      | Data clock                        |

# Pin Configuration and Signal of the RGB 3 IN Connector (DVI Connector)

The unit is equipped with a type of connector commonly used for both analog and digital. (Functionally, this cannot be used for an analog input.) (TMDS can be used for one link only.)

RGB 3

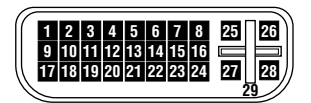

| Pin No. | Signal (Digital)      |  |
|---------|-----------------------|--|
| 1       | T.M.D.S Data 2 -      |  |
| 2       | T.M.D.S Data 2 +      |  |
| 3       | T.M.D.S Data 2 Shield |  |
| 4       | No connection         |  |
| 5       | No connection         |  |
| 6       | DDC Clock             |  |
| 7       | DDC Data              |  |
| 8       | No connection         |  |
| 9       | T.M.D.S Data 1 -      |  |
| 10      | T.M.D.S Data 1 +      |  |
| 11      | T.M.D.S Data 1 Shield |  |
| 12      | No connection         |  |
| 13      | No connection         |  |
| 14      | +5V Power             |  |
| 15      | Ground                |  |
| 16      | Hot Plug Detect       |  |
| 17      | T.M.D.S Data 0 -      |  |
| 18      | T.M.D.S Data 0 +      |  |
| 19      | T.M.D.S Data 0 Shield |  |
| 20      | No connection         |  |
| 21      | No connection         |  |
| 22      | T.M.D.S Clock Shield  |  |
| 23      | T.M.D.S Clock +       |  |
| 24      | T.M.D.S Clock -       |  |
| 25      | No connection         |  |
| 26      | No connection         |  |
| 27      | No connection         |  |
| 28      | No connection         |  |
| 29      | No connection         |  |

# **Basic Operations**

# POWER

# To turn the unit ON and OFF:

- 1. Plug the power cord into an active AC power outlet.
- 2. Press the POWER ON button (on the remote control) to turn on the unit.

The monitor's POWER/STANDBY indicator will light up (green) when the unit is on.

3. Press the POWER OFF button (on the remote control or the unit) to turn off the unit.

The monitor's POWER/STANDBY indicator turns red and the standby mode is set (only when turning off the unit with the remote control).

# VOLUME

# To adjust the volume:

- Press and hold the VOLUME ⊕ button (on the remote control or the unit) to increase to the desired level.
- 2. Press and hold the VOLUME ⊖ button (on the remote control or the unit) to decrease to the desired level.

# MUTE

# To cancel the sound:

Press the MUTE button on the remote control to cancel the sound; press again to restore.

# DISPLAY

# To check the settings:

- 1. The screen changes each time the DISPLAY button is pressed.
- 2. If the button is not pressed for approximately three seconds, the menu turns off.

# **DIGITAL ZOOM**

Digital zoom specifies the picture position and enlarges the picture.

1. Press the POINTER button to display the pointer. ( )

#### To change the size of the picture:

Press the ZOOM+ button and enlarge the picture. The pointer will change to resemble a magnifying glass. (  $\mathbb{Q}$  )

A press of the ZOOM- button will reduce the picture and return it to its original size.

#### To change the picture position:

Select the position with the  $\blacktriangle \lor \blacklozenge \lor$  buttons.

2. Press the POINTER button to delete the pointer.

# **OFF TIMER**

# To set the off timer:

The off timer can be set to turn the power off after 30, 60, 90 or 120 minutes.

- 1. Press the OFF TIMER button to start the timer at 30 minutes.
- 2. Press the OFF TIMER button to the desired time.
- 3. The timer starts when the menu turns off.

ightarrow 30 ightarrow 60 ightarrow 90 ightarrow 120 ightarrow 0

# OFF TIMER 30

# To cancel the off timer:

- 1. Press the OFF TIMER button twice in a row.
- 2. The off timer is canceled.

# OFF TIMER 0

#### Note:

After the power is turned off with the off timer ... A slight current is still supplied to the monitor. When you are leaving the room or do not plan to use the system for a long period of time, turn off the power of the monitor.

# To check the remaining time:

- 1. Once the off timer has been set, press the OFF TIMER button once.
- 2. The remaining time is displayed, then turns off after a few seconds.
- 3. When five minutes remain the remaining time appears until it reaches zero.

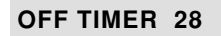

# **WIDE Operations**

# Watching with a wide screen (manual)

With this function, you can select one of four screen sizes.

# When watching videos or digital video discs

- 1. Press the WIDE button on the remote control.
- 2. Within 3 seconds ...

Press the WIDE button again.

The screen size switches as follows:

ightarrow ZOOM ightarrow NORMAL ightarrow FULL ightarrow STADIUM —

# ZOOM size screen

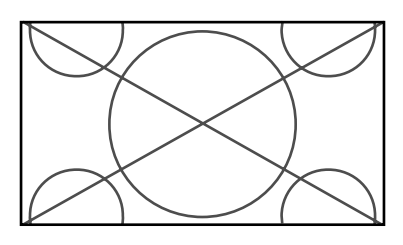

The picture is expanded in the horizontal and vertical direction, maintaining the original proportions. \* Use this for theater size (wide) movies, etc.

# NORMAL size screen (4:3)

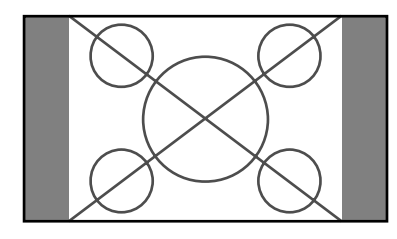

The normal size screen is displayed.

\* The picture has the same size as video pictures with a

4:3 aspect ratio.

# FULL size screen

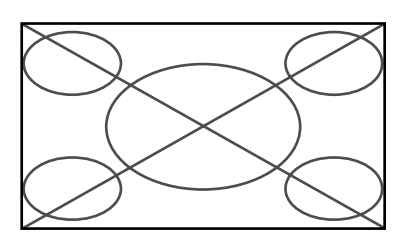

The image is expanded in the horizontal direction.

\* Images compressed in the horizontal direction ("squeezed images") are expanded in the horizontal direction and displayed on the entire screen. (Normal images are expanded in the horizontal direction.)

# STADIUM size screen

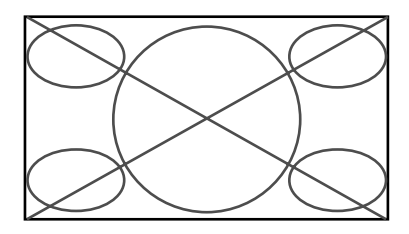

The picture is expanded in the horizontal and vertical directions at different ratios.

\* Use this for watching normal video programs (4:3) with a wide screen.

# When watching high definition video source

1. Press the WIDE button on the remote control.

FULL size screen (16:9)

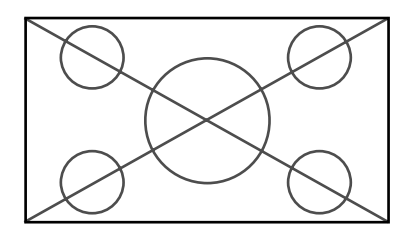

The full size screen is displayed.

\* The picture has the same size as video pictures (16:9).

# Watching computer images with a wide screen

Switch to the wide screen mode to expand the 4 : 3 image to fill the entire screen.

- 1. Press the WIDE button on the remote control.
- 2. Within 3 seconds ...
  - Press the WIDE button again.
  - The screen size switches as follows:

 $\rightarrow$  NORMAL  $\rightarrow$  FULL –

#### NORMAL size screen (4:3 or SXGA 5:4)

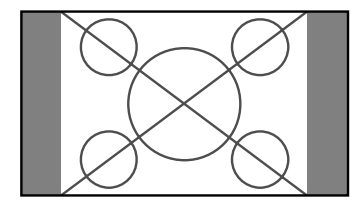

The picture has the same size as the normal computer image.

# FULL size screen

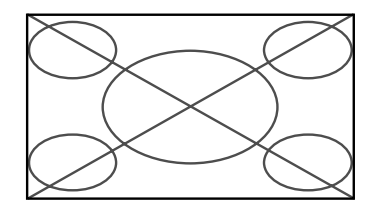

The image is expanded in the horizontal direction.

When wide signals are input.

FULL size screen

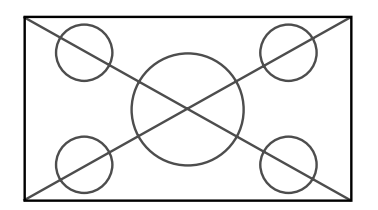

# Information

# Supported resolution

See page 52 for details on the display output of the various VESA signal standards supported by the monitor.

■ When 852 (848) dot  $\times$  480 line wide VGA\* signals with a vertical frequency of 60 Hz and horizontal frequency of 31.7 (31.0) kHz are input

Select an appropriate setting for RGB SELECT mode referring to the "Table of Signals Supported" on page 52.

\* "IBM PC/AT" and "VGA" are registered trademarks of IBM, Inc. of the United States.

# OSM(On Screen Menu) Controls

# **Menu Operations**

The OSM window is displayed with respect to the screen as shown on the diagram.

\* Depending on the screen's mode, the OSM may be displayed differently.

In the explanation, the OSM section is shown close up.

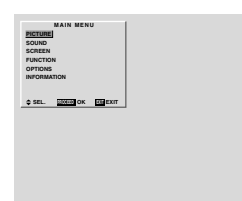

The following describes how to use the menus and the selected items.

1. Press the PROCEED button on the remote control to display the MAIN MENU.

|         | MAIN   | MEN | U |
|---------|--------|-----|---|
| PICTURE |        |     |   |
| SOUND   |        |     |   |
| SCREEN  |        |     |   |
| FUNCTIO | N      |     |   |
| OPTIONS |        |     |   |
| INFORMA | TION   |     |   |
|         |        |     |   |
|         |        |     |   |
| SEL.    | PROCEE | ок  |   |

- 2. Press the cursor buttons ▲ ▼ on the remote control to highlight the menu you wish to enter.
- 3. Press the PROCEED button on the remote control to select a submenu or item.

| PICTURE                   |
|---------------------------|
|                           |
| BRIGHTNESS                |
| SHARPNESS                 |
| COLOR                     |
| TINT <b>B</b>             |
| PICTURE MODE : MEMORY     |
| COLOR TEMP. : 2           |
| NR : OFF                  |
| ♦ SEL. ♦ ADJ. EXIT RETURN |

Adjust the level or change the setting of the selected item by using the cursor buttons 
 ✓ ▶ on the remote control.

- 5. The change is stored until you adjust it again.
- 6. Repeat steps 2-5 to adjust an additional item, or press the EXIT button on the remote control to return to the main menu.

**Note:** The main menu disappears by pressing the EXIT button.

| Main menu   | Sub menu     | Functions                                                                                                    | Default              | Reset |
|-------------|--------------|----------------------------------------------------------------------------------------------------|----------------------|-------|
| PICTURE     | CONTRAST     | Adjusts the contrast.                                                                                                    | Center               | Yes   |
|             | BRIGHTNESS   | Adjusts the brightness.                                                                                                    | Center               | Yes   |
|             | SHARPNESS    | Adjusts the sharpness.                                                                                                    | Center/1             | Yes   |
|             | COLOR        | Adjusts the color.                                                                                                    | Center               | Yes   |
|             | TINT         | Adjusts the tint.                                                                                                    | Center               | Yes   |
|             | PICTURE MODE | Sets the picture mode according to the VIDEO environment and image software.                                                              | MEMORY               | Yes   |
|             | COLOR TEMP   | Adjusts the color temperature and white balance.                                                                                          | 2                    | Yes   |
|             | NR           | Réduces noise visible in image.                                                                                                    | OFF                  | Yes   |
| Main menu   | Sub menu     | Functions                                                                                                    | Default              | Reset |
| SOUND       | BASS         | Sets the bass                                                                                                    | Center               | Yes   |
| 000110      | TREBI E      | Sets the treble                                                                                                    | Center               | Yes   |
|             | BALANCE      | Sets the left/right balance.                                                                                                    | Center               | Yes   |
| Main menu   | Sub menu     | Functions                                                                                                    | Default              | Reset |
|             |              | Adjusts the vertical position                                                                                                    | Contor               | Vac   |
| JUNELIN     |              | Adjusts the horizontal position                                                                                                    | Contor               | Vac   |
|             |              | Adjusts the vertical size                                                                                                    | Min                  | Vac   |
|             |              | Adjusts the borizontal size.                                                                                                    | Min                  | Vac   |
|             | AUTO PICTURE | Turn this on to have the monitor automatically adjust "FINE PICTURE<br>and "PICTURE AD.I"                                                 | " OFF*1              | No    |
|             | FINE PICTURE | Adjusts for flickering on the computer image                                                                                              | Min*1                | Yes   |
|             | PICTURE ADJ. | Adjusts for striped patterns on the computer image.                                                                                       | Center <sup>*1</sup> | Yes   |
| Main menu   | Sub menu     | Functions                                                                                                    | Default              | Reset |
| FUNCTION    | OSM          | Turns the on-screen menu (screen mode, etc.) off (when set to "OFF")                                                                      | ON                   | Yes   |
|             |              | When set to "ON", the on-screen menu is displayed.                                                                                        | 4                    | Vee   |
|             |              | Aujusts the monitor for use on an energy soving diaplay when used with                                                                    |                      | Yes   |
|             |              | computer.                                                                                                    | a UFF                | res   |
|             | GRAY LEVEL   | In case of 4 : 3, sets the luminance of doth sides.                                                                                       | 3                    | Yes   |
|             | CINEMA MODE  | Sets the picture to suit the movie.                                                                                                    | ON                   | Yes   |
|             | RGB3 ADJ.    | Adjusts the picture when the picture input from the RGB3 input terminal is distorted.                                                     | 1                    | Yes   |
|             | LONG LIFE    | Sets the picture to reduce burn-in of the display.                                                                                        | *2                   | Yes   |
|             | RESET        | Resets all the settings (PICTURE, SOUND, SCREEN, FUNCTION, etc.) to the factory default values.                                           | —                    | _     |
| Main menu   | Sub menu     | Functions                                                                                                    | Default              | Reset |
| OPTIONS     | AUDIO INPUT  | Sets the allocation of the audio connectors.                                                                                              | *3                   | Yes   |
|             | BNC SELECT   | Sets the BNC connectors.                                                                                                    | RGB                  | Yes   |
|             | RGB SELECT   | Sets the appropriate mode for the computer image.                                                                                         | AUTO                 | Yes   |
|             | HD SELECT    | RGB (VGA signals), VIDEO (Moving picture), WIDE (WIDE VGA) DTV.<br>Sets the digital broadcasting (1080A,1080B) or the High Vision (1035I) | . 1080B              | No    |
| Main manu   | Submonu      | Eurotiono                                                                                                    | Dofoult              | Poort |
|             | Sub menu     |                                                                                                    | Delault              | Resel |
| INFORMATION | FREQUENCY    | Used to check the frequency and synchronizing polarities of the signa currently being inputted.                                           | il —                 | —     |
|             | LANGUAGE     | Sets the language of the menus (Japanese, English, German, French, Swedish, Italian or Spanish).                                          | English              | No    |
|             | COLOR SYSTEM | Sets the VIDEO format (AUTO1, AUTO2, PAL, PAL-M, PAL-N, PAL60, SECAM, 4.43 NTSC or 3.58 NTSC).                                            | AUT01                | No    |
|             |              |                                                                                                    |                      |       |

\*1 RGB/PC only. \*2 PLE: AUTO ORBITER: OFF INVERSE: OFF SCREEN WIPER: OFF \*3 AUDIO1: VIDEO1 AUDIO2: HD/DVD1 AUDIO3: RGB1

# **Picture Settings Menu**

# Adjusting the picture

The contrast, brightness, sharpness, color and tint can be adjusted as desired.

Example: Adjusting the contrast

Press the PROCEED button on the remote control to display the MAIN MENU on the screen, then...

- 1. Use the ▲ and ▼ buttons to select "PICTURE", then press the PROCEED button. The "PICTURE" screen appears.
- 2. Use the  $\blacktriangle$  and  $\blacktriangledown$  buttons to select "CONTRAST".

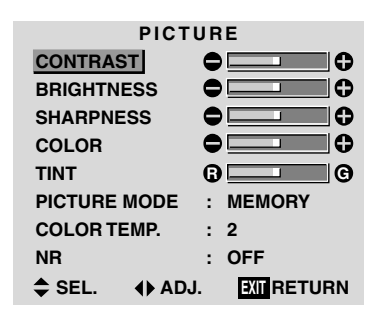

3. Use the  $\blacktriangleleft$  and  $\blacktriangleright$  buttons to adjust the contrast.

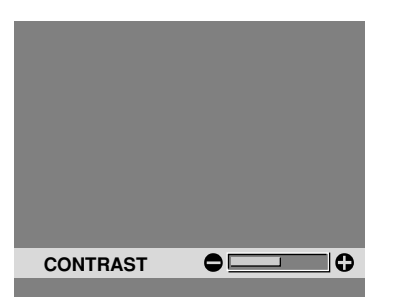

\* If neither the ◀ or ► button is pressed within 5 seconds, the current setting is set and the previous screen reappears.

4. Once the adjustment is completed ...

Press the EXIT button to return to the main menu.

To delete the main menu, press the EXIT button once more.

**Note:** If "CAN NOT ADJUST" appears ... When trying to enter the PICTURE submenu, make sure PICTURE MODE is set to MEMORY.

# Information

# Picture adjustment screen

 CONTRAST .... Changes the picture's contrast.
 BRIGHTNESS . Changes the picture's brightness.
 SHARPNESS .. Changes the picture's sharpness. Adjusts picture detail of VIDEO display.
 COLOR ....... Changes the color density.
 TINT ...... Changes the picture's tint. Adjust for natural colored skin, background, etc.
 Adjusting the computer image

Only the contrast and brightness can be adjusted when a computer signal is connected.

# Restoring the factory default settings

Select "RESET" under the "PICTURE MODE" settings.

# Setting the picture mode according to the brightness of the room

There are four picture modes that can be used effectively according to the environment in which you are viewing the display.

## Example: Setting the "THEATER" mode

Press the PROCEED button on the remote control to display the MAIN MENU on the screen, then...

1. Use the ▲ and ▼ buttons to select "PICTURE", then press the PROCEED button.

The "PICTURE" screen appears.

2. Use the  $\blacktriangle$  and  $\blacktriangledown$  buttons to select "PICTURE MODE".

| PICTU         | RE          |
|---------------|-------------|
| CONTRAST      |             |
| BRIGHTNESS    |             |
| SHARPNESS     |             |
| COLOR         |             |
| TINT (        | 0 <b></b> 0 |
| PICTURE MODE  |             |
| COLOR TEMP.   | : 2         |
| NR :          | OFF         |
| ♣ SEL. ♠ ADJ. |             |

3. To set to "THEATER" ...

Use the  $\triangleleft$  and  $\triangleright$  buttons to select "THEATER".

The mode switches as follows when the  $\blacktriangleleft$  and  $\blacktriangleright$  buttons are pressed:

| → MEMORY | $\leftrightarrow$ THEAT | $ER \leftrightarrow NO$ | $RMAL \leftrightarrow$ | RESET | <del>(</del> |
|----------|-------------------------|-------------------------|------------------------|-------|--------------|
|          |                         |                         |                        |       |              |

| PICTURE MODE : THEATER |  |
|------------------------|--|
|                        |  |

\* If neither the ◀ or ► button is pressed within 5 seconds, the current selection is set and the previous screen reappears.

4. Once the adjustment is completed ...

Press the EXIT button to return to the main menu. To delete the main menu, press the EXIT button once more.

# Information

# Types of picture modes

| - · · · · · · · · · · · · · · · · · · ·      |
|----------------------------------------------|
| here.                                        |
| THEATER Set this mode when watching video in |
| a dark room.                                 |
| This mode provides darker, finer             |
| pictures, like the screen in movie theaters. |
| CONTRAST = 80% for RESET mode                |
| BRIGHTNESS = 95% for RESET                   |
| mode                                         |
| NORMAL Set this mode when watching video in  |
| a bright room.                               |
| This mode provides dynamic pictures          |
| with distinct differences between light      |
| and dark sections.                           |
| CONTRAST = 96% for RESET mode                |
| RESETUse this to reset the picture to the    |
| factory default settings.                    |

# Setting the color temperature

Use this procedure to set color tone produced by the plasma display.

Example: Setting "1"

Press the PROCEED button on the remote control to display the MAIN MENU on the screen, then...

- Use the ▲ and ▼ buttons to select "PICTURE", then press the PROCEED button. The "PICTURE" screen appears.
- 2. Use the  $\blacktriangle$  and  $\blacktriangledown$  buttons to select "COLOR TEMP.".

| PICT         | URE                                           |
|--------------|-----------------------------------------------|
| CONTRAST     | •                                             |
| BRIGHTNESS   | •                                             |
| SHARPNESS    | $\bigcirc \square \bigcirc \bigcirc \bigcirc$ |
| COLOR        | $\bigcirc \square \square \bigcirc \bigcirc$  |
| TINT         | 0 O                                           |
| PICTURE MODE | : MEMORY                                      |
| COLOR TEMP.  | :42)                                          |
| NR           | : OFF                                         |
| 🗢 SEL. 🚯 AD  | J. EXIT RETURN                                |

3. Use the  $\triangleleft$  and  $\triangleright$  buttons to select "1".

The mode switches as follows when the  $\blacktriangleleft$  and  $\blacktriangleright$  buttons are pressed:

\* See page 21 to set "PRO".

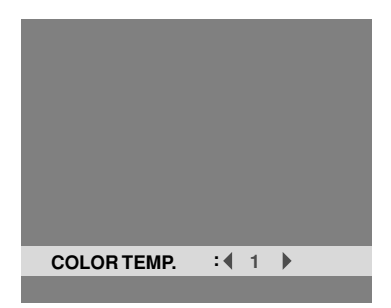

\* If neither the ◀ or ► button is pressed within 5 seconds, the current selection is set and the previous screen reappears.

4. Once the setting is completed...

Press the EXIT button to return to the main menu.

To delete the main menu, press the EXIT button once more.

# Information

#### Setting the color temperature

- 1 ..... High (bluer)
- 2..... Middle (Standard)
- 3 ..... Low (redder)

# Restoring the factory default settings

Select "RESET" under the function menu. Note that this also restores other settings to the factory defaults.

#### Adjusting the color to the desired quality

Use this procedure to adjust the white balance for bright pictures and dark pictures to achieve the desired color quality.

### Example: Adjusting the "WHITE BALANCE"

Press the PROCEED button on the remote control to display the MAIN MENU on the screen, then...

- Use the ▲ and ▼ buttons to select "PICTURE", then press the PROCEED button. The "PICTURE" screen appears.
- 2. Use the  $\blacktriangle$  and  $\blacktriangledown$  buttons to select "COLOR TEMP.".

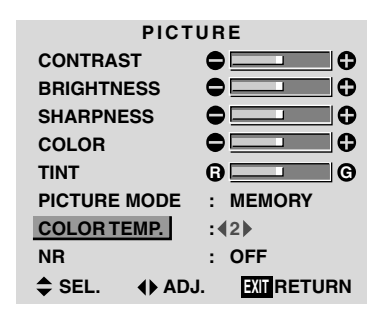

3. Use the  $\triangleleft$  and  $\triangleright$  buttons to select "PRO".

The mode switches as follows when the  $\triangleleft$  and  $\blacktriangleright$  buttons are pressed:

ightarrow 1  $\leftrightarrow$  2  $\leftrightarrow$  3  $\leftrightarrow$  PRO  $\leftarrow$ 

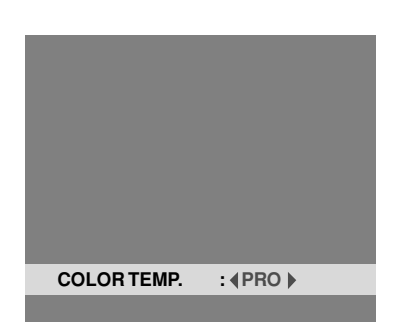

\* If neither the ◀ or ► button is pressed within 5 seconds, the current selection is set and the previous screen reappears.

- 4. Press the PROCEED button. The "WHITE BALANCE" screen appears.
- 5. Use the  $\blacktriangle$  and  $\blacktriangledown$  buttons to select "RED-GAIN".

| WH    | IITE BAL        | ANCE                                    |
|-------|-----------------|-----------------------------------------|
| GAIN  |                 |                                         |
| RED   | •               | ••••                                    |
| GREEN | •               |                                         |
| BLUE  | •               | ••••••••••••••••••••••••••••••••••••••• |
| BIAS  |                 |                                         |
| RED   | 0               |                                         |
| GREEN | •               |                                         |
| BLUE  | •               |                                         |
| SEL.  | <b>∢</b> ▶ ADJ. |                                         |

6. Adjust the white balance using the  $\triangleleft$  and  $\triangleright$  buttons.

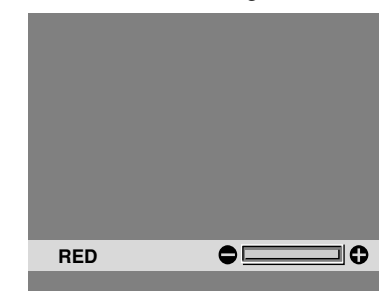

- \* If neither the ◀ or ► button is pressed within 5 seconds, the current setting is set and the previous screen reappears.
- 7. Once the adjustment is completed... Press the EXIT button several times to return to the main menu. To delete the main menu, press the EXIT button once more.

### Information

### Adjusting the white balance

RGB-GAIN ...... White balance adjustment for signal level RGB-BIAS ...... White balance adjustment for black level

#### Restoring the factory default settings

Select "RESET" under the function menu. Note that this also restores other settings to the factory defaults.

# Reducing noise in the picture

Use these settings if the picture has noise due to poor reception or when playing video tapes on which the picture quality is poor.

### Example: Setting "NR-3"

Press the PROCEED button on the remote control to display the MAIN MENU on the screen, then...

- Use the ▲ and ▼ buttons to select "PICTURE", then press the PROCEED button. The "PICTURE" screen appears.
- 2. Use the  $\blacktriangle$  and  $\blacktriangledown$  buttons to select "NR".

| PICT          | URE            |
|---------------|----------------|
| CONTRAST      | •              |
| BRIGHTNESS    | •              |
| SHARPNESS     | •              |
| COLOR         | •              |
| TINT          | G G            |
| PICTURE MODE  | : MEMORY       |
| COLOR TEMP.   | : 2            |
| NR            | : (OFF)        |
| \$ SEL. ♦ AD. | J. EXIT RETURN |

3. Use the ◀ and ▶ buttons to select "NR-3". The mode switches as follows when the ◀ and ▶ buttons are pressed:

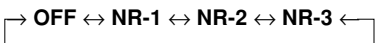

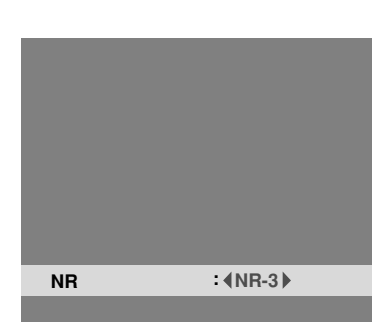

\* If neither the ◀or ► button is pressed within 5 seconds, the current selection is set and the previous screen reappears.

4. Once the setting is completed ...

Press the EXIT button to return to the main menu. To delete the main menu, press the EXIT button once more.

# Information

#### NR

- \* "NR" stands for Noise Reduction.
- \* This function reduces noise in the picture.

# Types of noise reduction

There are three types of noise reduction. Each has a different level of noise reduction.

The effect becomes stronger as the number increases (in the order NR-1  $\rightarrow$  NR-2  $\rightarrow$  NR-3).

OFF ...... Turns the noise reduction function off.

# **Sound Settings Menu**

# Adjusting the treble, bass and left/right balance

The treble, bass and left/right balance can be adjusted to suit your tastes.

Example: Adjusting the bass

Press the PROCEED button on the remote control to display the MAIN MENU on the screen, then...

- Use the ▲ and ▼ buttons to select "SOUND", then press the PROCEED button. The "SOUND" screen appears.
- 2. To adjust the bass ...

Use the  $\blacktriangle$  and  $\blacktriangledown$  buttons to select "BASS".

| BASS<br>TREBLE<br>BALANCE | SOUNI<br>C<br>C |  |
|---------------------------|-----------------|--|
| ♦ SEL.                    | <b>∢</b> ▶ ADJ. |  |

3. Adjust the bass using the  $\blacktriangleleft$  and  $\blacktriangleright$  buttons.

| BASS<br>TREBLE<br>BALANCE | SOUND<br>C |                    |
|---------------------------|------------|--------------------|
| \$ SEL.                   | ∢) ADJ.    | <b>EXIT</b> RETURN |

\* If neither the ◀ or ► button is pressed within 5 seconds, the current selection is set and the previous screen reappears.

*To continue adjusting the sound* ... Repeat from step 2.

4. Once the adjustment is completed ... Press the EXIT button to return to the main menu. To delete the main menu, press the EXIT button once more.

**Note :** If "CAN NOT ADJUST" appears... Set "AUDIO INPUT" on the OPTION menu correctly.

#### Information

#### Sound settings menu

| BASS    | Changes the level of low frequency            |
|---------|-----------------------------------------------|
| TREBLE  | sound.<br>Changes the level of high frequency |
|         | sound.                                        |
| BALANCE | Changes the balance of the left and           |
|         | right channels.                               |

# Restoring the factory default settings

Select "RESET" under the function menu. Note that this also restores other settings to the factory defaults.

# **Screen Settings Menu**

#### Adjusting the Position, Size, Fine Picture, Picture Adj

The position of the image can be adjusted and flickering of the image can be corrected.

Example: Adjusting the vertical position in the normal mode

Press the PROCEED button on the remote control to display the MAIN MENU on the screen, then...

1. Use the ▲ and ▼ buttons to select "SCREEN", then press the PROCEED button. The "SCREEN" menu appears.

Default settings (when RGB/PC is selected)

| SCREEN          |                |  |
|-----------------|----------------|--|
| MODE : (NORMAL) |                |  |
| V-POSITION      | •              |  |
| H-POSITION      | •              |  |
| V-HEIGHT        | •              |  |
| H-WIDTH         | •              |  |
| AUTO PICTURE    | : OFF          |  |
| FINE PICTURE    | •              |  |
| PICTURE ADJ.    | •              |  |
| 🗢 SEL. 🔹 ADJ    | I. EXIT RETURN |  |

\* The settings on the SCREEN menu are not preset at the factory.

To select a mode ...

Use the  $\blacktriangleleft$  and  $\blacktriangleright$  buttons to select a mode.

The mode switches as follows when the  $\blacktriangleleft$  and  $\blacktriangleright$  buttons are pressed:

 $\rightarrow$  NORMAL  $\leftrightarrow$  FULL  $\leftarrow$ 

- \* The mode can also be switched by pressing the "WIDE" button on the remote control.
- 2. To adjust the vertical position ...
  - Use the  $\blacktriangle$  and  $\blacktriangledown$  buttons to select "V-POSITION".

| SCREEN         |                    |  |
|----------------|--------------------|--|
| MODE : NOR     | MAL                |  |
| V-POSITION     |                    |  |
| H-POSITION     |                    |  |
| V-HEIGHT       |                    |  |
| H-WIDTH 🗲      |                    |  |
| AUTO PICTURE : | OFF                |  |
| FINE PICTURE   |                    |  |
| PICTURE ADJ.   |                    |  |
| ♦ SEL. ♦ ADJ.  | <b>EXIT RETURN</b> |  |

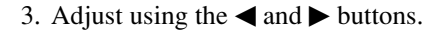

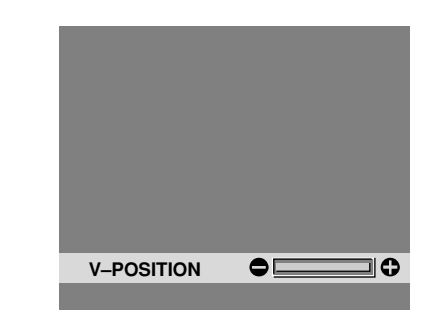

\* If neither the ◀or ► button is pressed within 5 seconds, the current setting is set and the previous screen reappears.

To continue making other computer image adjustments ... Repeat from step 2

Repeat from step 2.

 Once all adjustments are completed ... Press the EXIT button to return to the main menu. To delete the main menu, press the EXIT button once more.

| Information |                                            |  |
|-------------|--------------------------------------------|--|
| 🔳 When '    | "AUTO PICTURE" is "OFF"                    |  |
|             | SCREEN<br>MODE : (FULL )<br>V-POSITION     |  |
|             | V-HEIGHT<br>H-WIDTH<br>AUTO PICTURE : OFF  |  |
|             | FINE PICTURE                               |  |
| When Aut    | o Picture is off, the Fine Picture and the |  |

When Auto Picture is off, the Fine Picture and the Picture ADJ. items are displayed so that you can adjust them.

# Information

# Adjusting the Auto Picture

| ON The Picture ADJ and Fine Picture                                 |
|---------------------------------------------------------------------|
| OFF The Picture ADJ and Fine Picture adjustments are made manually. |
| Adjusting the position of the image                                 |
| V-POSITION Adjusts the vertical position of the                     |
| image.                                                              |
| H-POSITION Adjusts the horizontal position of the                   |
| image.                                                              |
| V-HEIGHT Adjusts the vertical size of the image.                    |
| (Except for STADIUM mode)                                           |
| H-WIDTH Adjusts the horizontal size of the                          |
| image. (Except for STADIUM mode)                                    |
| FINE PICTURE* Adjusts for flickering.                               |
| PICTURE ADJ* Adjusts for striped patterns on the                    |
| image.                                                              |

- \* The Picture ADJ and Fine Picture features are available only when the "Auto Picture" is off.
- \* The AUTO PICTURE, FINE PICTURE and PICTURE ADJ. are not available for VIDEO and HD/ DVD source.

# Restoring the factory default settings

Select "RESET" under the function menu. Note that this also restores other settings to the factory defaults except for Auto Picture.

# **Function Settings Menu**

#### Setting the on-screen menu

When using the monitor for presentations, etc., the monitor can be set so that the input source, screen mode, etc., do not appear.

Example: Turning the on-screen menu mode off

Press the PROCEED button on the remote control to display the MAIN MENU on the screen, then...

- Use the ▲ and ▼ buttons to select "FUNCTION", then press the PROCEED button. The "FUNCTION" screen appears.
- 2. Use the  $\blacktriangle$  and  $\blacktriangledown$  buttons to select "OSM".

| FUNCTION      |               |  |
|---------------|---------------|--|
| OSM           | :∢ON ▶        |  |
| OSM ADJ.      | : 1           |  |
| POWER MGT     | : OFF         |  |
| GRAY LEVEL    | : 3           |  |
| CINEMA MODE   | : ON          |  |
| RGB3 ADJ.     | : 1           |  |
| LONG LIFE     |               |  |
| RESET         |               |  |
| \$ SEL. ♦ ADJ | . EXIT RETURN |  |

3. *To turn the on-screen menu mode off* ... Use the ◀ and ► buttons to select "OFF".

The mode switches as follows each time the  $\triangleleft$  or  $\triangleright$  button is pressed:

 $\textbf{ON}\leftrightarrow \textbf{OFF}$ 

| FUNCTION     |    |        |
|--------------|----|--------|
| OSM          | :• | (OFF ) |
| OSM ADJ.     | :  | 1      |
| POWER MGT    | :  | OFF    |
| GRAY LEVEL   | :  | 3      |
| CINEMA MODE  | :  | ON     |
| RGB3 ADJ.    | :  | 1      |
| LONG LIFE    |    |        |
| RESET        |    |        |
| \$ SEL. ♦ AD | J. |        |

4. Once the setting is completed ...

Press the EXIT button to return to the main menu. To delete the main menu, press the EXIT button once more.

## Information

#### OSM modes

ON ...... The on-screen menu appears. OFF ...... The on-screen menu does not appear.

# Restoring the factory default settings

Select "RESET" under the function menu. Note that this also restores other settings to the factory defaults.

Adjusting the position of the menu display

Use these operations to adjust the position of the menus that appear on the screen.

Example: Adjusting the position of the menu display

Press the PROCEED button on the remote control to display the MAIN MENU on the screen, then...

- Use the ▲ and ▼ buttons to select "FUNCTION", then press the PROCEED button. The "FUNCTION" menu appears.
- 2. Use the  $\blacktriangle$  and  $\blacktriangledown$  buttons to select "OSM ADJ."

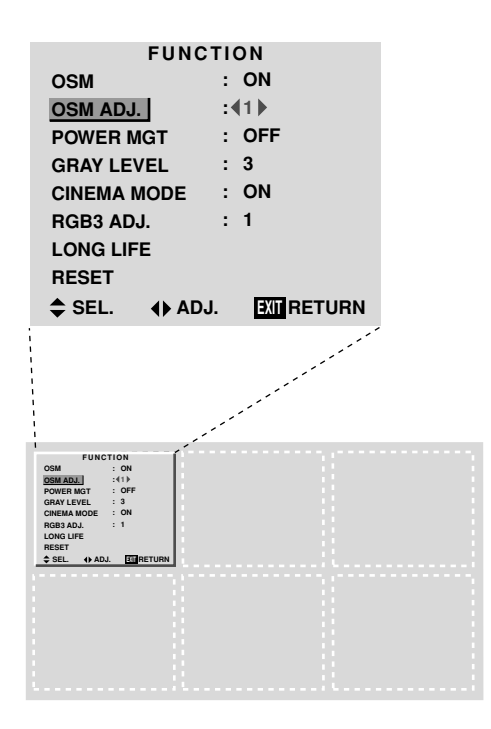

To adjust the position...
 Adjust using the ◀ and ► buttons.

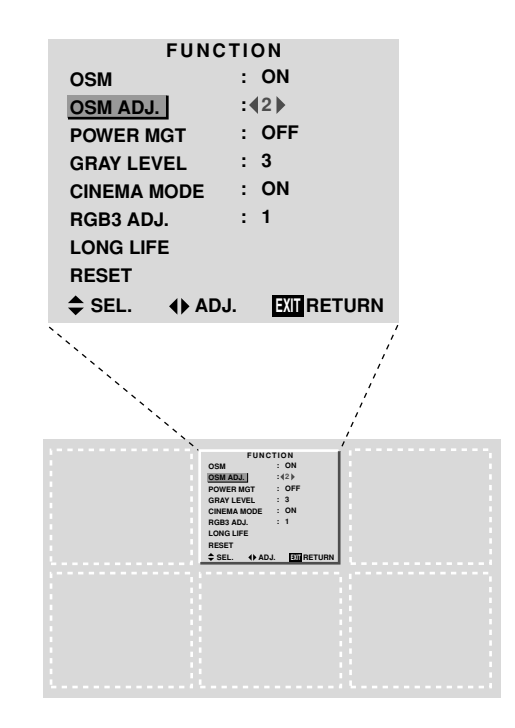

4. Once all adjustments are completed ... Press the EXIT button to return to the main menu. To delete the main menu, press the EXIT button once more.

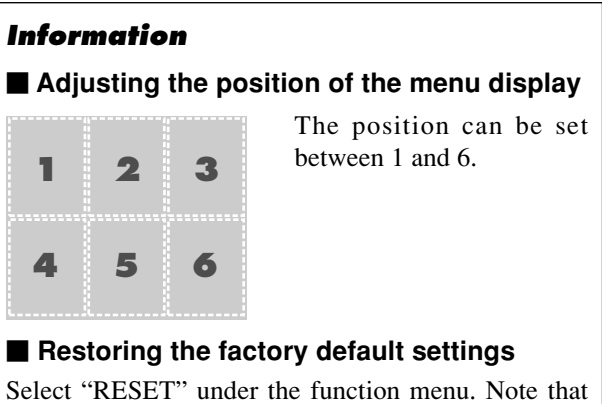

this also restores other settings to the factory defaults.

#### Setting the power management for computer images

This energy-saving (power management) function automatically reduces the monitor's power consumption if no operation is performed for a certain amount of time.

Example: Turning the power management function on

Press the PROCEED button on the remote control to display the MAIN MENU on the screen, then...

- Use the ▲ and ▼ buttons to select "FUNCTION", then press the PROCEED button. The "FUNCTION" screen appears.
- 2. Use the  $\blacktriangle$  and  $\blacktriangledown$  buttons to select "POWER MGT".

| FUNCTION     |               |  |
|--------------|---------------|--|
| OSM          | : ON          |  |
| OSM ADJ.     | : 1           |  |
| POWER MGT    | : (OFF)       |  |
| GRAY LEVEL   | : 3           |  |
| CINEMA MODE  | : ON          |  |
| RGB3 ADJ.    | : 1           |  |
| LONG LIFE    |               |  |
| RESET        |               |  |
| ♦ SEL. ♦ AD. | J. XII RETURN |  |

3. To turn the power management function on ... Use the ◀ and ▶ buttons to select "ON". The mode switches as follows each time the ◀ or ▶ button is pressed:

 $\textbf{ON}\leftrightarrow \textbf{OFF}$ 

| FUNCTION     |                 |  |
|--------------|-----------------|--|
| OSM          | : ON            |  |
| OSM ADJ.     | : 1             |  |
| POWER MGT    | : (ON)          |  |
| GRAY LEVEL   | : 3             |  |
| CINEMA MODE  | : ON            |  |
| RGB3 ADJ.    | : 1             |  |
| LONG LIFE    |                 |  |
| RESET        |                 |  |
| \$ SEL. ♦ AD | DJ. EXIT RETURN |  |

4. Once the setting is completed ...

Press the EXIT button to return to the main menu. To delete the main menu, press the EXIT button once more.

# Information

### Power management function

- \* The power management function automatically reduces the monitor's power consumption if the computer's keyboard or mouse is not operated for a certain amount of time. This function can be used when using the monitor with a computer conforming to the VESA DPMS format.
- \* If the computer's power is not turned on or if the computer and selector tuner are not properly connected, the system is set to the off state.
- \* For instructions on using the computer's power management function, refer to the computer's operating instructions.

#### Power management settings

| ON  | In this mode the power management |
|-----|-----------------------------------|
|     | function is turned on.            |
| OFF | In this mode the power management |
|     | function is turned off.           |

# Power management function and POWER/ STANDBY indicator

The POWER/STANDBY indicator indicates the status of the power management function. See page 28 for indicator status and description.

# Restoring the factory default settings

Select "RESET" under the function menu. Note that this also restores other settings to the factory defaults.

# **POWER/STANDBY indicator**

| Power management<br>mode | POWER/STANDBY indicator | Power management operating status | Description                                                                  | Turning the picture back on                                                                                                    |
|--------------------------|-------------------------|-----------------------------------|------------------------------------------------------------------------------|----------------------------------------------------------------------------------------------------|
| On                       | Green                   | Not activated.                    | Horizontal and vertical synchronizing signals are present from the computer. | Picture already on.                                                                                                    |
| Standby                  | Orange                  | Activated.                        | No horizontal synchronizing signals are sent from the computer.              | Operate the keyboard or mouse. The picture reappears immediately.                                                                    |
| Suspend                  | Red                     | Activated.                        | No vertical synchronizing signals are sent from the computer.                | Operate the keyboard or mouse. The picture reappears, but more time is required than from the standby mode.                          |
| Off                      | Red                     | Activated.                        | No horizontal and vertical synchronizing signals are sent from the computer. | Operate the keyboard or mouse. The<br>picture reappears, but more time is<br>required than from the standby mode<br>or suspend mode. |

#### Setting the gray level for the sides of the screen

Use this procedure to set the gray level for the parts on the screen on which nothing is displayed when the screen is set to the 4:3 size.

#### Example: Adjusting the "GRAY LEVEL"

Press the PROCEED button on the remote control to display the MAIN MENU on the screen, then...

- Use the ▲ and ▼ buttons to select "FUNCTION", then press the PROCEED button. The "FUNCTION" screen appears.
- 2. Use the  $\blacktriangle$  and  $\blacktriangledown$  buttons to select "GRAY LEVEL".

| FUNC         | TION          |
|--------------|---------------|
| OSM          | : ON          |
| OSM ADJ.     | : 1           |
| POWER MGT    | : OFF         |
| GRAY LEVEL   | :43)          |
| CINEMA MODE  | : ON          |
| RGB3 ADJ.    | : 1           |
| LONG LIFE    |               |
| RESET        |               |
| ♦ SEL. ♦ AD. | J. XII RETURN |

3. To adjust the "GRAY LEVEL"...

Use the  $\triangleleft$  and  $\triangleright$  buttons to adjust the GRAY LEVEL.

| FUNCTION          |               |  |
|-------------------|---------------|--|
| OSM               | : ON          |  |
| OSM ADJ.          | : 1           |  |
| POWER MGT         | : OFF         |  |
| <b>GRAY LEVEL</b> | :49)          |  |
| CINEMA MODE       | : ON          |  |
| RGB3 ADJ.         | : 1           |  |
| LONG LIFE         |               |  |
| RESET             |               |  |
| \$ SEL. ♦ AD      | J. XII RETURN |  |

4. Once the setting is completed ...

Press the EXIT button to return to the main menu. To delete the main menu, press the EXIT button once more.

# Information

# GRAY LEVEL

This adjusts the brightness of the black (the gray level) for the sides of the screen.

The standard is 0 (black). The level can be adjusted from 0 to 15. The factory setting is 3 (dark gray).

#### Restoring the factory default settings

Select "RESET" under the function menu. Note that this also restores other settings to the factory defaults.

#### Setting the picture to suit the movie

The film image is automatically discriminated and projected in an image mode suited to the picture. [NTSC, PAL, PAL60, 480I (60Hz), 525I (60Hz), 576I (50Hz), 625I (50Hz), 1035I (60Hz), 1080I (60Hz) only]

Example: Setting the "CINEMA MODE" to "OFF"

Press the PROCEED button on the remote control to display the MAIN MENU on the screen, then...

- Use the ▲ and ▼ buttons to select "FUNCTION", then press the PROCEED button. The "FUNCTION" screen appears.
- 2. Use the  $\blacktriangle$  and  $\blacktriangledown$  buttons to select "CINEMA MODE".

| FUNCT         | ΓΙΟΝ   |
|---------------|--------|
| OSM           | : ON   |
| OSM ADJ.      | : 1    |
| POWER MGT     | : OFF  |
| GRAY LEVEL    | : 3    |
| CINEMA MODE   | : (ON) |
| RGB3 ADJ.     | : 1    |
| LONG LIFE     |        |
| RESET         |        |
| \$ SEL. ♦ ADJ |        |

3. To set the CINEMA MODE to "OFF" ... Use the ◀ and ▶ buttons to select "OFF". The mode switches as follows each time the ◀ or ▶

button is pressed:  $\rightarrow$  ON  $\leftrightarrow$  OFF  $\leftarrow_1$ 

| FUNC          | TION         |
|---------------|--------------|
| OSM           | : ON         |
| OSM ADJ.      | : 1          |
| POWER MGT     | : OFF        |
| GRAY LEVEL    | : 3          |
| CINEMA MODE   | : (OFF)      |
| RGB3 ADJ.     | : 1          |
| LONG LIFE     |              |
| RESET         |              |
| ≜ SEL. () AD. | J. XII RETUR |

4. Once the setting is completed ...

Press the EXIT button to return to the main menu. To delete the main menu, press the EXIT button once more.

# Information

# CINEMA MODE

ON ..... Automatic discrimination of the image and projection in cinema mode.

OFF ..... Cinema mode does not function.

# Restoring the factory default settings

Select "RESET" under the function menu. Note that this also restores other settings to the factory defaults.

#### Setting RGB3 ADJ.

When the picture input from the RGB3 input terminal is distorted, select the most appropriate setting from among "1", "2", and "3".

#### Example: Setting "2"

Press the PROCEED button on the remote control to display MAIN MENU on the screen, then...

- Use the ▲ and ▼ buttons to select "FUNCTION", then press the PROCEED button. The "FUNCTION" screen appears.
- 2. Use the  $\blacktriangle$  and  $\blacktriangledown$  buttons to select "RGB3 ADJ.".

| FUNCTION      |               |  |
|---------------|---------------|--|
| OSM           | : ON          |  |
| OSM ADJ.      | : 1           |  |
| POWER MGT     | : OFF         |  |
| GRAY LEVEL    | : 3           |  |
| CINEMA MODE   | : ON          |  |
| RGB3 ADJ.     | :(1)          |  |
| LONG LIFE     |               |  |
| RESET         |               |  |
| ♠ SEL. () ADJ | I. XII RETURN |  |

3. To select "2"...

Use the  $\triangleleft$  and  $\triangleright$  buttons to select "2". The mode switches as follows each time the  $\triangleleft$  or  $\triangleright$  buton is pressed:  $\rightarrow 1 \leftrightarrow 2 \leftrightarrow 3 \leftarrow$ 

|          | FUNCT  | 1  | DN  |
|----------|--------|----|-----|
| OSM      |        | :  | ON  |
| OSM ADJ. |        | :  | 1   |
| POWER M  | GT     | :  | OFF |
| GRAY LEV | /EL    | :  | 3   |
| CINEMA N | IODE   | :  | ON  |
| RGB3 AD  | J.     | :• | (2) |
| LONG LIF | E      |    |     |
| RESET    |        |    |     |
| \$ SEL.  | ♦ ADJ. |    |     |

4. Once the setting is completed...

Press the EXIT button to return to the main menu. To delete the main menu, press the EXIT button once more.

# Information

# ■ When you adjust the RGB3 ADJ.

The position of the menu display will change. In such a case, be sure to adjust the position.

# Restoring the factory default settings

Select "RESET" under the function menu. Note that this also restores other settings to the factory defaults.

# Reducing burn-in of the screen

The brightness of the screen, the position of the picture, positive/negative mode and screen wiper are adjusted to reduce burn-in of the screen.

#### Example: Setting "PLE" to "LOCK"

Press the PROCEED button on the remote control to display the MAIN MENU on the screen, then proceed as follows.

- Use the ▲ and ▼ buttons to select "FUNCTION", then press the PROCEED button. The "FUNCTION" screen appears.
- 2. Use the ▲ and ▼ buttons to select "LONG LIFE", then press the PROCEED button.

| FUNC         | TION  |
|--------------|-------|
| OSM          | : ON  |
| OSM ADJ.     | : 1   |
| POWER MGT    | : OFF |
| GRAY LEVEL   | : 3   |
| CINEMA MODE  | : ON  |
| RGB3 ADJ.    | : 1   |
| LONG LIFE    |       |
| RESET        |       |
| SEL. PROCEED |       |

The "LONG LIFE" screen appears.

3. Use the  $\blacktriangle$  and  $\blacktriangledown$  buttons to select "PLE".

|         | LONG           | LI | FE      |      |
|---------|----------------|----|---------|------|
| PLE     |                | :  | AUTO    |      |
| ORBITER |                | :  | OFF     |      |
| INVERSE |                | :  | OFF     |      |
| SCREEN  | WIPER          | :  | OFF     |      |
|         |                |    |         |      |
|         |                |    |         |      |
|         |                |    |         |      |
|         |                |    |         |      |
| SEL.    | <b>∢</b> ⊧ ADJ |    | EXIT RE | TURN |
| •       |                |    |         |      |

4. Use the *◄* and *▶* buttons to select "LOCK". The mode switches as follows each time the *◄* or *▶* button is pressed:

## $\textbf{AUTO}\leftrightarrow \textbf{LOCK}$

|         | LONG   | LI | FE          |
|---------|--------|----|-------------|
| PLE     |        | :• | LOCK        |
| ORBITER |        | :  | OFF         |
| INVERSE |        | :  | OFF         |
| SCREEN  | WIPER  | :  | OFF         |
|         |        |    |             |
|         |        |    |             |
|         |        |    |             |
|         |        |    |             |
| \$ SEL. | ♦ ADJ. |    | EXIT RETURN |

5. Once the setting is completed...

Press the EXIT button to return to the FUNCTION menu.

To exit the main menu, press the EXIT button twice.

| Information                                                                                                 | •                                                                                                    |  |
|----------------------------------------------------------------------------------------------------|----------------------------------------------------------------------------------------------------|--|
| ■ PLE                                                                                                    |                                                                                                    |  |
| AUTO                                                                                                    | The brightness of the screen is adjusted automatically to suit the picture quality.                                                                                                    |  |
| LOCK                                                                                                    | The brightness level is set to minimum.                                                                                                    |  |
|                                                                                                    |                                                                                                    |  |
| OFF<br>ON                                                                                                   | Orbiter mode does not function.<br>The picture moves around the screen intermittently.                                                                                                    |  |
|                                                                                                    |                                                                                                    |  |
| OFF                                                                                                    | . Inverse mode does not function.                                                                                                    |  |
| ON                                                                                                    | The picture is displayed alternately<br>between positive image and negative<br>image.<br>You can set the time by pressing the<br>proceed by the pressing the                                                                                 |  |
| WT                                                                                                    | The entire screen turns white.                                                                                                    |  |
|                                                                                                    | You can set the time by pressing the PROCEED button while "ON" is set.                                                                                                    |  |
| SCREEN W                                                                                                    | IPER                                                                                                    |  |
| OFF<br>ON                                                                                                   | . Screen wiper mode does not function.<br>. Repeatedly moves the white vertical<br>bar from the left end of the screen to<br>the right end at a constant speed.<br>You can set the time by pressing the<br>PROCEED button while "ON" is set. |  |
| Restoring the factory default settings                                                                      |                                                                                                    |  |
| Select "RESET" from the function menu. Note that this also restores other settings to the factory defaults. |                                                                                                    |  |
| * Only the PLE and ORBITER can be adjusted when a RGB signal is connected.                                  |                                                                                                    |  |

#### Setting the time for "INVERSE"

Set the "INVERSE" or "WHITE" display time and the "WAITING TIME".

Example: Setting so that the INVERSE mode starts in 30 minutes and proceeds for one and a half hours.

Perform Steps 1-2 on Page 30, then

3. Use the ▲ and ▼ buttons to select "INVERSE", then use the ◀ and ► buttons to select "ON".

|        | LONG    | LIF | E      |
|--------|---------|-----|--------|
| PLE    |         | : / | AUTO   |
| ORBITE | R       | : ( | OFF    |
| INVERS | E       | :(  | ON     |
| SCREEN | WIPER   | : ( | OFF    |
|        |         |     |        |
|        |         |     |        |
|        |         |     |        |
|        |         |     |        |
|        | DDOGHED | אר  |        |
| V SEL. | PROCEED | JK  | RETORN |
|        |         |     |        |

4. Press the PROCEED button. The "INVERSE/WT" screen appears.

| WORKING | INVERS<br>GTIME | E/WT<br>:∢ON▶ |     |
|---------|-----------------|---------------|-----|
| ♦ SEL.  | <b>∢</b> ADJ.   | EXIT          | URN |

Adjust the time using the ◄ and ► buttons and the ▲ and ▼ buttons.

The mode switches as follows each time the  $\blacktriangleleft$  or  $\blacktriangleright$  button is pressed.

| INV         | ERSE/ | wт  |
|-------------|-------|-----|
| WORKING TIM | /E :◀ | 1H) |
|             | - : : | 30M |
| WAITING TIM | Е:    | 0H  |
|             | : :   | 30M |
|             |       |     |
|             |       |     |
|             |       |     |
|             |       |     |
|             | 401   |     |
| JEL.        | ADJ.  |     |

The 1st line of the "WORKING TIME":

- $\longrightarrow \mathsf{ON} \text{ or } \mathsf{OH} \leftrightarrow \mathsf{1H} \leftrightarrow \mathsf{2H} \leftrightarrow \mathsf{3H} \leftrightarrow ... \leftrightarrow \mathsf{12H} \leftarrow \mathsf{T}$
- \* The "WORKING TIME" (minutes) and "WAITING TIME" cannot be set when the "WORKING TIME" is "ON".

The 2nd line of the "WORKING TIME":

 ${ \longrightarrow } \mathsf{OM} \leftrightarrow \mathsf{3M} \leftrightarrow \mathsf{6M} \leftrightarrow \mathsf{9M} \leftrightarrow ... \leftrightarrow \mathsf{57M} \leftarrow { }$ 

The 1st line of the "WAITING TIME":

 $\longrightarrow \mathsf{OH} \leftrightarrow \mathsf{1H} \leftrightarrow \mathsf{2H} \leftrightarrow \mathsf{3H} \leftrightarrow ... \leftrightarrow \mathsf{12H} \leftarrow \mathsf{T}$ 

The 2nd line of the "WAITING TIME":

 $\longrightarrow \mathsf{OM} \leftrightarrow \mathsf{3M} \leftrightarrow \mathsf{6M} \leftrightarrow \mathsf{9M} \leftrightarrow ... \leftrightarrow \mathsf{57M} \leftarrow ]$ 

6. Once the setting is completed...

Press the EXIT button several times to return to the main menu.

To delete the main menu, press the EXIT button once more.

#### Information

## Setting the time

#### WORKING TIME

Set the length of time the "INVERSE/WT" mode lasts. When the WORKING TIME is set to "ON", the "INVERSE/WT" mode stays in the on state.

#### WAITING TIME

Set the length of time until the "INVERSE/WT" mode starts.

\* The "WORKING TIME" and "WAITING TIME" can be set for up to 12 hours and 45 minutes in units of 3 minutes.

#### ■ To select "ON" for the "WORKING TIME"...

Set the hours of the WORKING TIME to 0H and the minutes to 0M. "ON" will be displayed.

#### Setting the time for "SCREEN WIPER"

Set the "SCREEN WIPER" operation time, "WAITING TIME", and "SPEED".

Example: Setting so that the SCREEN WIPER mode starts in 30 minutes and proceeds for one and a half hours.

Perform Steps 1-2 on Page 30, then:

3. Use the ▲ and ▼ buttons to select "SCREEN WIPER", then use the ◀ and ► buttons to select "ON".

|        | LONG    | LIFE |                   |
|--------|---------|------|-------------------|
| PLE    |         | : AU | то                |
| ORBITE | R       | : OF | F                 |
| INVERS | E       | : OF | F                 |
| SCREEM | WIPER   | :40  | •                 |
|        |         |      |                   |
|        |         |      |                   |
|        |         |      |                   |
|        |         |      |                   |
| 🗢 SEL. | PROCEED | ж Т  | <b>KIT RETURI</b> |
|        |         |      |                   |

 Press the PROCEED button. The "SCREEN WIPER" screen appears.

| S<br>WORKIN   | CREENW<br>GTIME | (ON)<br>€   |
|---------------|-----------------|-------------|
| SPEED         | :               | 1           |
| <b>≑</b> SEL. | <b>∢</b> ADJ.   | EXIT RETURN |

5. Adjust the time and speed using the ◀ and ► buttons and the ▲ and ▼ buttons.

The mode switches as follows each time the  $\blacktriangleleft$  and  $\blacktriangleright$  button is pressed.

| SCREEN        | WIPER         |
|---------------|---------------|
| WORKING TIME  | :∢ 1H)        |
|               | : 30M         |
| WAITING TIME  | : 0H          |
|               | : 30M         |
| SPEED         | : 1           |
|               |               |
|               |               |
|               |               |
| \$ SEL. ♦ ADJ | . EXIT RETURN |

The 1st line of the "WORKING TIME":

 $\rightarrow \mathsf{ON} \text{ or } \mathsf{OH} \leftrightarrow \mathsf{1H} \leftrightarrow \mathsf{2H} \leftrightarrow \mathsf{3H} \leftrightarrow ... \leftrightarrow \mathsf{12H} \leftarrow \neg$ 

<sup>\*</sup> The "WORKING TIME" (minutes) and "WAITING TIME" cannot be set when the "WORKING TIME" is "ON".

The 2nd line of the "WORKING TIME":

 $\longrightarrow \mathsf{OM} \leftrightarrow \mathsf{3M} \leftrightarrow \mathsf{6M} \leftrightarrow \mathsf{9M} \leftrightarrow ... \leftrightarrow \mathsf{57M} \leftarrow$ 

The 1st line of the "WAITING TIME":

 $\rightarrow \mathsf{OH} \leftrightarrow \mathsf{1H} \leftrightarrow \mathsf{2H} \leftrightarrow \mathsf{3H} \leftrightarrow ... \leftrightarrow \mathsf{12H} \leftarrow \mathsf{-}$ 

The 2nd line of the "WAITING TIME":

 $\longrightarrow \mathsf{OM} \leftrightarrow \mathsf{3M} \leftrightarrow \mathsf{6M} \leftrightarrow \mathsf{9M} \leftrightarrow ... \leftrightarrow \mathsf{57M} \leftarrow \mathsf{}$ 

"SPEED":

6. Once the setting is completed...

Press the EXIT button several times to return to the main menu.

To delete the main menu, press the EXIT button once more.

# Information

#### Setting the time

#### WORKING TIME

Set the length of time the "SCREEN WIPER" mode lasts.

When the WORKING TIME is set to "ON", the "SCREEN WIPER" mode stays in the state.

#### WAITING TIME

Set the length of time until the "SCREEN WIPER" mode starts.

#### SPEED

Set the moving speed for the "SCREEN WIPER". The speed decreases as the number increases.

\* The "WORKING TIME" and "WAITING TIME" can be set for up to 12 hours and 45 minutes in units of 3 minutes.

# ■ To select "ON" for "WORKING TIME"...

Set the hours of the "WORKING TIME" to 0H and the minutes to 0M. "ON" will be displayed.

#### Resetting to the default values

Use these operations to restore all the picture adjustments, audio settings, to the factory default values. Refer to page 17 for items to be reset.

Press the PROCEED button on the remote control to display the MAIN MENU on the screen, then...

- Use the ▲ and ▼ buttons to select "FUNCTION", then press the PROCEED button. The "FUNCTION" screen appears.
- 2. Use the ▲ and ▼ buttons to select "RESET", then press the PROCEED button.

| FUNC         | CTION |    |
|--------------|-------|----|
| OSM          | : ON  |    |
| OSM ADJ.     | : 1   |    |
| POWER MGT    | : OFF |    |
| GRAY LEVEL   | : 3   |    |
| CINEMA MODE  | : ON  |    |
| RGB3 ADJ.    | : 1   |    |
| LONG LIFE    |       |    |
| RESET        |       |    |
| SEL. PROCEED |       | RI |

The "RESET" screen appears.

3. Use the ▲ and ▼ buttons to select "RESET", then press the PROCEED button.

| RESET<br>RESET<br>RETURN |
|--------------------------|
| PROCEED OK EXIT RETURN   |
| RESET                    |
| SETTING NOW              |
|                          |
|                          |

When the "SETTING NOW" screen disappears, the screen will be restored to the previous "RESET" mode, then all the settings are restored to the default values.

4. Once the setting is completed ...

Press the EXIT button.

To delete the main menu, press the EXIT button once more.

# **Options Settings Menu**

#### Setting the allocation of the audio connectors

Setting the AUDIO 1, 2, and 3 connectors to the desired input.

Example: Setting "AUDIO 1" to "VIDEO 2"

Press the PROCEED button on the remote control to display the MAIN MENU on the screen, then...

- Use the ▲ and ▼ buttons to select "OPTIONS", then press the PROCEED button. The "OPTIONS" screen appears.
- 2. Use the  $\blacktriangle$  and  $\blacktriangledown$  buttons to select "AUDIO 1".

| OPTIONS     |            |  |  |
|-------------|------------|--|--|
| AUDIO INPUT |            |  |  |
| AUDIO1      | : (VIDEO1) |  |  |
| AUDIO2      | : HD/DVD1  |  |  |
| AUDIO3      | : RGB1     |  |  |
| BNC SELECT  | : RGB      |  |  |
| RGB SELECT  | : AUTO     |  |  |
| HD SELECT   | : 1080B    |  |  |
|             |            |  |  |
|             |            |  |  |

3. To set the AUDIO1 to "VIDEO2"...

Use the  $\blacktriangleleft$  and  $\blacktriangleright$  buttons to select "VIDEO2". The mode switches as follows each time the  $\blacktriangleleft$  or  $\blacktriangleright$  button is pressed:

The available sources depend on the setting of "BNC SELECT".

 $\begin{array}{ccc} RGB: & & & \forall \text{VIDEO1} \leftrightarrow \text{VIDEO2} \leftrightarrow \text{HD/DVD/DTV} \leftarrow \\ & & & & & \\ & & & & \\ & & & & \\ COMP:: & & & & \forall \text{VIDEO1} \leftrightarrow \text{VIDEO2} \leftrightarrow \text{HD1/DVD1/DTV1} \leftarrow \\ & & & & & \\ & & & & \\ & & & & \\ & & & & \\ & & & & \\ & & & & \\ & & & & \\ & & & & \\ & & & & \\ & & & & \\ & & & & \\ & & & & \\ & & & & \\ & & & & \\ & & & & \\ & & & \\ & & & \\ & & & & \\ & & & \\ & & & & \\ & & & \\ & & & & \\ & & & & \\ & & & & \\ & & & & \\ & & & & \\ & & & & \\ & & & \\ & & & & \\ & & & & \\ & & & & \\ & & & & \\ & & & & \\ & & & & \\ & & & & \\ & & & & \\ & & & & \\ & & & & \\ & & & & \\ & & & & \\ & & & &$ 

| OPTIONS       |           |  |
|---------------|-----------|--|
| AUDIO INPUT   |           |  |
| AUDIO1        | :«VIDEO2» |  |
| AUDIO2        | : HD/DVD1 |  |
| AUDIO3        | : RGB1    |  |
| BNC SELECT    | : RGB     |  |
| RGB SELECT    | : AUTO    |  |
| HD SELECT     | : 1080B   |  |
|               |           |  |
| ≜ SEL _ 4⊾ AD |           |  |

4. Once the setting is completed...

Press the EXIT button to return to the main menu. To delete the main menu, press the EXIT button once more.

# Information

# AUDIO INPUT

A single audio input cannot be selected as the audio channel for more than one input terminal.

# Restoring the factory default settings

Select "RESET" under the function menu. Note that this also restores other settings to the factory defaults.

#### Setting the BNC connectors

Select whether to set the input of the 5 BNC connectors to RGB, component and video.

Example: Set the BNC SELECT mode to "COMP."

Press the PROCEED button on the remote control to display the MAIN MENU on the screen, then...

- Use the ▲ and ▼ buttons to select "OPTIONS", then press the PROCEED button. The "OPTIONS" screen appears.
- 2. Use the  $\blacktriangle$  and  $\blacktriangledown$  buttons to select "BNC SELECT".

| OPT         | IONS            |
|-------------|-----------------|
| AUDIO INPUT |                 |
| AUDIO1      | : VIDEO1        |
| AUDIO2      | : HD/DVD1       |
| AUDIO3      | : RGB1          |
| BNC SELECT  | : <b>(</b> RGB) |
| RGB SELECT  | : AUTO          |
| HD SELECT   | : 1080B         |
|             |                 |
| • · · ·     |                 |

♦ SEL. ♦ ADJ. EXIT RETURN

3. To set the BNC SELECT mode to "COMP."... Use the ◀ and ▶ buttons to select "COMP.". The mode switches as follows each time the ◀ or ▶ button is pressed:

| $\rightarrow$ RGB $\leftrightarrow$ COMP. $\leftrightarrow$ VIDEO $\leftarrow$ |
|--------------------------------------------------------------------------------|
|--------------------------------------------------------------------------------|

| OPTIONS   |     |    |         |
|-----------|-----|----|---------|
| AUDIO INF | νUT |    |         |
| AUDIO1    |     | :  | VIDEO1  |
| AUDIO2    |     | :  | HD/DVD1 |
| AUDIO3    |     | :  | RGB1    |
| BNC SELE  | СТ  | :• | COMP.   |
| RGB SELE  | СТ  | :  | AUTO    |
| HD SELEC  | т   | :  | 1080B   |
|           |     |    |         |
| ≜ SEI     |     |    |         |

4. Once the setting is completed...

Press the EXIT button to return to the main menu. To delete the main menu, press the EXIT button once more.

# Information

#### BNC SELECT

| Restoring th | e factory default settings          |
|--------------|-------------------------------------|
|              | video input.                        |
| VIDEO        | Use the G/Y/VIDEO 3 terminal for    |
| СОМР         | Use the 3BNC terminal for component |
| 0010         | input.                              |
| RGB          | Use the 5BNC terminal for RGB       |

Select "RESET" under the function menu. Note that this also restores other settings to the factory defaults.

# Setting a computer image to the correct RGB select screen

With the computer image, select the RGB Select mode for a moving image such as (video) mode, wide mode or digital broadcast.

Example: Setting the "RGB SELECT" mode to "MOTION"

Press the PROCEED button on the remote control to display the MAIN MENU on the screen, then...

- Use the ▲ and ▼ buttons to select "OPTIONS", then press the PROCEED button. The "OPTIONS" screen appears.
- 2. Use the  $\blacktriangle$  and  $\blacktriangledown$  buttons to select "RGB SELECT".

| OPT         | IONS             |
|-------------|------------------|
| AUDIO INPUT |                  |
| AUDIO1      | : VIDEO1         |
| AUDIO2      | : HD/DVD1        |
| AUDIO3      | : RGB1           |
| BNC SELECT  | : RGB            |
| RGB SELECT  | : <b>(</b> AUTO) |
| HD SELECT   | : 1080B          |
|             |                  |
| ♦ SEL. ♦ AD | J. MIRETURN      |

3. To set the RGB select mode to "MOTION" ... Use the ◀ and ▶ buttons to select "MOTION". The mode switches as follows each time the ◀ or ▶ button is pressed:

| $ ightarrow$ AUTO $\leftrightarrow$ STILL $\leftrightarrow$ MOTION $\leftrightarrow$ WIDE1 $\leftrightarrow$ WIDE2 $\leftrightarrow$ D | TV ← |
|----------------------------------------------------------------------------------------------------|------|
|----------------------------------------------------------------------------------------------------|------|

| OPTIONS      |                |  |
|--------------|----------------|--|
| AUDIO INPUT  |                |  |
| AUDIO1       | : VIDEO1       |  |
| AUDIO2       | : HD/DVD1      |  |
| AUDIO3       | : RGB1         |  |
| BNC SELECT   | : RGB          |  |
| RGB SELECT   | : MOTION       |  |
| HD SELECT    | : 1080B        |  |
|              |                |  |
| \$ SEL. ♦ AD | J. EXIT RETURN |  |

4. Once the setting is completed ...

Press the EXIT button to return to the main menu. To delete the main menu, press the EXIT button once more.

35

# Information

#### RGB SELECT modes

One of these 6 modes must be selected in order to display the following signals correctly.

- AUTO ......Select the suitable mode for the specifications of input signals as listed in the table "Computer input signals supported by this system" on page 52.
- STILL .....To display VESA standard signals. (Use this mode for a still image from a computer.)
- MOTION....... The video signal (from a scan converter) will be converted to RGB signals to make the picture more easily viewable. (Use this mode for a motion image from a computer.)
- WIDE1 ......When an 852 dot × 480 line signal with a horizontal frequency of 31.7kHz is input, the image may be compressed horizontally. To prevent this, set RGB SELECT to WIDE1.
- WIDE2......When an 848 dot × 480 line signal with a horizontal frequency of 31.0 kHz is input, the image may be compressed horizontally. To prevent this, set RGB SELECT to WIDE2.DTV ......Set this mode when watching digital

broadcasting (480P).

See page 52 for the details of the above settings.

### Restoring the factory default settings

Select "RESET" under the function menu. Note that this also restores other settings to the factory defaults.

# Setting high definition images to the suitable screen size

Use this procedure to set whether the number of vertical lines of the input high definition image is 1035 or 1080.

Example: Setting the "1080B" mode to "1035I"

Press the PROCEED button on the remote control to display the MAIN MENU on the screen, then...

- Use the ▲ and ▼ buttons to select "OPTIONS", then press the PROCEED button. The "OPTIONS" screen appears.
- 2. Use the  $\blacktriangle$  and  $\blacktriangledown$  buttons to select "HD SELECT".

| OPTI         | ONS            |
|--------------|----------------|
| AUDIO INPUT  |                |
| AUDIO1       | : VIDEO1       |
| AUDIO2       | : HD/DVD1      |
| AUDIO3       | : RGB1         |
| BNC SELECT   | : RGB          |
| RGB SELECT   | : AUTO         |
| HD SELECT    | : <b>1080B</b> |
|              |                |
| ♦ SEL. ♦ AD. | J. EXIT RETURN |
|              |                |

3. To set the HD SELECT mode to "10351" ... Use the ◀ and ▶ buttons to select "10351". The mode switches as follows each time the ◀ or ▶ button is pressed:

 $\rightarrow$ 1080B  $\leftrightarrow$  1035l  $\leftrightarrow$  1080A  $\leftarrow$ 

| OPTIONS     |           |  |
|-------------|-----------|--|
| AUDIO INPUT |           |  |
| AUDIO1      | : VIDEO1  |  |
| AUDIO2      | : HD/DVD1 |  |
| AUDIO3      | : RGB1    |  |
| BNC SELECT  | : RGB     |  |
| RGB SELECT  | : AUTO    |  |
| HD SELECT   | : (10351) |  |
|             |           |  |
| ≜ SEL. ♠ AD |           |  |

4. Once the setting is completed ...

Press the EXIT button to return to the main menu. To delete the main menu, press the EXIT button once more.

#### Information

#### HD SELECT modes

1080A ......Special Digital broadcasts (for example : DTC100)

# **Information Menu**

# Checking the frequencies, polarities of input signals, and resolution

Use this function to check the frequencies and polarities of the signals currently being input from a computer, etc.

Press the PROCEED button on the remote control to display the MAIN MENU on the screen, then...

- Use the ▲ and ▼ buttons to select "INFORMATION", then press the PROCEED button. The "INFORMATION" screen appears.
- 2. Use the ▲ and ▼ buttons to select "FREQUENCY", then press the PROCEED button.

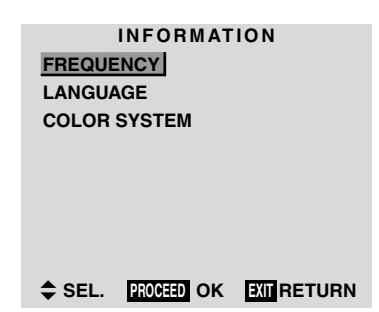

3. The frequency is displayed.

| FREQ       | UENCY     |
|------------|-----------|
| H. FREQ    | : 37.5KHZ |
| V. FREQ    | : 75.0HZ  |
|            |           |
| H. POL     | : NEG.    |
| V POI      | : NEG.    |
|            |           |
| MODE       |           |
| NODE       | . 0       |
| RESOLUTION | : 640×480 |
|            |           |
|            |           |

- \* Press the EXIT button to return to the previous screen.
- 4. Once you have checked the frequency ...

Press the EXIT button to return to the main menu. To delete the main menu, press the EXIT button once more.

#### Setting the language for the menus

The menu display can be set to one of seven languages: Japanese, English, German, French, Swedish, Italian or Spanish.

Example: Setting the menu display to "DEUTSCH"

Press the PROCEED button on the remote control to display the MAIN MENU on the screen, then...

- 1. Use the ▲ and ▼ buttons to select "INFORMATION", then press the PROCEED button. The "INFORMATION" screen appears.
- 2. Use the  $\blacktriangle$  and  $\blacktriangledown$  buttons to select "LANGUAGE", then press the PROCEED button.

INFORMATION FREQUENCY LANGUAGE COLOR SYSTEM

#### SEL. PROCEED OK EXIT RETURN

The "LANGUAGE" screen appears.

3. To select "DEUTSCH " ...

Use the  $\blacktriangleleft$  and  $\triangleright$  buttons to select " DEUTSCH ". The mode switches as follows when the  $\blacktriangleleft$  and  $\triangleright$  buttons are pressed:

# ightarrow ENGLISH $\leftrightarrow$ DEUTSCH $\leftrightarrow$ FRANÇAIS $\leftarrow$

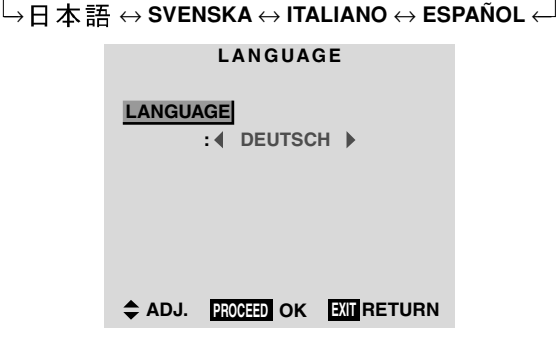

- 4. Press the PROCEED button. The display language is switched to Deutsch.
- Once the setting is completed ... Press the EXIT button to return to the main menu. To delete the main menu, press the EXIT button once more.

# Information

# Language settings

# Setting the video signal format

Use these operations to set the video signal format.

Example: Setting the video signal format to "3.58 NTSC"

Press the PROCEED button on the remote control to display the MAIN MENU on the screen, then...

- Use the ▲ and ▼ buttons to select "INFORMATION", then press the PROCEED button. The "INFORMATION" screen appears.
- 2. Use the ▲ and ▼ buttons to select "COLOR SYSTEM", then press the PROCEED button.

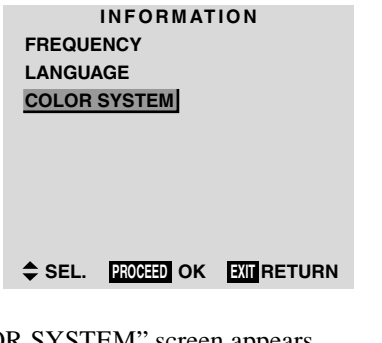

The "COLOR SYSTEM" screen appears.

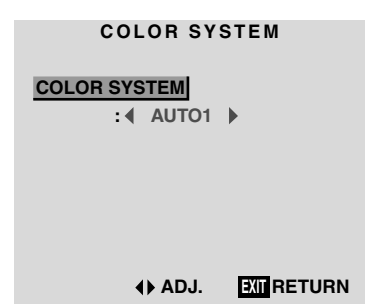

4. Once the setting is completed ...

Press the EXIT button to return to the main menu. To delete the main menu, press the EXIT button once more.

The color system is set to "3.58 NTSC".

#### Information

#### ■ Video signal formats

Different countries use different formats for video signals. Set to the format used in your current country. AUTO1/2 ...... The video signals are automatically detected and the format is set accordingly. AUTO1: 3.58NTSC, 4.43NTSC, PAL, SECAM, PAL60 AUTO2: PAL-M, PAL-N, 3.58NTSC PAL (B, G) ..... This is the standard format used mainly in the United Kingdom and Germany. SECAM ...... This is the standard format used mainly in France and Russia. 4.43 NTSC, PAL60...... This format is used for videos in countries using PAL and SECAM video signals. 3.58 NTSC ..... This is the standard format used mainly in Japan and the United States. PAL-M ..... This is the standard format used mainly in Brazil. PAL-N ..... This is the standard format used mainly in Argentina.

3. To select "3.58 NTSC" ...

Use the  $\blacktriangleleft$  and  $\triangleright$  buttons to select "3.58 NTSC". The mode switches as follows when the  $\blacktriangleleft$  and  $\triangleright$  buttons are pressed:

 $\rightarrow \mathsf{AUTO1} \leftrightarrow \mathsf{AUTO2} \leftrightarrow 3.58\mathsf{NTSC} \leftrightarrow 4.43\mathsf{NTSC} \leftarrow \\ \rightarrow \mathsf{SECAM} \leftrightarrow \mathsf{PAL-M} \leftrightarrow \mathsf{PAL-N} \leftrightarrow \mathsf{PAL60} \leftrightarrow \mathsf{PAL} \leftarrow$ 

#### COLOR SYSTEM

| COLOR SYSTEM<br>: (3.58NTSC) | • |
|------------------------------|---|
|                              | _ |

# **External Control**

# Application

These specifications cover the communications control of the plasma monitor by external equipment.

# Connections

Connections are made as described below.

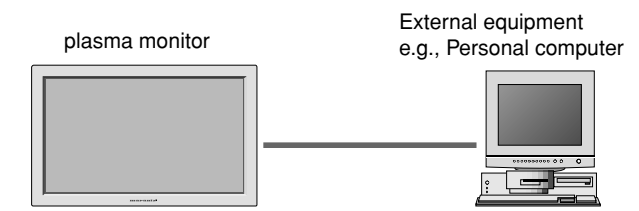

1) Connector on the plasma monitor side: EXTERNAL CONTROL connector.

# Type of connector: D-Sub 9-pin male

| No. | Pin Name             |
|-----|----------------------|
| 1   | No Connection        |
| 2   | RXD (Receive data)   |
| 3   | TXD (Transmit data)  |
| 4   | DTR (DTE side ready) |
| 5   | GND                  |
| 6   | DSR (DCE side ready) |
| 7   | RTS (Ready to send)  |
| 8   | CTS (Clear to send)  |
| 9   | No Connection        |

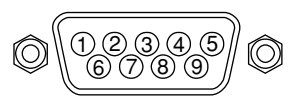

2) Connector on the external equipment side: Serial port (RS-232C) connector.

See the specifications of the equipment that is to be connected for the type of connector and the pin assignment.

# 3) Wiring

# Use a crossed (reverse) cable.

Wire the cable so that each pair of data lines cross between the two devices. These data line pairs are RXD (Receive data) and TXD (Transmit data), DTR (DTE side ready) and DSR (DCE side ready), and RTS (Ready to send) and CTS (Clear to send).

# **Communication Parameters**

| (1) Communication system | Asynchronous |
|--------------------------|--------------|
| (2) Interface            | RS-232C      |
| (3) Baud rate            | 9600 bps     |
| (4) Data length          | 8 bits       |
| (5) Parity               | Odd          |
| (6) Stop bit             | 1 bit        |
| (7) Communication code   | Hex          |

# **Communication Format**

| 8 bit          | 8 bit | 8 bit 8 l | oit 8 bit | 8 bit • | • 8 bit | 8 bit |
|----------------|-------|-----------|-----------|---------|---------|-------|
| I<br>Command 1 |       |           |           |         |         |       |
| Unit ID 1 —    |       |           |           |         |         |       |
| Unit ID 2 —    |       |           |           |         |         |       |
| Command 2      |       |           |           |         |         |       |
| Data length ·  |       |           |           |         |         |       |
| Data ——        |       |           |           |         | 1       |       |
| Check sum ·    |       |           |           |         |         |       |

# **Command 1**

Command 1, along with command 2, is a number used to distinguish each command.

In the case of ACK, when the lower order 4 bits is FH (as in 3FH and 7FH), this indicates that the commands and data of the supported equipment have been received. When the lower order 4 bits is BH (as in 3BH and 7BH), this indicates that unsupported commands and data have been received.

# Unit ID 1 and Unit ID 2

Unit ID 1 and unit ID 2 are numbers used to identify the equipment that is to be connected.

60H is used for the plasma monitor and 80H is used for external control equipment such as a personal computer.

Unit ID 1: Indicates the equipment sending the signal
 Unit ID 2: Indicates the equipment receiving the signal

# Command 2

Command 2, along with command 1, is a number used to distinguish each command.

# Check Sum (CKS), Error Processing, and ACK

1) The check sum described below and RS-232C odd parity are used together for a check of the received data. The check sum is the lower order 8 bits of one frame of sent or received data comprising the sum total of Command 1, Unit ID 1 and 2, Command 2, Data Length, and Data.

# **Check Sum Example**

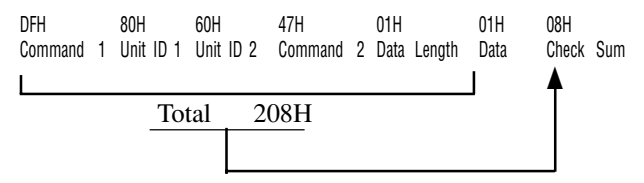

- 2) Error Processing
  - When the communication interval is vacant for more than 4 ms, thereafter a received Command 1 will be recognized. If, at this time, meaningful data cannot be recognized, that data will not be recognized (as valid data).
  - An ACK will not be returned unless the receive data error, the check sum error, and the receive data are all taken in.

# **Command Reference List**

| ONAPT         ORAPT         ORAPT         ORAPT           01. Power ON         9FH         4EH         00H           02. Power OFF         9FH         4FH         00H           03. Input Switch Change         DFH         4FH         00H           03. Input Switch Change         DFH         7FH         03H           05. AUDIO Mute On         9FH         3EH         00H           06. AUDIO Mute Off         9FH         3FH         00H           07. CONTRAST Gain Data         DFH         7FH         03H           08. BRIGHT Gain Data         DFH         7FH         03H           10. Color Gain Data         DFH         7FH         03H           11. TINT Gain Data         DFH         7FH         03H           12. PICTURE MODE Select         DFH         0H         0H           13. COLOR TEMP SELECT         DFH         0H         0H           14. RED Gain Data         DFH         7FH         04H           15. GREEN Gain Data         DFH         7FH         04H           16. BLUE Gain Data         DFH         7FH         03H           17. NR MODE Select         DFH         7FH         03H           18. ASS Gain Da                                                         |                          | CMD1 | CMD2 | I FN |
|----------------------------------------------------------------------------------------------------|--------------------------|------|------|------|
| S.H. Mark         S.H. Mark         Mark           02. Power OFF         9FH         4FH         00H           03. Input Switch Change         DFH         4FH         01H           04. VOLUME Gain Data         DFH         7FH         03H           05. AUDIO Mute On         9FH         3EH         00H           06. AUDIO Mute Off         9FH         3FH         00H           07. CONTRAST Gain Data         DFH         7FH         03H           08. BRIGHT Gain Data         DFH         7FH         03H           09. SHARPNESS Gain Data         DFH         7FH         03H           10. Color Gain Data         DFH         7FH         03H           11. TINT Gain Data         DFH         7FH         03H           12. PICTURE MODE Select         DFH         0AH         01H           13. COLOR TEMP SELECT         DFH         0AH         1H           14. RED Gain Data         DFH         7FH         04H           15. GREEN Gain Data         DFH         7FH         04H           16. BLUE Gain Data         DFH         7FH         03H           19. TREBLE Gain Data         DFH         7FH         03H           10. SCREEN MODE Se                                                | 01 Power ON              | QFH  | 4FH  | 00H  |
| Oth         Oth         Oth         Oth           03.         Input Switch Change         DFH         47H         01H         04.           04.         VOLUME Gain Data         DFH         7FH         03H         05.           05.         AUDIO Mute On         9FH         3EH         00H         06.           06.         AUDIO Mute Off         9FH         3FH         00H         07.           07.         CONTRAST Gain Data         DFH         7FH         03H         03H           09.         SHARPNESS Gain Data         DFH         7FH         03H         03H           10.         Color Gain Data         DFH         7FH         03H         01H         13.           11.         TINT Gain Data         DFH         7FH         03H         01H         13.           12.         PICTURE MODE Select         DFH         0H         01H         14.         RED Gain Data         DFH         7FH         04H           15.         GREEN MoDE Select         DFH         7FH         04H         15.         GREEN Gain Data         DFH         7FH         03H         03H         20H         20H         20SH         20H         20H         <                                          | 02 Power OFF             | 9FH  | 4EH  |      |
| OS.         INDEC WIND COUNTY         OTH         OTH                      | 03 Input Switch Change   | DEH  | 47H  | 01H  |
| OF.         VOLUME On         OFH         TH         OH           05.         AUDIO Mute Of         9FH         3FH         00H           06.         AUDIO Mute Of         9FH         3FH         00H           07.         CONTRAST Gain Data         DFH         7FH         03H           08.         BRIGHT Gain Data         DFH         7FH         03H           10.         Color Gain Data         DFH         7FH         03H           11.         TINT Gain Data         DFH         7FH         03H           12.         PICTURE MODE Select         DFH         0H         0H           13.         COLOR TEMP SELECT         DFH         0H         0H           14.         RED Gain Data         DFH         7FH         04H           15.         GREEN Gain Data         DFH         7FH         04H           16.         BLUE Gain Data         DFH         7FH         03H           19.         TREBLE Gain Data         DFH         7FH         03H           21.         SCREEN MODE Select         DFH         5H         01H           22.         V.POSITION Gain Data         DFH         7FH         03H <t< td=""><td>04. VOLUME Gain Data</td><td>DEH</td><td>7EH</td><td>03H</td></t<> | 04. VOLUME Gain Data     | DEH  | 7EH  | 03H  |
| OB         FORM         STH         STH         SOH           06.         AUDIO Mute Off         9FH         3FH         00H           07.         CONTRAST Gain Data         DFH         7FH         03H           09.         BRIGHT Gain Data         DFH         7FH         03H           10.         Color Gain Data         DFH         7FH         03H           11.         TINT Gain Data         DFH         7FH         03H           12.         PICTURE MODE Select         DFH         7FH         03H           13.         COLOR TEMP SELECT         DFH         0H         0H           14.         RED Gain Data         DFH         7FH         04H           15.         GREEN Gain Data         DFH         7FH         04H           16.         BULE Gain Data         DFH         7FH         04H           17.         NR MODE Set         DFH         7FH         03H           18.         BASS Gain Data         DFH         7FH         03H           19.         TREBLE Gain Data         DFH         7FH         03H           21.         SCREEN MODE Select         DFH         7FH         03H                                                                                          |                          |      | 3EH  | 00H  |
| OS.         FORM         SFH         OOH           07.         CONTRAST Gain Data         DFH         7FH         03H           08.         BRIGHT Gain Data         DFH         7FH         03H           09.         SHARPNESS Gain Data         DFH         7FH         03H           10.         Color Gain Data         DFH         7FH         03H           11.         TINT Gain Data         DFH         7FH         03H           12.         PICTURE MODE Select         DFH         7FH         03H           13.         COLOR TEMP SELECT         DFH         0H         0H           14.         RED Gain Data         DFH         7FH         04H           15.         GREEN Gain Data         DFH         7FH         04H           16.         BULU Gain Data         DFH         7FH         04H           17.         NR MODE Set         DFH         7FH         03H           18.         BASS Gain Data         DFH         7FH         03H           19.         TREBLE Gain Data         DFH         7FH         03H           21.         SCREEN MODE Select         DFH         7FH         03H           23.                                                                                  |                          |      | 3EH  | 00H  |
| 07. OONTINGT Guin Data       DTH       TTH       OOH         08. BRIGHT Gain Data       DFH       7FH       03H         09. SHARPNESS Gain Data       DFH       7FH       03H         11. TINT Gain Data       DFH       7FH       03H         12. PICTURE MODE Select       DFH       0H       0H         13. COLOR TEMP SELECT       DFH       0OH       0H         14. RED Gain Data       DFH       7FH       04H         15. GREEN Gain Data       DFH       7FH       04H         16. BLUE Gain Data       DFH       7FH       04H         17. NR MODE Set       DFH       7FH       03H         19. TREBLE Gain Data       DFH       7FH       03H         19. TREBLE Gain Data       DFH       7FH       03H         21. SCREEN MODE Select       DFH       7FH       03H         23. H. POSITION Gain Data       DFH       7FH       03H         24. V-HEIGHT Gain Data       DFH       7FH       03H         25. H-WIDTH Gain Data       DFH       7FH       03H         26. AUTO PICTURE Select       DFH       7FH       03H         27. PHASE Gain Data       DFH       7FH       03H                                                                                                    | 07 CONTRAST Gain Data    |      | 7FH  | 03H  |
| 30. Difference       Difference       Difference         99. SHARPNESS Gain Data       DFH       7FH       03H         10. Color Gain Data       DFH       7FH       03H         11. TINT Gain Data       DFH       7FH       03H         12. PICTURE MODE Select       DFH       0H       0H         13. COLOR TEMP SELECT       DFH       0AH       0H         14. RED Gain Data       DFH       7FH       04H         15. GREEN Gain Data       DFH       7FH       04H         16. BLUE Gain Data       DFH       7FH       04H         17. NR MODE Set       DFH       7FH       03H         19. TREBLE Gain Data       DFH       7FH       03H         19. TREBLE Gain Data       DFH       7FH       03H         21. SCREEN MODE Select       DFH       7FH       03H         22. V. POSITION Gain Data       DFH       7FH       03H         23. L. POSITION Gain Data       DFH       7FH       03H         24. V-HEIGHT Gain Data       DFH       7FH       03H         25. H-WIDTH Gain Data       DFH       7FH       03H         26. AUTO PICTURE Select       DFH       7FH       03H         27                                                                                                    | 08 BBIGHT Gain Data      | DEH  | 7FH  | 03H  |
| 33. OF NUM RECO GAIN DATA       DFH       7FH       03H         10. Color Gain Data       DFH       7FH       03H         11. TINT Gain Data       DFH       7FH       03H         12. PICTURE MODE Select       DFH       0AH       01H         13. COLOR TEMP SELECT       DFH       0AH       01H         14. RED Gain Data       DFH       7FH       04H         15. GREEN Gain Data       DFH       7FH       04H         16. BLUE Gain Data       DFH       7FH       04H         17. NR MODE Set       DFH       7FH       03H         19. TREBLE Gain Data       DFH       7FH       03H         20. BALANCE Gain Data       DFH       7FH       03H         21. SCREEN MODE Select       DFH       7FH       03H         22. V POSITION Gain Data       DFH       7FH       03H         23. H. POSITION Gain Data       DFH       7FH       03H         24. V-HEIGHT Gain Data       DFH       7FH       03H         25. H-WIDTH Gain Data       DFH       7FH       03H         26. AUTO PICTURE Select       DFH       7FH       03H         27. PHASE Gain Data       DFH       7FH       03H <t< td=""><td>09 SHARPNESS Gain Data</td><td>DEH</td><td>7FH</td><td>03H</td></t<>                               | 09 SHARPNESS Gain Data   | DEH  | 7FH  | 03H  |
| 10.COUNT GAIN DATADTHTTHCOUNT11.TINT Gain DataDFH7FH03H12.PICTURE MODE SelectDFH0HH01H13.COLOR TEMP SELECTDFH00H01H14.RED Gain DataDFH7FH04H15.GREEN Gain DataDFH7FH04H16.BLUE Gain DataDFH7FH04H17.NR MODE SetDFHCOH01H18.BASS Gain DataDFH7FH03H19.TREBLE Gain DataDFH7FH03H20.BALANCE Gain DataDFH7FH03H21.SCREEN MODE SelectDFH51H01H22.V. POSITION Gain DataDFH7FH03H23.H. POSITION Gain DataDFH7FH03H24.V-HEIGHT Gain DataDFH7FH03H25.H-WIDTH Gain DataDFH7FH03H26.AUTO PICTURE SelectDFH7FH03H27.PHASE Gain DataDFH7FH03H28.CLOCK Gain DataDFH7FH03H29.OSM SelectDFH58H01H30.OSM ADJ. Gain DataDFH7FH03H29.OSM SelectDFH1AH02H31.POWER MGT SelectDFH1AH02H32.GRAY LEVEL SetDFHC6H01H33.CINEMA MODE SetDFHC7H03H <td>10 Color Gain Data</td> <td>DEH</td> <td>7FH</td> <td>03H</td>                                                                                                    | 10 Color Gain Data       | DEH  | 7FH  | 03H  |
| 11.11.11.11.12.PICTURE MODE SelectDFH0AH01H13.COLOR TEMP SELECTDFH00H01H14.RED Gain DataDFH7FH04H15.GREEN Gain DataDFH7FH04H16.BLUE Gain DataDFH7FH04H17.NR MODE SetDFHCOH01H18.BASS Gain DataDFH7FH03H19.TREBLE Gain DataDFH7FH03H20.BALANCE Gain DataDFH7FH03H21.SCREEN MODE SelectDFH51H01H22.V. POSITION Gain DataDFH7FH03H23.H. POSITION Gain DataDFH7FH03H24.V-HEIGHT Gain DataDFH7FH03H25.H-WIDTH Gain DataDFH7FH03H26.AUTO PICTURE SelectDFH7FH03H27.PHASE Gain DataDFH7FH03H28.CLOCK Gain DataDFH7FH03H29.OSM ADJ. Gain DataDFH7FH03H31.POWER MGT SelectDFH1AH02H32.GRAY LEVEL SetDFHCH01H33.CINEMA MODE SetDFHCH01H34.RGB3 ADJ. SelectDFH7H03H35.LONG LIFE SetDFHCH01H36.INVERSE SetDFHCH01H37. <td< td=""><td>11 TINT Gain Data</td><td>DFH</td><td>7FH</td><td>03H</td></td<>                                                                                                    | 11 TINT Gain Data        | DFH  | 7FH  | 03H  |
| 11.       COLOR TEMP SELECT       DFH       00H       01H         13.       COLOR TEMP SELECT       DFH       00H       01H         14.       RED Gain Data       DFH       7FH       04H         15.       GREEN Gain Data       DFH       7FH       04H         16.       BLUE Gain Data       DFH       7FH       04H         17.       NR MODE Set       DFH       COH       01H         18.       BASS Gain Data       DFH       7FH       03H         19.       TREBLE Gain Data       DFH       7FH       03H         20.       BALANCE Gain Data       DFH       7FH       03H         21.       SCREEN MODE Select       DFH       7FH       03H         22.       V. POSITION Gain Data       DFH       7FH       03H         23.       H. POSITION Gain Data       DFH       7FH       03H         24.       V-HEIGHT Gain Data       DFH       7FH       03H         25.       H-WIDTH Gain Data       DFH       7FH       03H         26.       AUTO PICTURE Select       DFH       7FH       03H         27.       PHASE Gain Data       DFH       7FH       03H     <                                                                                                    | 12 PICTURE MODE Select   | DEH  | 04H  | 01H  |
| 10.OCCUT FLMOCCUT FLMOCH14.RED Gain DataDFH7FH04H15.GREEN Gain DataDFH7FH04H16.BLUE Gain DataDFH7FH04H17.NR MODE SetDFHCOH01H18.BASS Gain DataDFH7FH03H19.TREBLE Gain DataDFH7FH03H20.BALANCE Gain DataDFH7FH03H21.SCREEN MODE SelectDFH51H01H22.V. POSITION Gain DataDFH7FH03H23.H. POSITION Gain DataDFH7FH03H24.V-HEIGHT Gain DataDFH7FH03H25.H-WIDTH Gain DataDFH7FH03H26.AUTO PICTURE SelectDFH7FH03H27.PHASE Gain DataDFH7FH03H28.CLOCK Gain DataDFH7FH03H29.OSM SelectDFH58H01H30.OSM ADJ. Gain DataDFH1AH02H31.POWER MGT SelectDFH1AH02H32.GRAY LEVEL SetDFHC6H01H33.CINEMA MODE SetDFH1AH02H34.RGB3 ADJ. SelectDFH6BH03H36.INVERSE SetDFHC7H03H37.SCREEN WIPER SetDFHC8H04H38.RESET1FH54H00H39.                                                                                                    | 13 COLOB TEMP SELECT     | DEH  | 00H  | 01H  |
| 11. HED GAIN DATADFHFTHOFH15. GREEN Gain DataDFH7FH04H16. BLUE Gain DataDFH7FH04H17. NR MODE SetDFHCOH01H18. BASS Gain DataDFH7FH03H19. TREBLE Gain DataDFH7FH03H20. BALANCE Gain DataDFH7FH03H21. SCREEN MODE SelectDFH51H01H22. V. POSITION Gain DataDFH7FH03H23. H. POSITION Gain DataDFH7FH03H24. V-HEIGHT Gain DataDFH7FH03H25. H-WIDTH Gain DataDFH7FH03H26. AUTO PICTURE SelectDFH7FH03H27. PHASE Gain DataDFH7FH03H28. CLOCK Gain DataDFH7FH03H29. OSM SelectDFH58H01H30. OSM ADJ. Gain DataDFH7FH03H29. GRAY LEVEL SetDFHCHH02H31. POWER MGT SelectDFH1AH02H32. GRAY LEVEL SetDFHCHH01H33. CINEMA MODE SetDFHCHH01H34. RGB3 ADJ. SelectDFHCHH04H35. LONG LIFE SetDFHCHH04H36. INVERSE SetDFHCHH02H37. SCREEN WIPER SetDFHCHH02H38. RESET1FH54H00H39. Audio Select SetDFH7H02H40. BNC SELECTDFH8AH01H </td <td>14 RFD Gain Data</td> <td>DEH</td> <td>7FH</td> <td>04H</td>                                                                                                    | 14 RFD Gain Data         | DEH  | 7FH  | 04H  |
| 10.OHELY Gain DataDHFHOHH16.BLUE Gain DataDFH7FH04H17.NR MODE SetDFHCOH01H18.BASS Gain DataDFH7FH03H19.TREBLE Gain DataDFH7FH03H20.BALANCE Gain DataDFH7FH03H21.SCREEN MODE SelectDFH51H01H22.V. POSITION Gain DataDFH7FH03H23.H. POSITION Gain DataDFH7FH03H24.V-HEIGHT Gain DataDFH7FH03H25.H-WIDTH Gain DataDFH7FH03H26.AUTO PICTURE SelectDFH7FH03H27.PHASE Gain DataDFH7FH03H28.CLOCK Gain DataDFH7FH03H29.OSM SelectDFH58H01H30.OSM ADJ. Gain DataDFH7FH03H22.GRAY LEVEL SetDFHC6H01H33.CINEMA MODE SetDFHC1H01H34.RGB3 ADJ. SelectDFHC7H03H37.SCREEN WIPER SetDFHC8H04H38.RESET1FH54H00H39.Audio Select SetDFH70H02H40.BNC SELECTDFH88H01H41.RGB SelectDFH58H01H42.HD SelectDFH58H01H44.                                                                                                    | 15 GBEEN Gain Data       | DEH  | 7FH  | 04H  |
| 10.EUCL Cum ButDTHTTHOTH17.NR MODE SetDFHCOH01H18.BASS Gain DataDFH7FH03H19.TREBLE Gain DataDFH7FH03H20.BALANCE Gain DataDFH7FH03H21.SCREEN MODE SelectDFH51H01H22.V. POSITION Gain DataDFH7FH03H23.H. POSITION Gain DataDFH7FH03H24.V-HEIGHT Gain DataDFH7FH03H25.H-WIDTH Gain DataDFH7FH03H26.AUTO PICTURE SelectDFH7FH03H27.PHASE Gain DataDFH7FH03H28.CLOCK Gain DataDFH7FH03H29.OSM SelectDFH58H01H30.OSM ADJ. Gain DataDFH7FH03H29.OSM SelectDFH1AH02H31.POWER MGT SelectDFH1AH02H32.GRAY LEVEL SetDFHCH01H33.CINEMA MODE SetDFHCH01H34.RGB3 ADJ. SelectDFHCH03H35.LONG LIFE SetDFHCH03H36.INVERSE SetDFHCH03H37.SCREEN WIPER SetDFHCH03H38.RESET1FH54H00H39.Audio Select SetDFH70H02H40.                                                                                                    | 16 BLUE Gain Data        | DEH  | 7FH  | 04H  |
| In. HAT NOUL Col.DiffOthOth18. BASS Gain DataDFH7FH03H19. TREBLE Gain DataDFH7FH03H20. BALANCE Gain DataDFH7FH03H21. SCREEN MODE SelectDFH51H01H22. V. POSITION Gain DataDFH7FH03H23. H. POSITION Gain DataDFH7FH03H24. V-HEIGHT Gain DataDFH7FH03H25. H-WIDTH Gain DataDFH7FH03H26. AUTO PICTURE SelectDFH7FH03H27. PHASE Gain DataDFH7FH03H28. CLOCK Gain DataDFH7FH03H29. OSM SelectDFH58H01H30. OSM ADJ. Gain DataDFH1AH02H31. POWER MGT SelectDFH1AH02H32. GRAY LEVEL SetDFHCH01H33. CINEMA MODE SetDFHCH01H34. RGB3 ADJ. SelectDFHCH01H35. LONG LIFE SetDFHCH03H36. INVERSE SetDFHCH00H39. Audio Select SetDFH70H02H40. BNC SELECTDFH8BH01H41. RGB SelectDFH8BH01H42. HD SelectDFH5CH01H44. COLOR SYSTEM SelectDFH5CH01H44. COLOR SYSTEM SelectDFH5CH00H45. FREQUENCY Request1FH45H00H46. Input MODE Request1FH45H                                                                                                    | 17 NR MODE Set           | DEH  | C0H  | 01H  |
| 10.DNOS Gain DataDTHTTHOGI19.TREBLE Gain DataDFH7FH03H20.BALANCE Gain DataDFH7FH03H21.SCREEN MODE SelectDFH51H01H22.V. POSITION Gain DataDFH7FH03H23.H. POSITION Gain DataDFH7FH03H24.V-HEIGHT Gain DataDFH7FH03H25.H-WIDTH Gain DataDFH7FH03H26.AUTO PICTURE SelectDFH7FH03H27.PHASE Gain DataDFH7FH03H28.CLOCK Gain DataDFH7FH03H29.OSM SelectDFH58H01H30.OSM ADJ. Gain DataDFH1AH02H31.POWER MGT SelectDFH1AH02H32.GRAY LEVEL SetDFHC6H01H33.CINEMA MODE SetDFH1AH02H35.LONG LIFE SetDFH6BH03H36.INVERSE SetDFHC7H03H37.SCREEN WIPER SetDFHC8H04H38.RESET1FH54H00H39.Audio Select SetDFH8AH01H41.RGB SelectDFH8AH01H42.HD SelectDFH8AH01H43.LANGUAGE SelectDFH5BH01H44.COLOR SYSTEM SelectDFH8AH01H41                                                                                                    | 18 BASS Gain Data        | DEH  | 7FH  | 03H  |
| 10.HILDLE Gain DataDHIHILDLE Gain DataDHIHILDLE Gain20.BALANCE Gain DataDFH7FH03H21.SCREEN MODE SelectDFH51H01H22.V. POSITION Gain DataDFH7FH03H23.H. POSITION Gain DataDFH7FH03H24.V-HEIGHT Gain DataDFH7FH03H25.H-WIDTH Gain DataDFH7FH03H26.AUTO PICTURE SelectDFH7FH03H27.PHASE Gain DataDFH7FH03H28.CLOCK Gain DataDFH7FH03H29.OSM SelectDFH58H01H30.OSM ADJ. Gain DataDFH1AH02H31.POWER MGT SelectDFH1AH02H32.GRAY LEVEL SetDFHCH01H33.CINEMA MODE SetDFHCH01H34.RGB3 ADJ. SelectDFHCH03H35.LONG LIFE SetDFHCH03H36.INVERSE SetDFHCH03H37.SCREEN WIPER SetDFHCH04H38.RESET1FH54H00H39.Audio Select SetDFH7CH02H40.BNC SELECTDFH8BH01H41.RGB SelectDFH5BH01H44.COLOR SYSTEM SelectDFH5BH01H44.COLOR SYSTEM SelectDFH5                                                                                                    | 10. TREBLE Gain Data     | DEH  | 7FH  | 03H  |
| 21.DACK MOE SelectDFHFTHODT21.SCREEN MODE SelectDFH51H01H22.V. POSITION Gain DataDFH7FH03H23.H. POSITION Gain DataDFH7FH03H24.V-HEIGHT Gain DataDFH7FH03H25.H-WIDTH Gain DataDFH7FH03H26.AUTO PICTURE SelectDFH7FH03H27.PHASE Gain DataDFH7FH03H28.CLOCK Gain DataDFH7FH03H29.OSM SelectDFH58H01H30.OSM ADJ. Gain DataDFH1AH02H31.POWER MGT SelectDFH1AH02H32.GRAY LEVEL SetDFHC6H01H33.CINEMA MODE SetDFHC1H01H34.RGB3 ADJ. SelectDFHC7H03H35.LONG LIFE SetDFHC7H03H36.INVERSE SetDFHC7H03H37.SCREEN WIPER SetDFHC8H04H38.RESET1FH54H00H39.Audio Select SetDFH70H02H40.BNC SELECTDFH8AH01H41.RGB SelectDFH5CH01H44.COLOR SYSTEM SelectDFH5CH01H44.COLOR SYSTEM SelectDFH5CH01H44.COLOR SYSTEM SelectDFH5CH01H <t< td=""><td>20 BALANCE Gain Data</td><td>DEH</td><td>7FH</td><td>03H</td></t<>                                                                                                    | 20 BALANCE Gain Data     | DEH  | 7FH  | 03H  |
| 21. SolicLiv MoDE SolicitDTHSTHOTH22. V. POSITION Gain DataDFH7FH03H23. H. POSITION Gain DataDFH7FH03H24. V-HEIGHT Gain DataDFH7FH03H25. H-WIDTH Gain DataDFH7FH03H26. AUTO PICTURE SelectDFH7FH03H27. PHASE Gain DataDFH7FH03H28. CLOCK Gain DataDFH7FH03H29. OSM SelectDFH58H01H30. OSM ADJ. Gain DataDFH1AH02H31. POWER MGT SelectDFH1AH02H32. GRAY LEVEL SetDFHC6H01H33. CINEMA MODE SetDFHC1H01H34. RGB3 ADJ. SelectDFHC7H03H35. LONG LIFE SetDFHC8H04H38. RESET1FH54H00H39. Audio Select SetDFH70H02H40. BNC SELECTDFH8BH01H41. RGB SelectDFH8BH01H42. HD SelectDFH5BH01H44. COLOR SYSTEM SelectDFH5CH01H45. FREQUENCY Request1FH26H00H46. Input MODE Request1FH45H00H47. VIDEO ADJ Request1FH3FH00H48. Audio Select Request1FH45H00H49. Failure Mode Request1FH3FH00H50. MODEL NAME Reguest1FH3FH00H                                                                                                    | 21 SCREEN MODE Select    | DEH  | 51H  | 01H  |
| 22.9.9.9.9.9.23.H. POSITION Gain DataDFH7FH03H24.V-HEIGHT Gain DataDFH7FH03H25.H-WIDTH Gain DataDFH7FH03H26.AUTO PICTURE SelectDFH7FH03H27.PHASE Gain DataDFH7FH03H28.CLOCK Gain DataDFH7FH03H29.OSM SelectDFH58H01H30.OSM ADJ. Gain DataDFH1AH02H31.POWER MGT SelectDFH1AH02H32.GRAY LEVEL SetDFHC6H01H33.CINEMA MODE SetDFHC1H01H34.RGB3 ADJ. SelectDFH6BH03H35.LONG LIFE SetDFHC7H03H37.SCREEN WIPER SetDFHC7H03H39.Audio Select SetDFH70H02H40.BNC SELECTDFH8BH01H41.RGB SelectDFH8BH01H42.HD SelectDFH5BH01H44.COLOR SYSTEM SelectDFH5CH01H45.FREQUENCY Request1FH26H00H46.Input MODE Request1FH45H00H47.VIDEO ADJ Request1FH45H00H48.Audio Select Request1FH3FH00H49.Failure Mode Request1FH3FH00H <td>22. V POSITION Gain Data</td> <td>DEH</td> <td>7FH</td> <td>03H</td>                                                                                                    | 22. V POSITION Gain Data | DEH  | 7FH  | 03H  |
| 22.H. FOORTON dum butDrhFTHOGH24.V-HEIGHT Gain DataDFH7FH03H25.H-WIDTH Gain DataDFH7FH03H26.AUTO PICTURE SelectDFH7FH03H27.PHASE Gain DataDFH7FH03H28.CLOCK Gain DataDFH7FH03H29.OSM SelectDFH58H01H30.OSM ADJ. Gain DataDFH1AH02H31.POWER MGT SelectDFH1AH02H32.GRAY LEVEL SetDFHC6H01H33.CINEMA MODE SetDFHC1H01H34.RGB3 ADJ. SelectDFH6BH03H36.INVERSE SetDFHC7H03H37.SCREEN WIPER SetDFHC8H04H38.RESET1FH54H00H39.Audio Select SetDFH70H02H40.BNC SELECTDFH8BH01H41.RGB SelectDFH8BH01H42.HD SelectDFH5BH01H44.COLOR SYSTEM SelectDFH5CH01H44.COLOR SYSTEM SelectDFH5CH01H44.COLOR SYSTEM SelectDFH5CH00H46.Input MODE Request1FH41H00H47.VIDEO ADJ Request1FH45H00H48.Audio Select Request1FH3FH00H                                                                                                    | 23 H POSITION Gain Data  | DEH  | 7FH  | 03H  |
| 24.V HEIGHT Gain DataDFHTFH03H25.H-WIDTH Gain DataDFH7FH03H26.AUTO PICTURE SelectDFH7FH03H27.PHASE Gain DataDFH7FH03H28.CLOCK Gain DataDFH7FH03H29.OSM SelectDFH58H01H30.OSM ADJ. Gain DataDFH1AH02H31.POWER MGT SelectDFH1AH02H32.GRAY LEVEL SetDFHC6H01H33.CINEMA MODE SetDFHC1H01H34.RGB3 ADJ. SelectDFH6BH03H36.INVERSE SetDFHC7H03H37.SCREEN WIPER SetDFHC8H04H38.RESET1FH54H00H39.Audio Select SetDFH70H02H40.BNC SELECTDFH8AH01H41.RGB SelectDFH8AH01H42.HD SelectDFH5BH01H44.COLOR SYSTEM SelectDFH5CH01H44.COLOR SYSTEM SelectDFH5CH01H45.FREQUENCY Request1FH41H00H47.VIDEO ADJ Request1FH45H00H48.Audio Select Request1FH3FH00H49.Failure Mode Request1FH3FH00H50.MODEL NAME Recuest1FH17H00H                                                                                                    | 24. V-HEIGHT Gain Data   | DEH  | 7FH  | 03H  |
| 25.HARDHI Guill DuillDHAHAHGUIL26.AUTO PICTURE SelectDFH7FH03H27.PHASE Gain DataDFH7FH03H28.CLOCK Gain DataDFH7FH03H29.OSM SelectDFH58H01H30.OSM ADJ. Gain DataDFH1AH02H31.POWER MGT SelectDFH1AH02H32.GRAY LEVEL SetDFHC6H01H33.CINEMA MODE SetDFHC1H01H34.RGB3 ADJ. SelectDFH6BH03H35.LONG LIFE SetDFH6BH03H36.INVERSE SetDFHC7H03H37.SCREEN WIPER SetDFHC8H04H38.RESET1FH54H00H39.Audio Select SetDFH70H02H40.BNC SELECTDFH8AH01H41.RGB SelectDFH5BH01H42.HD SelectDFH5BH01H43.LANGUAGE SelectDFH5BH01H44.COLOR SYSTEM SelectDFH5CH01H44.COLOR SYSTEM SelectDFH5CH01H45.FREQUENCY Request1FH41H00H47.VIDEO ADJ Request1FH45H00H48.Audio Select Request1FH3FH00H49.Failure Mode Request1FH3FH00H50. <td>25 H-WIDTH Gain Data</td> <td>DEH</td> <td>7FH</td> <td>03H</td>                                                                                                    | 25 H-WIDTH Gain Data     | DEH  | 7FH  | 03H  |
| 20.NOTOTION FORCE ConstructionDFHFINFINCont27.PHASE Gain DataDFH7FH03H28.CLOCK Gain DataDFH7FH03H29.OSM SelectDFH58H01H30.OSM ADJ. Gain DataDFH1AH02H31.POWER MGT SelectDFH1AH02H32.GRAY LEVEL SetDFHC6H01H33.CINEMA MODE SetDFHC1H01H34.RGB3 ADJ. SelectDFH1AH02H35.LONG LIFE SetDFH6BH03H36.INVERSE SetDFHC7H03H37.SCREEN WIPER SetDFHC8H04H38.RESET1FH54H00H39.Audio Select SetDFH70H02H40.BNC SELECTDFH8CH01H41.RGB SelectDFH8BH01H42.HD SelectDFH5BH01H44.COLOR SYSTEM SelectDFH5CH01H44.COLOR SYSTEM SelectDFH5CH01H45.FREQUENCY Request1FH41H00H47.VIDEO ADJ Request1FH45H00H48.Audio Select Request1FH6FH00H49.Failure Mode Request1FH3FH00H50.MODEL NAME Request1FH17H00H                                                                                                    | 26 ALITO PICTURE Select  | DEH  | 7FH  | 03H  |
| 21. FINICE Guin ButDriftFITGoin28. CLOCK Gain DataDFH7FH03H29. OSM SelectDFH58H01H30. OSM ADJ. Gain DataDFH1AH02H31. POWER MGT SelectDFH1AH02H32. GRAY LEVEL SetDFHC6H01H33. CINEMA MODE SetDFHC1H01H34. RGB3 ADJ. SelectDFH1AH02H35. LONG LIFE SetDFH6BH03H36. INVERSE SetDFHC7H03H37. SCREEN WIPER SetDFHC8H04H38. RESET1FH54H00H39. Audio Select SetDFH70H02H40. BNC SELECTDFH8BH01H41. RGB SelectDFH8BH01H42. HD SelectDFH5BH01H44. COLOR SYSTEM SelectDFH5CH01H45. FREQUENCY Request1FH26H00H46. Input MODE Request1FH45H00H47. VIDEO ADJ Request1FH45H00H48. Audio Select Request1FH6FH00H49. Failure Mode Request1FH3FH00H50. MODEL NAME Request1FH17H00H                                                                                                    | 27 PHASE Gain Data       | DEH  | 7FH  | 03H  |
| 20.01.0 Controlation01.1111.1100.1129.0SM SelectDFH58H0.1H30.0SM ADJ. Gain DataDFH1AH0.2H31.POWER MGT SelectDFH1AH0.2H32.GRAY LEVEL SetDFHC6H0.1H33.CINEMA MODE SetDFHC1H0.1H34.RGB3 ADJ. SelectDFH1AH0.2H35.LONG LIFE SetDFH6BH0.3H36.INVERSE SetDFHC7H0.3H37.SCREEN WIPER SetDFHC8H0.4H38.RESET1FH54H0.0H39.Audio Select SetDFH70H0.2H40.BNC SELECTDFH8CH0.1H41.RGB SelectDFH8BH0.1H42.HD SelectDFH5BH0.1H44.COLOR SYSTEM SelectDFH5CH0.1H44.COLOR SYSTEM SelectDFH5CH0.1H45.FREQUENCY Request1FH41H0.0H47.VIDEO ADJ Request1FH45H0.0H48.Audio Select Request1FH6FH0.0H49.Failure Mode Request1FH3FH0.0H50.MODEL NAME Request1FH17H0.0H                                                                                                    | 28. CLOCK Gain Data      | DEH  | 7FH  | 03H  |
| 20.00M 00H00101H00H30.0SM ADJ. Gain DataDFH1AH02H31.POWER MGT SelectDFH1AH02H32.GRAY LEVEL SetDFHC6H01H33.CINEMA MODE SetDFHC1H01H34.RGB3 ADJ. SelectDFH1AH02H35.LONG LIFE SetDFH6BH03H36.INVERSE SetDFHC7H03H37.SCREEN WIPER SetDFHC8H04H38.RESET1FH54H00H39.Audio Select SetDFH70H02H40.BNC SELECTDFH8CH01H41.RGB SelectDFH8BH01H42.HD SelectDFH5BH01H44.COLOR SYSTEM SelectDFH5CH01H45.FREQUENCY Request1FH26H00H46.Input MODE Request1FH41H00H47.VIDEO ADJ Request1FH45H00H48.Audio Select Request1FH6FH00H49.Failure Mode Request1FH3FH00H50.MODEL NAME Request1FH17H00H                                                                                                    | 29 OSM Select            | DEH  | 58H  | 01H  |
| 31.POWER MGT SelectDFH1AH02H32.GRAY LEVEL SetDFHC6H01H33.CINEMA MODE SetDFHC1H01H34.RGB3 ADJ. SelectDFH1AH02H35.LONG LIFE SetDFH6BH03H36.INVERSE SetDFHC7H03H37.SCREEN WIPER SetDFHC8H04H38.RESET1FH54H00H39.Audio Select SetDFH70H02H40.BNC SELECTDFH8CH01H41.RGB SelectDFH8BH01H42.HD SelectDFH5CH01H44.COLOR SYSTEM SelectDFH5CH01H45.FREQUENCY Request1FH26H00H46.Input MODE Request1FH45H00H47.VIDEO ADJ Request1FH45H00H48.Audio Select Request1FH6FH00H49.Failure Mode Request1FH3FH00H50.MODEL NAME Request1FH17H00H                                                                                                    | 30 OSM AD L Gain Data    | DEH  | 14H  | 02H  |
| 31. FOWERTRIGT ConstructionDEFRFRAILOER32. GRAY LEVEL SetDFHC6H01H33. CINEMA MODE SetDFHC1H01H34. RGB3 ADJ. SelectDFH1AH02H35. LONG LIFE SetDFH6BH03H36. INVERSE SetDFHC7H03H37. SCREEN WIPER SetDFHC8H04H38. RESET1FH54H00H39. Audio Select SetDFH70H02H40. BNC SELECTDFH8CH01H41. RGB SelectDFH8BH01H42. HD SelectDFH5BH01H44. COLOR SYSTEM SelectDFH5CH01H45. FREQUENCY Request1FH26H00H46. Input MODE Request1FH41H00H47. VIDEO ADJ Request1FH45H00H48. Audio Select Request1FH6FH00H49. Failure Mode Request1FH3FH00H50. MODEL NAME Request1FH17H00H                                                                                                    | 31 POWER MGT Select      | DEH  | 14H  | 02H  |
| 32. CINEMA MODE SetDFHCOLIOTH33. CINEMA MODE SetDFHC1H01H34. RGB3 ADJ. SelectDFH1AH02H35. LONG LIFE SetDFH6BH03H36. INVERSE SetDFHC7H03H37. SCREEN WIPER SetDFHC8H04H38. RESET1FH54H00H39. Audio Select SetDFH70H02H40. BNC SELECTDFH8CH01H41. RGB SelectDFH8BH01H42. HD SelectDFH5BH01H44. COLOR SYSTEM SelectDFH5CH01H45. FREQUENCY Request1FH26H00H46. Input MODE Request1FH41H00H47. VIDEO ADJ Request1FH45H00H48. Audio Select Request1FH6FH00H49. Failure Mode Request1FH3FH00H50. MODEL NAME Request1FH17H00H                                                                                                    | 32 GRAY   EVEL Set       | DFH  | C6H  | 01H  |
| 36.OHLANYMOD L COLDFHOHHOHH34.RGB3 ADJ. SelectDFH1AH02H35.LONG LIFE SetDFH6BH03H36.INVERSE SetDFHC7H03H37.SCREEN WIPER SetDFHC8H04H38.RESET1FH54H00H39.Audio Select SetDFH70H02H40.BNC SELECTDFH8CH01H41.RGB SelectDFH8BH01H42.HD SelectDFH8AH01H43.LANGUAGE SelectDFH5BH01H44.COLOR SYSTEM SelectDFH5CH01H45.FREQUENCY Request1FH26H00H46.Input MODE Request1FH41H00H47.VIDEO ADJ Request1FH45H00H48.Audio Select Request1FH6FH00H49.Failure Mode Request1FH3FH00H50.MODEL NAME Request1FH17H00H                                                                                                    | 33 CINEMA MODE Set       | DEH  | C1H  | 01H  |
| 35. LONG LIFE SetDFHFHFHGEH35. LONG LIFE SetDFHGBH03H36. INVERSE SetDFHC7H03H37. SCREEN WIPER SetDFHC8H04H38. RESET1FH54H00H39. Audio Select SetDFH70H02H40. BNC SELECTDFH8CH01H41. RGB SelectDFH8BH01H42. HD SelectDFH8BH01H43. LANGUAGE SelectDFH5BH01H44. COLOR SYSTEM SelectDFH5CH01H45. FREQUENCY Request1FH26H00H46. Input MODE Request1FH41H00H47. VIDEO ADJ Request1FH45H00H48. Audio Select Request1FH6FH00H49. Failure Mode Request1FH3FH00H50. MODEL NAME Request1FH17H00H                                                                                                    | 34 RGR3 ADJ Select       | DEH  | 14H  | 02H  |
| 36.LONG LINE GOTDFHCOTHGOT36.INVERSE SetDFHC7H03H37.SCREEN WIPER SetDFHC8H04H38.RESET1FH54H00H39.Audio Select SetDFH70H02H40.BNC SELECTDFH8CH01H41.RGB SelectDFH8BH01H42.HD SelectDFH8AH01H43.LANGUAGE SelectDFH5BH01H44.COLOR SYSTEM SelectDFH5CH01H45.FREQUENCY Request1FH26H00H46.Input MODE Request1FH41H00H47.VIDEO ADJ Request1FH6FH00H48.Audio Select Request1FH6FH00H49.Failure Mode Request1FH3FH00H50.MODEL NAME Request1FH17H00H                                                                                                    | 35 LONG LIFE Set         | DFH  | 6BH  | 03H  |
| 37. SCREEN WIPER SetDFHC8H04H38. RESET1FH54H00H39. Audio Select SetDFH70H02H40. BNC SELECTDFH8CH01H41. RGB SelectDFH8BH01H42. HD SelectDFH8AH01H43. LANGUAGE SelectDFH5BH01H44. COLOR SYSTEM SelectDFH5CH01H45. FREQUENCY Request1FH26H00H46. Input MODE Request1FH41H00H47. VIDEO ADJ Request1FH45H00H48. Audio Select Request1FH6FH00H49. Failure Mode Request1FH3FH00H50. MODEL NAME Request1FH17H00H                                                                                                    | 36 INVERSE Set           | DFH  | C7H  | 03H  |
| 31. Content with EndoctDFHSchillOTH38. RESET1FH54H00H39. Audio Select SetDFH70H02H40. BNC SELECTDFH8CH01H41. RGB SelectDFH8BH01H42. HD SelectDFH8AH01H43. LANGUAGE SelectDFH5BH01H44. COLOR SYSTEM SelectDFH5CH01H45. FREQUENCY Request1FH26H00H46. Input MODE Request1FH41H00H47. VIDEO ADJ Request1FH45H00H48. Audio Select Request1FH6FH00H49. Failure Mode Request1FH3FH00H50. MODEL NAME Request1FH17H00H                                                                                                    | 37 SCREEN WIPER Set      | DFH  | C8H  | 04H  |
| 39. Audio Select SetDFH70H02H40. BNC SELECTDFH8CH01H41. RGB SelectDFH8BH01H42. HD SelectDFH8AH01H43. LANGUAGE SelectDFH5BH01H44. COLOR SYSTEM SelectDFH5CH01H45. FREQUENCY Request1FH26H00H46. Input MODE Request1FH41H00H47. VIDEO ADJ Request1FH45H00H48. Audio Select Request1FH6FH00H49. Failure Mode Request1FH3FH00H50. MODEL NAME Request1FH17H00H                                                                                                    | 38 BESET                 | 1FH  | 54H  | 00H  |
| 40. BNC SELECTDFHFOHOLH41. RGB SelectDFH8CH01H42. HD SelectDFH8BH01H43. LANGUAGE SelectDFH5BH01H44. COLOR SYSTEM SelectDFH5CH01H45. FREQUENCY Request1FH26H00H46. Input MODE Request1FH41H00H47. VIDEO ADJ Request1FH45H00H48. Audio Select Request1FH6FH00H49. Failure Mode Request1FH3FH00H50. MODEL NAME Request1FH17H00H                                                                                                    | 39 Audio Select Set      | DEH  | 70H  | 02H  |
| 41. RGB SelectDFH8BH01H42. HD SelectDFH8AH01H43. LANGUAGE SelectDFH5BH01H44. COLOR SYSTEM SelectDFH5CH01H45. FREQUENCY Request1FH26H00H46. Input MODE Request1FH41H00H47. VIDEO ADJ Request1FH45H00H48. Audio Select Request1FH6FH00H49. Failure Mode Request1FH3FH00H50. MODEL NAME Request1FH17H00H                                                                                                    | 40. BNC SELECT           | DFH  | 8CH  | 01H  |
| ALL NULL COLORDFHDFHOFH42. HD SelectDFHBAH01H43. LANGUAGE SelectDFH5BH01H44. COLOR SYSTEM SelectDFH5CH01H45. FREQUENCY Request1FH26H00H46. Input MODE Request1FH41H00H47. VIDEO ADJ Request1FH45H00H48. Audio Select Request1FH6FH00H49. Failure Mode Request1FH3FH00H50. MODEL NAME Request1FH17H00H                                                                                                    | 41. BGB Select           | DFH  | 8BH  | 01H  |
| 43. LANGUAGE SelectDFHSHHOTH43. LANGUAGE SelectDFH5BH01H44. COLOR SYSTEM SelectDFH5CH01H45. FREQUENCY Request1FH26H00H46. Input MODE Request1FH41H00H47. VIDEO ADJ Request1FH45H00H48. Audio Select Request1FH6FH00H49. Failure Mode Request1FH3FH00H50. MODEL NAME Request1FH17H00H                                                                                                    | 42. HD Select            | DFH  | 84H  | 01H  |
| 44. COLOR SYSTEM SelectDFH5CH01H45. FREQUENCY Request1FH26H00H46. Input MODE Request1FH41H00H47. VIDEO ADJ Request1FH45H00H48. Audio Select Request1FH6FH00H49. Failure Mode Request1FH3FH00H50. MODEL NAME Request1FH17H00H                                                                                                    | 43. LANGUAGE Select      | DFH  | 5BH  | 01H  |
| 45. FREQUENCY Request1FH26H00H46. Input MODE Request1FH41H00H47. VIDEO ADJ Request1FH45H00H48. Audio Select Request1FH6FH00H49. Failure Mode Request1FH3FH00H50. MODEL NAME Request1FH17H00H                                                                                                    | 44. COLOB SYSTEM Select  | DFH  | 5CH  | 01H  |
| 46. Input MODE Request1FH41H00H47. VIDEO ADJ Request1FH45H00H48. Audio Select Request1FH6FH00H49. Failure Mode Request1FH3FH00H50. MODEL NAME Request1FH17H00H                                                                                                    | 45 ERECHENCY Request     | 1FH  | 26H  | 00H  |
| 47. VIDEO ADJ Request1FH45H00H48. Audio Select Request1FH6FH00H49. Failure Mode Request1FH3FH00H50. MODEL NAME Request1FH17H00H                                                                                                    | 46. Input MODE Request   | 1FH  | 41H  | 00H  |
| 48. Audio Select Request     1FH     6FH     00H       49. Failure Mode Request     1FH     3FH     00H       50. MODEL NAME Request     1FH     17H     00H                                                                                                    | 47. VIDEO AD.I Request   | 1FH  | 45H  | 00H  |
| 49. Failure Mode Request     1FH     3FH     00H       50. MODEL NAME Request     1FH     17H     00H                                                                                                    | 48. Audio Select Request | 1FH  | 6FH  | 00H  |
| 50. MODEL NAME Request 1FH 17H 00H                                                                                                    | 49. Failure Mode Request | 1FH  | 3FH  | 00H  |
|                                                                                                    | 50. MODEL NAME Request   | 1FH  | 17H  | 00H  |

# 01. Power ON

# Function

The external control equipment switches on the power of the plasma monitor.

# Transmission Data

9FH 80H 60H 4EH 00H CKS

#### ACK

The plasma monitor returns the following ACK when the power is switched on.

3FH 60H 80H 4EH 00H CKS

NOTE: Do not set the Power ON or Power OFF command continuously.

#### 02. Power OFF

Function

The external control equipment switches off the power of the plasma monitor.

#### Transmission Data

|--|

#### ACK

The plasma monitor returns the following ACK when the power is switched off.

| 3FH | 60H | 80H | 4FH | 00H | CKS |
|-----|-----|-----|-----|-----|-----|
|     |     |     |     |     |     |

NOTE: Do not set the Power ON or Power OFF command continuously.

# 03. Input Switch Change *Function*

The external control equipment switches the input of the plasma monitor.

#### Transmission Data

| DFH                  | 80H | 60H | 47H | 01H        | DATA00                       | CKS |  |  |
|----------------------|-----|-----|-----|------------|------------------------------|-----|--|--|
| DATA00: Input Select |     |     | C   | 1H: Video1 |                              |     |  |  |
|                      |     |     |     | C          | 2H: Video2                   |     |  |  |
|                      |     |     |     | C          | 3H: Video3                   |     |  |  |
|                      |     |     |     | C          | 05H: HD (HD1 or DTV or DTV1) |     |  |  |
|                      |     |     |     | C          | 16H: HD2 (DT                 | V2) |  |  |
|                      |     |     |     | C          | 7H: RGB1/P                   | C1  |  |  |
|                      |     |     |     | C          | 18H: RGB2/P                  | C2  |  |  |
|                      |     |     |     | C          | CH: RGB3/P                   | C3  |  |  |

#### ACK

The plasma monitor returns the following ACK when the input is switched.

3FH 60H 80H 47H 00H CKS

# 04. VOLUME Gain Data

#### Function

The external control equipment changes the VOLUME gain data of the plasma monitor.

# Transmission Data

| DFH     | 80H  | 60H    | 7FH     | 03H  | DATAOO | DATA01 | DATA02   | CKS      |
|---------|------|--------|---------|------|--------|--------|----------|----------|
| DATA00: | USE  | R SOUN | D Gain  | Flag |        | 05H    |          |          |
| DATA01: | VOLU | JME Ga | in Flag |      |        | 01H    |          |          |
| DATA02: | VOLU | JME Ga | in      |      |        | 00H: S | tep 0    |          |
|         |      |        |         |      |        |        |          |          |
|         |      |        |         |      |        | 0AH: S | tep 10 ( | Default) |
|         |      |        |         |      |        |        |          |          |
|         |      |        |         |      |        | 2AH: S | tep 42   |          |
| 101     |      |        |         |      |        |        |          |          |

## ACK

| 7FH    | 60H    | 80H    | 7FH      | 02H | DATAOO | DATA01 | CKS |  |
|--------|--------|--------|----------|-----|--------|--------|-----|--|
| DATA00 | : USER | SOUN   | ) Gain F | lag |        | 05H    |     |  |
| DATA01 | : VOLU | ME Gai | n Flag   |     |        | 01H    |     |  |

# 05. AUDIO Mute On

#### Function

The external control equipment switches on AUDIO Mute of the plasma monitor.

#### Transmission Data

|   | 9FH | 80H | 60H | 3EH | 00H | CKS |  |  |
|---|-----|-----|-----|-----|-----|-----|--|--|
| A | CK  |     |     |     |     |     |  |  |
|   | 3FH | 60H | 80H | 3EH | 00H | CKS |  |  |

# 06. AUDIO Mute Off

#### Function

The external control equipment switches off AUDIO Mute of the plasma monitor.

# Transmission Data

| 9FH | 80H | 60H | 3FH | 00H | CKS |  |
|-----|-----|-----|-----|-----|-----|--|
| ACK |     |     |     |     |     |  |
| 3FH | 60H | 80H | 3FH | 00H | CKS |  |

# 07. CONTRAST Gain Data

# Function

The external control equipment changes the CONTRAST gain data of the plasma monitor.

#### Transmission Data

| DFH                           | 80H               | 60H                         | 7FH                        | 03H           | DATAOO | DATA01 DATA02                                                                   | CKS |
|-------------------------------|-------------------|-----------------------------|----------------------------|---------------|--------|---------------------------------------------------------------------------------|-----|
| DATA00:<br>DATA01:<br>DATA02: | USE<br>CON<br>CON | r pictu<br>Itrast<br>Itrast | JRE Gai<br>Gain Fl<br>Gain | in Flag<br>ag |        | 01H<br>07H<br>CCH : -52<br> <br>FFH: -01<br>00H: 0<br>01H: +01<br> <br>14H: +20 |     |

# ACK

| 7FH     | 60H | 80H     | 7FH     | 02H    | DATA00 | DATA01 | CKS |
|---------|-----|---------|---------|--------|--------|--------|-----|
| DATA00: | USE | R PICTI | JRE Gai | n Flag |        | 01H    |     |
| DATA01: | CON | TRAST   | Gain Fl | ag     |        | 07H    |     |

# 08. BRIGHT Gain Data

# Function

The external control equipment changes the BRIGHT gain data of the plasma monitor.

## Transmission Data

| DFH                           | 80H                 | 60H                           | 7FH                    | 03H    | DATA00 DATA01 DATA02 (                              | CKS |
|-------------------------------|---------------------|-------------------------------|------------------------|--------|-----------------------------------------------------|-----|
| DATA00:<br>DATA01:<br>DATA02: | USE<br>BRIC<br>BRIC | R PICTL<br>GHT Gai<br>GHT Gai | JRE Gai<br>n Flag<br>n | n Flag | 01H<br>08H<br>E0H: -32                              |     |
|                               |                     |                               |                        |        | <br>FFH: -01<br>00H: 0<br>01H: +01<br> <br>20H: +32 |     |
| ACK                           |                     |                               |                        |        |                                                     |     |
| 7FH                           | 60H                 | 80H                           | 7FH                    | 02H    | DATAON DATAON CKS                                   |     |

| 7FH     | 60H  | 80H    | 7FH     | 02H     | DATA00 | DATA01 | CKS |
|---------|------|--------|---------|---------|--------|--------|-----|
| DATA00: | USE  | R PICT | URE Ga  | in Flag |        | 01H    |     |
| DATA01: | BRIG | GHT Ga | in Flag |         |        | 08H    |     |

# 09. SHARPNESS Gain Data

# Function

The external control equipment changes the SHARPNESS gain data of the plasma monitor.

# Transmission Data

| DFH                               | 80H                  | 60H                         | 7FH                            | 03H                        | DATA00                                                     | DATA01                               | DATA02 | CKS |  |
|-----------------------------------|----------------------|-----------------------------|--------------------------------|----------------------------|------------------------------------------------------------|--------------------------------------|--------|-----|--|
| DATA00:<br>DATA01:<br>DATA02:     | USEF<br>Shai<br>Shai | r Pictu<br>Rpness<br>Rpness | IRE Gain<br>6 Gain F<br>6 Gain |                            | 01H<br>06H<br>F0H: -1<br> <br>FFH: -(<br>00H: 0<br>01H: +1 | 16<br>01<br>01                       |        |     |  |
| Only whe<br>DATA02:<br><b>ACK</b> | en a RG<br>SHAI      | B signal<br>RPNESS          | is coni<br>Gain                | nected                     |                                                            | 01H: 1<br>02H: 2<br>03H: 3<br>04H: 4 | O      |     |  |
| 7FH                               | 60H                  | 80H                         | 7FH                            | 02H                        | DATA00                                                     | DATA01                               | CKS    |     |  |
| DATA00:<br>DATA01:                | USEF<br>Shai         | R PICTU<br>RPNESS           | IRE Gai<br>S Gain F            | n Flag<br><sup>-</sup> lag |                                                            | 01H<br>06H                           |        |     |  |

# 10. COLOR Gain Data

#### Function

The external control equipment changes the COLOR gain data of the plasma monitor.

#### Transmission Data

| DFH                                                               | 80H                                       | 60H                                                   | 7FH                                            | 03H             | DATAOO | DATA01                                                                   | DATA02               | CKS |
|-------------------------------------------------------------------|-------------------------------------------|-------------------------------------------------------|------------------------------------------------|-----------------|--------|--------------------------------------------------------------------------|----------------------|-----|
| DATA00:<br>DATA01:<br>DATA02:<br>* COLOF<br>+22 (1)<br><b>ACK</b> | USEF<br>COL<br>COL<br>R Gain i<br>6H) onl | R PICTL<br>DR Gain<br>DR Gain<br>s from -<br>y during | IRE Gaiı<br>I Flag<br>1<br>22 (EAH<br>J video. | n Flag<br>H) to |        | 01H<br>04H<br>E0H: -{<br> <br>FFH: -(<br>00H: 0<br>01H: +<br> <br>20H: + | 32<br>01<br>01<br>32 |     |
| 7FH                                                               | 60H                                       | 80H                                                   | 7FH                                            | 02H             | DATAOO | DATA01                                                                   | CKS                  |     |
| DATA00:<br>DATA01:                                                | USEF<br>COL                               | R PICTL<br>OR Gain                                    | IRE Gaiı<br>ı Flag                             | n Flag          |        | 01H<br>04H                                                               |                      |     |

# **11.TINT Gain Data**

#### Function

The external control equipment changes the TINT gain data of the plasma monitor.

#### Transmission Data

| DFH                                                                                                    | 80H                            | 60H | 7FH | 03H | DATAOO | DATA01 DATA02 CKS |  |  |  |
|----------------------------------------------------------------------------------------------------|--------------------------------|-----|-----|-----|--------|-------------------|--|--|--|
| DATA00:USER PICTURE Gain Flag01HDATA01:TINT Gain Flag05HDATA02:TINT GainE0H: -32* TINT Gain is from -22 (EAH) to +22 (16H) only during video.FFH: -01 |                                |     |     |     |        |                   |  |  |  |
| ACK                                                                                                    | 00H: 0<br>01H: +01<br>20H: +32 |     |     |     |        |                   |  |  |  |
| 7FH                                                                                                    | 60H                            | 80H | 7FH | 02H | DATA00 | DATA01 CKS        |  |  |  |

| DATA00: | USER PICTURE Gain Flag | 01H |
|---------|------------------------|-----|
| DATA01: | TINT Gain Flag         | 05H |

# 12. PICTURE MODE Select

#### Function

The external control equipment sets the picture mode of the plasma monitor.

#### Transmission Data

04H: RESET

| DFH     | 80H                          | 60H                            | 0AH             | 01H | DATAOO CH | (S |
|---------|------------------------------|--------------------------------|-----------------|-----|-----------|----|
| DATA00: | 01H:<br>02H:<br>03H:<br>04H: | MEMO<br>THEAT<br>NORM<br>RESET | )ry<br>Er<br>Al |     |           |    |
| ACK     |                              |                                |                 |     |           |    |
| 7FH     | 60H                          | 80H                            | 0AH             | 01H | DATAOO CH | (S |
| DATA00: | 01H:<br>02H:<br>03H:         | MEMC<br>THEAT<br>NORM          | )ry<br>Er<br>Al |     |           |    |

# **13. COLOR TEMP SELECT**

#### Function

The external control equipment changes the COLOR TEMP of the plasma monitor.

#### Transmission Data

| DFH     | 80H                      | 60H                        | 00H | 01H | DATAOO | CKS |
|---------|--------------------------|----------------------------|-----|-----|--------|-----|
| DATA00: | 00H<br>01H<br>02H<br>03H | : 1<br>: 2<br>: 3<br>: PRO |     |     |        |     |
| ACK     |                          |                            |     |     |        |     |
| 7FH     | 60H                      | 80H                        | 00H | 01H | DATAOO | CKS |
| DATA00: | 00H<br>01H<br>02H<br>03H | : 1<br>: 2<br>: 3<br>: PRO |     |     |        |     |

NOTE: Set so that at the selection of 1, 2, or 3 of COLOR TEMP change of the following R/G/B GAIN data cannot be accepted.

# 14. RED Gain Data

#### Function

The external control equipment changes the RED Gain Data of the plasma monitor.

#### Transmission Data

| DFH                           | 80H                | 60H                             | 7FH                     | 04H    | DATA0 | 0 to DATA03                                         | CKS |  |
|-------------------------------|--------------------|---------------------------------|-------------------------|--------|-------|-----------------------------------------------------|-----|--|
| )ATAO0:<br>)ATAO1:<br>)ATAO2: | USEF<br>RED<br>RED | R PICTL<br>Gain Fla<br>Gain 1 ( | IRE Gai<br>ag<br>(Bias) | n Flag |       | 01H<br>01H<br>D8H: -40<br>FFH: -1<br>00H: 0         |     |  |
| )ata03:<br>1 <i>ck</i>        | RED                | Gain 2 (                        | (Drive)                 |        |       | D8H: -40<br> <br>FFH: -1<br>00H: 0<br> <br>IEH: +30 |     |  |
| 7EH                           | 60H                | RUH                             | 7EH                     | 02H    |       | DATA01 CKS                                          |     |  |

| 7FH     | 60H | 80H    | 7FH    | 02H     | DATAOO | DATA01 | CKS |
|---------|-----|--------|--------|---------|--------|--------|-----|
| DATA00: | USE | R PICT | URE Ga | in Flag |        | 01H    |     |
| DATA01: | RED | Gain F | lag    |         |        | 01H    |     |

# 15. GREEN Gain Data

#### Function

The external control equipment changes the GREEN Gain Data of the plasma monitor.

# Transmission Data

| DFH                        | 80H                     | 60H                            | 7FH                          | 04H           | DATA00 to DATA03                                     | CKS |
|----------------------------|-------------------------|--------------------------------|------------------------------|---------------|------------------------------------------------------|-----|
| DATA00<br>DATA01<br>DATA02 | : USE<br>: GRE<br>: GRE | ER PICTI<br>EN Gair<br>EN Gair | URE Ga<br>า Flag<br>า 1 (Bia | in Flag<br>s) | 01H<br>02H<br>D8H: -40<br> <br>FFH: -1<br>00H: 0<br> |     |
| DATA03                     | : GRE                   | EN Gair                        | n2 (Driv                     | re)           | IEH: +30<br>D8H: -40<br> <br>FFH: -1<br>00H: 0<br>   |     |
| ACK                        |                         |                                |                              |               | I<br>IEH: +30                                        |     |

| 7FH     | 60H | 80H    | 7FH    | 02H     | DATAOO | DATA01 | CKS |  |
|---------|-----|--------|--------|---------|--------|--------|-----|--|
| DATA00: | USE | R PICT | URE Ga | in Flag |        | 01H    |     |  |
| DATA01: | GRE | EN Gai | n Flag |         |        | 02H    |     |  |

# 16. BLUE Gain Data

# Function

The external control equipment changes the BLUE Gain Data of the plasma monitor.

# Transmission Data

| DFH                           | 80H               | 60H                            | 7FH                                   | 04H    | DATAO  | 0 to DATA03                                                     | CKS |
|-------------------------------|-------------------|--------------------------------|---------------------------------------|--------|--------|-----------------------------------------------------------------|-----|
| )ATAO0:<br>)ATAO1:<br>)ATAO2: | USE<br>BLU<br>BLU | R PICTL<br>E Gain F<br>E Gain1 | JRE Gai<br><sup>-</sup> lag<br>(Bias) | n Flag |        | 01H<br>03H<br>D8H:-40<br> <br>FFH:-1<br>00H: 0<br> <br>IEH: +30 |     |
| )ATAO3:<br>1 <i>ck</i>        | BLU               | E Gain2                        | (Drive)                               |        |        | D8H: -40<br> <br>FFH:-1<br>00H: 0<br> <br>IEH:+30               |     |
| 7FH                           | 60H               | 80H                            | 7FH                                   | 02H    | DATAOO | DATA01 CKS                                                      |     |

| DATA00: | USER PICTURE Gain Flag | 01H |
|---------|------------------------|-----|
| DATA01: | BLUE Gain Flag         | 03H |

# 17. NR MODE Set

# Function

The external control equipment sets the NR (Noise Reduction) mode of the plasma monitor.

# Transmission Data

| DFH                            | 80H                          | 60H                                   | COH | 01H | DATAOO | CKS |  |  |  |  |
|--------------------------------|------------------------------|---------------------------------------|-----|-----|--------|-----|--|--|--|--|
| DATA00:<br><b>ACK</b>          | 01H:<br>02H:<br>03H:<br>04H: | : NR OF<br>: NR-1<br>: NR-2<br>: NR-3 | F   |     |        |     |  |  |  |  |
| 7FH                            | 60H                          | 80H                                   | COH | 01H | DATA00 | CKS |  |  |  |  |
| DATA00:                        | 01H:<br>02H:<br>03H:<br>04H: | NR OF<br>NR-1<br>NR-2<br>NR-3         | F   |     |        |     |  |  |  |  |
| 18. BASS Gain Data<br>Function |                              |                                       |     |     |        |     |  |  |  |  |

The external control equipment changes the BASS gain data of the plasma monitor.

#### Transmission Data

| DFH                                  | 80H                  | 60H                           | 7FH                          | 03H    | DATA00 | DATA01 D                                                                       | ATA02       | CKS |
|--------------------------------------|----------------------|-------------------------------|------------------------------|--------|--------|--------------------------------------------------------------------------------|-------------|-----|
| DATA00:<br>DATA01:<br>DATA02:<br>ACK | USEF<br>BASS<br>BASS | R PICTL<br>S Gain F<br>S Gain | IRE Gaii<br><sup>:</sup> lag | n Flag |        | 05H<br>03H<br>F3H: -13<br> <br>FFH: -01<br>00H: 0<br>01H: +01<br> <br>0DH: +13 | 3<br>1<br>3 |     |

| 7FH     | 60H  | 80H      | 7FH     | 02H    | DATAOO | DATA01 | CKS |
|---------|------|----------|---------|--------|--------|--------|-----|
| DATA00: | USEF | R PICTU  | IRE Gai | n Flag |        | 05H    |     |
| DATA01: | BASS | S Gain F | lag     |        |        | 03H    |     |

# **19. TREBLE Gain Data**

#### Function

The external control equipment changes the TREBLE gain data of the plasma monitor.

# Transmission Data

| DFH     | 80H  | 60H      | 7FH     | 03H    | DATA00 | DATA01  | DATA02 | CKS |
|---------|------|----------|---------|--------|--------|---------|--------|-----|
| DATA00: | USE  | R PICTL  | IRE Gai | n Flag |        | 05H     |        |     |
| DATA01: | TREE | BLE Gair | n Flag  |        |        | 04H     |        |     |
| DATA02: | TREE | BLE Gair | ו       |        |        | F3H: -1 | 13     |     |
|         |      |          |         |        |        | FFH: -( | )1     |     |
|         |      |          |         |        |        | 00H: 0  |        |     |
|         |      |          |         |        |        | 01H: +( | 01     |     |
|         |      |          |         |        |        | 0DH: +  | 13     |     |
| ACK     |      |          |         |        |        |         |        |     |
| 7FH     | 60H  | 80H      | 7FH     | 02H    | DATA00 | DATA01  | CKS    |     |
|         |      |          |         |        |        |         |        |     |

DATA00: USER PICTURE Gain Flag 05H 43 DATA01: TREBLE Gain Flag 04H

# 20. BALANCE Gain Data

### Function

The external control equipment changes the BALANCE gain data of the plasma monitor.

# Transmission Data

| DFH     | 80H | 60H    | 7FH      | 03H     | DATA00 DATA01 DATA02 CKS |  |
|---------|-----|--------|----------|---------|--------------------------|--|
| DATA00: | USE | R PICT | JRE Ga   | in Flag | 05H                      |  |
| DATA01: | BAL | ANCE G | Gain Fla | g       | 02H                      |  |
| DATA02: | BAL | ANCE G | ain      |         | EAH: -22                 |  |
|         |     |        |          |         | FFH: -01                 |  |
|         |     |        |          |         | 00H: 0                   |  |
|         |     |        |          |         | 01H: +01                 |  |
|         |     |        |          |         | 16H: +22                 |  |
| ACK     |     |        |          |         |                          |  |

| 7FH     | 60H | 80H    | 7FH      | 02H     | DATAOO | DATA01 | CKS |  |
|---------|-----|--------|----------|---------|--------|--------|-----|--|
| DATA00: | USE | R PICT | URE Ga   | in Flag |        | 05H    |     |  |
| DATA01: | BAL | ANCE ( | Gain Fla | a       |        | 02H    |     |  |

# **21. SCREEN MODE Select**

#### Function

The external control equipment switches the screen mode of the plasma monitor.

#### Transmission Data

| DFH     | 80H                          | 60H                             | 51H      | 01H  | DATA00 | CKS |
|---------|------------------------------|---------------------------------|----------|------|--------|-----|
| DATA00: | 02H:<br>03H:<br>04H:<br>05H: | Stadil<br>Zoom<br>Norm,<br>Full | JM<br>Al |      |        |     |
|         | 60H                          | 000                             | 51U      | 01U  |        | CKC |
| DATA00: | 02H:<br>03H:<br>04H:<br>05H: | STADIL<br>ZOOM<br>NORM,<br>FULL | JM<br>AL | UIII | DATAUU |     |

# 22. V. POSITION Gain Data

#### Function

The external control equipment changes the V. POSITION gain data of the plasma monitor.

# Transmission Data

| DFH                        | 80H                       | 60H                           | 7FH                           | 03H             | DATA00 DATA01 DATA02                                                           | 2 CKS |
|----------------------------|---------------------------|-------------------------------|-------------------------------|-----------------|--------------------------------------------------------------------------------|-------|
| DATA00<br>DATA01<br>DATA02 | : USE<br>: V. P<br>: V. P | r Picti<br>Osition<br>Osition | JRE Gai<br>I Gain F<br>I Gain | in Flag<br>Flag | 03H<br>01H<br>C0H: -64<br> <br>FFH: -01<br>00H: 0<br>01H: +01<br> <br>40H: +64 |       |
| ACK                        | 0011                      | 0011                          | 7511                          | 0011            |                                                                                |       |

# 23. H. POSITION Gain Data

# Function

The external control equipment changes the H. POSITION gain data of the plasma monitor.

# Transmission Data

| DFH                | 80H         | 60H                | 7FH                 | 03H                        | DATAOO | DATA01                                              | DATA02                | CKS |  |
|--------------------|-------------|--------------------|---------------------|----------------------------|--------|-----------------------------------------------------|-----------------------|-----|--|
| DATA00:<br>DATA01: | USE<br>H. P | R PICTL<br>OSITION | JRE Gai<br>I Gain F | n Flag<br><sup>-</sup> lag |        | 03H<br>02H                                          | 00                    |     |  |
| <b>ACK</b>         | 1.1         | USITION            | <b>V</b> Gain       |                            |        | FFH: -C<br>00H: 0<br>01H: +(<br>7FH: + <sup>-</sup> | )1<br>)1<br>)1<br>127 |     |  |
| 7FH                | 60H         | 80H                | 7FH                 | 02H                        | DATA00 | DATA01                                              | CKS                   |     |  |

| DATA00: | USER PICTURE Gain Flag | 03H |
|---------|------------------------|-----|
| DATA01: | H. POSITION Gain Flag  | 02H |

# 24. V-HEIGHT Gain Data

## Function

The external control equipment changes the V-HEIGHT gain data of the plasma monitor.

## Transmission Data

| DFH     | 80H  | 60H     | 7FH       | 03H    | DATA00 | DATA01     | DATA02 | CKS |  |
|---------|------|---------|-----------|--------|--------|------------|--------|-----|--|
| DATA00: | USE  | R PICTL | JRE Gai   | n Flag |        | 03H        |        |     |  |
| DATA01: | V-HE | EIGHT G | iain Flag | g      |        | 07H        |        |     |  |
| DATA02: | V-HE | EIGHT G | ain       |        |        | 00H: 0<br> |        |     |  |
|         |      |         |           |        |        | 40H: +     | 64     |     |  |
| ACK     |      |         |           |        |        |            |        |     |  |
| 751     | COLI | 000     | 751       | 000    |        |            | CI/C   |     |  |

| 7FH     | 60H  | 80H     | 7FH      | 02H    | DATAOO | DATA01 | CKS |
|---------|------|---------|----------|--------|--------|--------|-----|
| DATA00: | USEF | R PICTL | IRE Gai  | n Flag |        | 03H    |     |
| DATA01: | V-HE | IGHT G  | ain Flag | J      |        | 07H    |     |

# 25. H-WIDTH Gain Data

# Function

The external control equipment changes the H-WIDTH gain data of the plasma monitor.

# Transmission Data

| DFH                           | 80H                | 60H                           | 7FH                         | 03H    | DATA00     | DATA01 D                              | DATA02 | CKS |  |
|-------------------------------|--------------------|-------------------------------|-----------------------------|--------|------------|---------------------------------------|--------|-----|--|
| DATA00:<br>DATA01:<br>DATA02: | USEF<br>H-W<br>H-W | R PICTU<br>IDTH Ga<br>IDTH Ga | IRE Gain<br>ain Flag<br>ain | n Flag |            | 03H<br>08H<br>00H: 0<br> <br>40H: +64 | 4      |     |  |
| ACK                           |                    |                               |                             |        |            |                                       |        |     |  |
| 7FH                           | 60H                | 80H                           | 7FH                         | 02H    | DATA00     | DATA01 C                              | CKS    |     |  |
| DATA00:<br>DATA01:            | USEF<br>H-W        | R PICTU                       | IRE Gair<br>ain Flag        |        | 03H<br>08H |                                       |        |     |  |

|   | 7FH     | 60H   | 80H     | 7FH      | 02H     | DATAOO | DATA01 | CKS |  |
|---|---------|-------|---------|----------|---------|--------|--------|-----|--|
| I | DATAOO: | USE   | R PICTI | JRE Ga   | in Flag |        | 03H    |     |  |
| I | DATA01: | V. P( | OSITION | V Gain F | lag     |        | 01H    |     |  |

# 26. AUTO PICTURE Select

#### Function

The external control equipment switches on or off the AUTO PICTURE of the plasma monitor.

### Transmission Data

| DFH                           | 80H                          | 60H                             | 7FH                  | 03H                | DATAOO | DATA01     | DATA02 | CKS |  |
|-------------------------------|------------------------------|---------------------------------|----------------------|--------------------|--------|------------|--------|-----|--|
| DATA00:<br>DATA01:<br>DATA02: | USEF<br>AUT(<br>00H:<br>01H: | R PICTU<br>D PICTU<br>ON<br>OFF | IRE Gaiı<br>IRE Sele | n Flag<br>ect Flag |        | 03H<br>09H |        |     |  |
| ACK                           |                              |                                 |                      |                    |        |            |        |     |  |
| 7FH                           | 60H                          | 80H                             | 7FH                  | 03H                | DATA00 | DATA01     | DATA02 | CKS |  |
| Dataoo:<br>Datao1:<br>Datao2: | USEF<br>AUT(<br>00H:<br>01H: | R PICTU<br>D PICTU<br>ON<br>OFF | IRE Gaiı<br>IRE Sele | n Flag<br>ect Flag |        | 03H<br>09H |        |     |  |
| 07 D                          |                              |                                 |                      |                    |        |            |        |     |  |

# 27. PHASE Gain Data

### Function

The external control equipment changes the PHASE gain data (Phase) of the plasma monitor.

#### Transmission Data

| DFH     | 80H | 60H     | 7FH    | 03H     | DATAOO | DATA01 | DATA02 | CKS |
|---------|-----|---------|--------|---------|--------|--------|--------|-----|
| DATA00: | USE | R PICT  | URE Ga | in Flag |        | 03H    |        |     |
| DATA01: | PHA | SE Gaiı | n Flag |         |        | 03H    |        |     |
| DATA02: | PHA | SE Gaiı | l      |         |        | 00H: 0 |        |     |
|         |     |         |        |         |        |        |        |     |
|         |     |         |        |         |        | 2CH: + | 44     |     |

#### ACK

| 7FH     | 60H | 80H     | 7FH    | 02H     | DATAOO | DATA01 | CKS |  |
|---------|-----|---------|--------|---------|--------|--------|-----|--|
| DATA00: | USE | R PICT  | URE Ga | in Flag |        | 03H    |     |  |
| DATA01: | PHA | SE Gaiı | n Flag |         |        | 03H    |     |  |

# 28. CLOCK Gain Data

# Function

The external control equipment changes the CLOCK gain data (ratio of frequency division) of the plasma monitor.

# Transmission Data

|   | DFH    | 80H | 60H     | 7FH     | 03H    | DATAOO | DATA01  | DATA02 | CKS |  |
|---|--------|-----|---------|---------|--------|--------|---------|--------|-----|--|
| D | ATA00: | USE | R PICTL | JRE Gai | n Flag |        | 03H     |        |     |  |
| D | ATA01: | CLO | CK Gair | n Flag  |        |        | 04H     |        |     |  |
| D | ATA02: | CLO | CK Gair | ו       |        |        | Сон: -е | 64     |     |  |
|   |        |     |         |         |        |        |         |        |     |  |
|   |        |     |         |         |        |        | FFH: -0 | 11     |     |  |
|   |        |     |         |         |        |        | 00H: 0  |        |     |  |
|   |        |     |         |         |        |        | 01H: +0 | )1     |     |  |
|   |        |     |         |         |        |        |         |        |     |  |
|   |        |     |         |         |        |        | 40H: +6 | 64     |     |  |
| A | CK     |     |         |         |        |        |         |        |     |  |
|   | 7FH    | 60H | 80H     | 7FH     | 02H    | DATAOO | DATA01  | CKS    |     |  |

# ------

DATA01: CLOCK Gain Flag

DATA00: USER PICTURE Gain Flag

# 29. OSM Select

# Function

The external control equipment switches on or off the on-screen menu (OSM) of the plasma monitor.

03H

04H

#### Transmission Data

| DFH     | 80H          | 60H              | 58H              | 01H             | DATAOO CKS |  |
|---------|--------------|------------------|------------------|-----------------|------------|--|
| DATA00: | 01H:<br>02H: | On-Scr<br>On-Scr | een me<br>een me | nu On<br>nu Off |            |  |
| ACK     |              |                  |                  |                 |            |  |
| 7FH     | 60H          | 80H              | 58H              | 01H             | DATAOO CKS |  |
| DATA00: | 01H:<br>02H: | On-Scr<br>On-Scr | een me<br>een me | nu On<br>nu Off |            |  |

# On-Screen menu On/Off is equivalent to the OSM menu item under the FUNCTION menu.

\*Operation is as described in the table below.

|                                     |                         | On-Screen               | Menu (OSM)                                             |                         |  |
|-------------------------------------|-------------------------|-------------------------|--------------------------------------------------------|-------------------------|--|
| Operation                           | Display of items and ad | justments on the menu   | Volume display, input display, and screen size display |                         |  |
|                                     | When screen menu is ON  | When screen menu is OFF | When screen menu is ON                                 | When screen menu is OFF |  |
| Remote control operation            | Yes                     | Yes                     | Yes                                                    | No                      |  |
| Personal computer control operation | No                      | No                      | Yes                                                    | No                      |  |

### 30. OSM ADJ. Gain Data

#### Function

The external control equipment sets the position of the OSM menu of the plasma monitor.

#### Transmission Data

| DFH                | 80H             | 60H         | 1AH      | 02H | DATAOO | DATA01 | CKS |
|--------------------|-----------------|-------------|----------|-----|--------|--------|-----|
| Dataoo:<br>Datao1: | 0SM<br>01H:<br> | ADJ. G<br>1 | ain Fla  | g   |        | 02H    |     |
|                    | 06H:            | 6           |          |     |        |        |     |
| ACK                |                 |             |          |     |        |        |     |
| 7FH                | 60H             | 80H         | 1AH      | 01H | DATA00 | CKS    |     |
| DATA00:            | OSM             | ADJ. G      | ain Flag | g   |        | 02H    |     |

# **31. POWER MGT Select**

#### Function

The external control equipment switches on or off the POWER MANAGEMENT of the plasma monitor.

#### Transmission Data

| DFH                | 80H                 | 60H                 | 1AH      | 02H | DATAOO | DATA01 | CKS |  |
|--------------------|---------------------|---------------------|----------|-----|--------|--------|-----|--|
| DATA00:<br>DATA01: | POW<br>01H:<br>02H: | /er Mg<br>On<br>Off | T Select | t   |        | 03H    |     |  |
| ACK                |                     |                     |          |     |        |        |     |  |
| 7FH                | 60H                 | 80H                 | 1AH      | 02H | DATAOO | DATA01 | CKS |  |
| DATA00:<br>DATA01: | POW<br>01H:<br>02H: | /er Mg<br>On<br>Off | T Select | t   |        | 03H    |     |  |

# 32. GRAY LEVEL Set

#### Function

The external control equipment sets the GRAY LEVEL of the plasma monitor. Transmission Data

00H: 0

0FH: 15

| DFH    | 80H                       | 60H | C6H | 01H | DATA00 CKS |  |  |  |  |
|--------|---------------------------|-----|-----|-----|------------|--|--|--|--|
| DATA00 | IATA00: GRAY LEVEL 00H: 0 |     |     |     |            |  |  |  |  |
| ACK    |                           |     |     |     | 0FH: 15    |  |  |  |  |
| 7FH    | 60H                       | 80H | C6H | 01H | DATA00 CKS |  |  |  |  |

DATA00: GRAY LEVEL

# **33. CINEMA MODE Set**

# Function

The external control equipment switches on or off the CINEMA MODE of the plasma monitor.

# Transmission Data

| DFH                  | 80H   | 60H   | C1H    | 01H | DATAOO | CKS                 |  |
|----------------------|-------|-------|--------|-----|--------|---------------------|--|
| DATA00<br><b>ACK</b> | : CIN | ema m | ODE Se | t   |        | 01H: ON<br>02H: OFF |  |
| 7FH                  | 60H   | 80H   | C1H    | 01H | DATA00 | CKS                 |  |
| DATA00               | : CIN | EMA M | ODE Se | t   |        | 01H: ON<br>02H: OFF |  |

# 34. RGB3 ADJ. Select

#### Function

The external control equipment sets the RGB3 ADJUST of the plasma monitor.

# Transmission Data

|  | DFH                | 80H                         | 60H                         | 1AH    | 02H | DATAOO | DATA01 | CKS |  |
|--|--------------------|-----------------------------|-----------------------------|--------|-----|--------|--------|-----|--|
|  | DATA00:<br>DATA01: | RGB<br>01H:<br>02H:<br>03H: | 3 ADJ.<br>: 1<br>: 2<br>: 3 | Select |     |        | 06H    |     |  |
|  | ACK                |                             |                             |        |     |        |        |     |  |
|  | 7FH                | 60H                         | 80H                         | 1AH    | 02H | DATAOO | DATA01 | CKS |  |
|  | Dataoo:<br>Datao1: | RGB<br>01H:<br>02H:<br>03H: | 3 ADJ.<br>: 1<br>: 2<br>: 3 | Select |     |        | 06H    |     |  |

# 35. LONG LIFE Set

### Function

The external control equipment sets the PLE, ORBITER, and INVERSE (inverse of image brightness) of the plasma monitor.

## Transmission Data

| DFH     | 80H | 60H     | 6BH   | 03H    | DATAOO | DATA01 | DATA02    | CKS |  |
|---------|-----|---------|-------|--------|--------|--------|-----------|-----|--|
| DATA00: | PLE |         |       |        |        | 01H: A | UTO       |     |  |
|         |     | DOE     |       |        |        | 02H: L | OCK       |     |  |
| DAIAUI. |     | INGE    |       |        |        | 02H: 0 | IN<br>IFF |     |  |
|         |     |         |       |        |        | 03H: W | HITE      |     |  |
| DATA02: | ORB | ITER (P | CTURE | SHIFT) |        | 01H: 0 | N         |     |  |
| _       |     |         |       |        |        | 02H: 0 | FF        |     |  |

#### ACK

The plasma monitor returns the following ACK when setting the PLE, ORBITER, and INVERSE (inverse of image brightness):

3FH 60H 80H 6BH 00H CKS

# 36. INVERSE Set

#### Function

The external control equipment sets the INVERSE (inverse of image brightness) and the WHITE of the plasma monitor.

#### Transmission Data

| DATA00 :               | : INVE | RSE/WH   | HTE | 0<br>0                | 0H: No operation<br>1H: ON(INVERSE)                                                                                     |          |
|------------------------|--------|----------|-----|-----------------------|----------------------------------------------------------------------------------------------------|----------|
| DATA01 :               | : WOR  | KING TI  | ME  | 0<br>0<br>0<br>0<br>0 | 2H: OFF<br>3H: WHITE<br>0H: ON<br>1H: 03M (minutes)<br>2H: 06M (minutes)                                                |          |
| DATA02 :<br><b>ACK</b> | : WAIT | 'ING TIN | ΛE  | F<br>0<br>0<br>F      | <br>FH: 12H (hours) and 45M (minutes<br>1H: 03M (minutes)<br>2H: 06M (minutes)<br> <br>FH: 12H (hours) and 45M (minutes | s)<br>s) |

3FH 60H 80H C7H 00H CKS

NOTE: The WORKING TIME and the WAITING TIME can be set in units of 3 minutes. Example: 03H=9 minutes 1EH=1 hour and 30 minutes

# **37. SCREEN WIPER Set**

#### Function

The external control equipment sets the SCREEN WIPER of the plasma monitor.

# Transmission Data

| DFH 80H 60H C8                                 | H 04H DATA00 to                                                           | DATA03 CKS                                       |
|------------------------------------------------|---------------------------------------------------------------------------|--------------------------------------------------|
| DATA00 : SCREEN WIPER<br>DATA01 : WORKING TIME | 00H: No operat<br>01H: ON<br>02H: OFF<br>00H: ON<br>01H: 03M (min         | ion<br>utes)                                     |
| Data02 : Waiting Time                          | 02H: 06M (min<br> <br>FFH: 12H (hou<br>01H: 03M (min<br>02H: 06M (min<br> | utes)<br>rs) and 45M (minutes)<br>utes)<br>utes) |
| DATA03 : SPEED                                 | FFH: 12H (hou<br>01H: 1<br> <br>05H: 5                                    | rs) and 45M (minutes)                            |
| 3FH 60H 80H C8I                                | H OOH CKS                                                                 |                                                  |

NOTE: The WORKING TIME and the WAITING TIME can be set in units of 3 minutes. Example: 03H=9 minutes 1EH=1 hour and 30 minutes

# 38. RESET

# Function

The external control equipment resets the user adjustment of the plasma monitor.

# Transmission Data

| 1FH | 80H | 60H | 54H | 00H | CKS |  |  |
|-----|-----|-----|-----|-----|-----|--|--|
| ACK |     |     |     |     |     |  |  |
| 3FH | 60H | 80H | 54H | 00H | CKS |  |  |

# 39. Audio Select Set

#### Function

The external control equipment sets combinations of audio and video inputs for the plasma monitor.

#### Transmission Data

| DFH     | 80H  | 60H     | 70H | 02H | DATAOO | DATA01 | CKS                  |
|---------|------|---------|-----|-----|--------|--------|----------------------|
| DATA00: | AUD  | IO INPL | JT  |     |        | 01H: A | UDIO 1               |
|         |      |         |     |     |        | 02H: A | UDIO 2               |
|         |      |         |     |     |        | 03H: A | UDIO 3               |
| DATA01: | VISL | JAL INP | UT  |     |        | 01H: V | ideo 1               |
|         |      |         |     |     |        | 02H: V | ideo 2               |
|         |      |         |     |     |        | 03H: V | ideo 3               |
|         |      |         |     |     |        | 05H:HE | (HD1 or DTV or DTV1) |
|         |      |         |     |     |        | 06H: H | D2 (DTV2)            |
|         |      |         |     |     |        | 07H: R | GB 1/ PC 1           |
|         |      |         |     |     |        | 08H: R | GB 2/ PC 2           |
|         |      |         |     |     |        | OCH: F | GB 3/ PC 3           |
| ACK     |      |         |     |     |        |        |                      |

The plasma monitor returns the following ACK when the input is switched.

3FH 60H 80H 70H 00H CKS

\* The plasma monitor returns "Not Available" when selecting the video input same as the one set at one of the AUDIO 1 to 3.

#### Example:

The plasma monitor returns "Not Available" when selecting the VIDEO1 for AUDIO2 or VIDEO3 after VIDEO1 has been set to AUDIO1.

# **40. BNC SELECT**

#### Function

The external control equipment sets the BNC SELECT of the plasma monitor.

#### Transmission Data

| DFH    | 80H   | 60H   | 8CH | 01H | DATA00 CKS |
|--------|-------|-------|-----|-----|------------|
| DATA00 | : BNC | SELEC | CT  | 0   | 1H: RGB    |

| 01H: RGB       |
|----------------|
| 02H: Component |
| 03H: Video     |

#### ACK

The plasma monitor returns the following ACK when setting the BNC SELECT:

| 7FH    | 60H    | 80H     | 8CH | 01H | DATA00 CKS               |  |
|--------|--------|---------|-----|-----|--------------------------|--|
| DATAOC | ): BNC | C SELE( | CT  | 0   | 1H: RGB<br>2H: Component |  |
|        |        |         |     | 0   | 3H: Video                |  |

# 41. RGB Select

#### Function

The external control equipment sets the RGB SELECT of the plasma monitor.

#### Transmission Data

|   | DFH     | 80H                                          | 60H                                             | 8BH | 01H | DATA00 | CKS |
|---|---------|----------------------------------------------|-------------------------------------------------|-----|-----|--------|-----|
|   | DATA00: | 01H:<br>02H:<br>03H:<br>04H:<br>05H:<br>06H: | AUTO<br>STILL<br>MOTIO<br>WIDE1<br>WIDE2<br>DTV | N   |     |        |     |
|   | ACK     |                                              |                                                 |     |     |        |     |
|   | 7FH     | 60H                                          | 80H                                             | 8BH | 01H | DATA00 | CKS |
| ĺ |         | 0111-                                        |                                                 |     |     |        |     |

DATA00: 01H: AUTO 02H: STILL 03H: MOTION 04H: WIDE1 05H: WIDE2 06H: DTV

# 42. HD Select

# Function

The external control equipment sets the HD SELECT of the plasma monitor.

# Transmission Data

| DFH | 80H | 60H | 8AH | 01H | DATA00 | CKS |
|-----|-----|-----|-----|-----|--------|-----|
|-----|-----|-----|-----|-----|--------|-----|

| DATA00: | 01H: | 10351 |     |     |        |     |
|---------|------|-------|-----|-----|--------|-----|
|         | 02H: | 1080A |     |     |        |     |
|         | 03H: | 1080B |     |     |        |     |
| ACK     |      |       |     |     |        |     |
| 7FH     | 60H  | 80H   | 8AH | 01H | DATA00 | CKS |
|         | 0111 | 10251 |     |     |        |     |

| DATA00: | 01H: 1035I |
|---------|------------|
|         | 02H: 1080A |
|         | 03H: 1080B |
|         |            |

# 43. LANGUAGE Select

#### Function

The external control equipment sets the LANGUAGE SELECT of the plasma monitor.

# Transmission Data

| DFH     | 80H                                                  | 60H                                                             | 5BH                               | 01H | DATAOO | CKS |
|---------|------------------------------------------------------|-----------------------------------------------------------------|-----------------------------------|-----|--------|-----|
| DATA00: | 01H:<br>02H:<br>03H:<br>04H:<br>05H:<br>06H:<br>07H: | englis<br>Germ/<br>Frenc<br>Spanis<br>Italiai<br>Swedi<br>Japan | SH<br>AN<br>SH<br>SH<br>SH<br>ESE |     |        |     |
| ACK     |                                                      |                                                                 |                                   |     |        |     |
| 7FH     | 60H                                                  | 80H                                                             | 5BH                               | 01H | DATA00 | CKS |
| DATA00: | 01H:<br>02H:<br>02H:                                 | ENGLIS<br>GERMA                                                 | SH<br>AN                          |     |        |     |

03H: FRENCH 04H: SPANISH 05H: ITALIAN 06H: SWEDISH 07H: JAPANESE

### 44. COLOR SYSTEM Select

#### Function

The external control equipment sets the COLOR SYSTEM of the plasma monitor. *Transmission Data* 

| DFH     | 80H                                                                 | 60H                                                                             | 5CH                            | 01H | DATA00     | CKS |
|---------|---------------------------------------------------------------------|---------------------------------------------------------------------------------|--------------------------------|-----|------------|-----|
| DATAOO: | 01H:<br>02H:<br>03H:<br>04H:<br>0AH:<br>0BH:<br>0CH<br>0DH:<br>0EH: | 3.58NT<br>4.43NT<br>PAL<br>SECAN<br>AUTO1<br>PAL60<br>AUTO2<br>PAL- N<br>PAL- N | TSC<br>TSC<br>1<br>2<br>1<br>1 |     |            |     |
| 7FH     | 60H                                                                 | 80H                                                                             | 5CH                            | 01H | DATA00     | CKS |
| DATA00: | 01H:                                                                | 3.58NT                                                                          | SC                             | 0   | Di lin loo |     |

02H: 4.43NTSC 03H: PAL 04H: SECAM 0AH: AUT01 0BH: PAL60 0CH: AUT02 0DH: PAL- M 0EH: PAL- N

# **45. FREQUENCY Request**

# Function

The external control equipment inquires the Horizontal frequency, Vertical frequency, Horizontal sync polarity, Vertical sync polarity, Mode, and Resolution of the plasma monitor.

# Transmission Data

|   | 1FH                      | 80H      | 60H     | 26H   | 00H | CKS    |                |                  |
|---|--------------------------|----------|---------|-------|-----|--------|----------------|------------------|
| , | ACK                      |          |         |       |     |        |                |                  |
|   | 7FH                      | 60H      | 80H     | 26H   | 0BH | DATA00 | to             | DATA10 CKS       |
|   |                          |          |         |       |     |        |                |                  |
| ł | Horizoi                  | ntal fre | equen   | су    |     |        |                |                  |
| [ | DATAOO:                  | Integ    | er part | -     |     |        | 00H: 0         | (No signal: 00H) |
|   |                          |          |         |       |     |        |                |                  |
|   |                          |          |         |       |     |        | FFH: 2         | 56               |
| [ | DATA01:                  | One      | decimal | place |     |        | 00H: 0         | (No signal: 00H) |
|   |                          |          |         |       |     |        |                |                  |
|   |                          |          |         |       |     |        | 09H: 9         |                  |
| ١ | Vertica                  | l freai  | iencv   |       |     |        |                |                  |
| ٢ |                          | Intoqu   | or nort |       |     |        | <u>оон</u> , о | (No signal: 00H) |
|   |                          | mey      | ει μαιί |       |     |        |                | (NU Signal. UUT) |
|   |                          |          |         |       |     |        | FFH: 2         | 56               |
| [ | DATA03:                  | One      | decimal | place |     |        | 00H: 0         | (No signal: 00H) |
|   |                          |          |         |       |     |        |                |                  |
|   |                          |          |         |       |     |        | 09H: 9         |                  |
|   |                          |          |         |       |     |        |                |                  |
| ľ | Horizontal sync polarity |          |         |       |     |        |                |                  |

#### RESOLUTION

| DATA07: | Dots (Low-order byte)   | 00H: 0 (No signal: 00H)<br>                       |
|---------|-------------------------|---------------------------------------------------|
| DATA08: | Dots (High-order byte)  | <br>FFH: 256<br>00H: 257 (No signal: 00H)<br>     |
| DATA09: | Lines (Low-order byte)  | FFH<br>00H: 0 (No signal: 00H)<br>                |
| DATA10: | Lines (High-order byte) | FFH: 256<br>00H: 257 (No signal: 00H)<br> <br>FFH |

# 46. Input MODE Request

# Function

The display returns the current input information by the external control equipment's request.

# Transmission Data

| 1FH | 80H | 60H | 41H | 00H | CKS        |  |
|-----|-----|-----|-----|-----|------------|--|
| ACK |     |     |     |     |            |  |
| 7FH | 60H | 80H | 41H | 01H | DATA00 CKS |  |

| Input Select    |                                                                                             |
|-----------------|---------------------------------------------------------------------------------------------|
| 01H: Video1     | 02H: Video2                                                                                 |
| 03H: Video3     | 04H: HD (HD1 or DTV or DTV1)                                                                |
| 05H: RGB1/PC1   | 06H: RGB2/PC2                                                                               |
| 0AH: DVD (DVD1) | 0CH: HD2 (DTV2)                                                                             |
| 0DH: DVD2       | 0EH: RGB3/PC3                                                                               |
|                 | Input Select<br>01H: Video1<br>03H: Video3<br>05H: RGB1/PC1<br>0AH: DVD (DVD1)<br>0DH: DVD2 |

# DATA04: 00H: –

01H: Positive 02H: Negative

# Vertical sync polarity

DATA05: 00H: – 01H: Positive 02H: Negative

# MODE

| DATA06: | 00H:        | No signal         | -                                |
|---------|-------------|-------------------|----------------------------------|
|         | 01H to 80H: | RGB signal        | Identification number of PC mode |
|         | 81H:        | Video signal      | 3.58NTSC                         |
|         | 82H:        |                   | 4.43NTSC                         |
|         | 83H:        |                   | PAL                              |
|         | 84H:        |                   | PAL- M                           |
|         | 85H:        |                   | PAL- N                           |
|         | 86H:        |                   | PAL60                            |
|         | 87H:        |                   | SECAM                            |
|         | 88H:        |                   | B/W60                            |
|         | 89H:        |                   | B/W50                            |
|         | A0H:        | HD/DVD/DTV signal | 4801                             |
|         | A1H:        |                   | 480P                             |
|         | A2H:        |                   | 5761                             |
|         | A3H:        |                   | 576P                             |
|         | A4H:        |                   | 720P                             |
|         | A5H:        |                   | 10351                            |
|         | A6H:        |                   | 10801                            |

| 47. V<br><i>Functio</i><br>The disp<br>equipme                   | IDE<br>on<br>olay rei<br>ent's re | O AD<br>turns the<br>equest. | <b>J Re</b><br>video a | <b>ques</b><br>djustme                 | <b>:t</b><br>ents information by the                | external control | DATA05: | SHARPNESS Gain                     | F0H: -16<br> <br>FFH: -01<br>00H: 0        |
|------------------------------------------------------------------|-----------------------------------|------------------------------|------------------------|----------------------------------------|-----------------------------------------------------|------------------|---------|------------------------------------|--------------------------------------------|
| Iransn                                                           | 0011                              |                              | 4511                   | 0011                                   | CKC                                                 |                  |         |                                    |                                            |
|                                                                  | 80H                               | 0011                         | 431                    | UUH                                    | 042                                                 |                  |         |                                    | 10H: +16                                   |
| 7FH                                                              | 60H                               | 80H                          | 45H                    | 0CH                                    | DATA00 to DATA11                                    | CKS              | DATA06: | CONTRAST Gain                      | CCH: -52                                   |
| DATAOO                                                           | : RE                              | D Gain(E                     | lias)                  |                                        | D8H: -40<br> <br>FFH: -1<br>00H: 0<br> <br>IEH: +30 |                  |         |                                    | FFH: -01<br>00H: 0<br>01H: +01<br>14H: +20 |
| DATA01                                                           | : GR                              | EEN Gai                      | n(Bias)                |                                        | D8H: -40                                            |                  | DATA07: | BRIGHT Gain                        | E0H: -32                                   |
|                                                                  |                                   |                              |                        |                                        | <br>FFH: -1<br>00H: 0<br> <br>IEH: +20              |                  |         |                                    | FFH: -01<br>00H: 0<br>01H: +01             |
|                                                                  |                                   |                              |                        |                                        | ILI I. +30                                          |                  |         |                                    | 20H: +32                                   |
| DATA02                                                           | : BL                              | UE Gain(                     | Bias)                  |                                        | D8H: -40                                            |                  | DATA08: | RED Gain(Drive)                    | D8H: -40                                   |
|                                                                  |                                   |                              |                        |                                        | 00H: 0                                              |                  |         |                                    | FFH: -1<br>00H: 0                          |
|                                                                  |                                   |                              |                        |                                        | IEH: +30                                            |                  |         |                                    | <br>IEH: +30                               |
| DATA03                                                           | : CO                              | LOR Gai                      | n                      |                                        | E0H: -32                                            |                  | DATA09: | GREEN Gain(Drive)                  | D8H: -40                                   |
| * COLO                                                           | R Gair                            | is from                      | -22 (EA                | (H) to                                 | FFH: -01                                            |                  |         |                                    | <br>FFH: -1                                |
| +22 (1                                                           | 6H) 0                             | niy durin                    | g video                | •                                      | 00H: 0<br>01H: +01                                  |                  |         |                                    | 00H: 0                                     |
|                                                                  |                                   |                              |                        |                                        | <br>20H: +32                                        |                  |         |                                    | <br>IEH: +30                               |
| DATA04                                                           | : TIN                             | IT Gain                      |                        |                                        | E0H: -32                                            |                  | DATA10: | BLUE Gain(Drive)                   | D8H: -40                                   |
| * TINT Gain is from -22 (EAH) to<br>+22 (16H) only during video. |                                   |                              | to                     | <br>FFH: -01<br>00H: 0<br>01H: +01<br> |                                                     |                  |         | FFH: -1<br>00H: 0<br> <br>IEH: +30 |                                            |
|                                                                  |                                   |                              |                        |                                        | 20H: +32                                            |                  | DATA11: | COLOR TEMP                         | 00H: 1<br>01H: 2<br>02H: 3<br>03H: PRO     |

#### 48. Audio Select Request

#### Function

The external control equipment inquires the current combinations of audio and video inputs for the plasma monitor.

# Transmission Data

1FH 80H 60H 6FH 00H CKS

#### ACK

The plasma monitor returns the following ACK:

| 7FH     | 60H  | 80H     | 6FH    | 03H     | DATAOO | DATA01 | DATA02 | CKS |
|---------|------|---------|--------|---------|--------|--------|--------|-----|
| DATA00: | AUD  | 10 1    |        |         |        |        |        |     |
|         | 01H  | – OCH:  | VISUAL | _ INPUT | DATA   |        |        |     |
| DATA01: | AUD  | 10 2    |        |         |        |        |        |     |
|         | 01H  | – 0CH:  | VISUAL | _ INPUT | DATA   |        |        |     |
| DATA02: | AUD  | 10 3    |        |         |        |        |        |     |
|         | 01H  | - 0CH:  | VISUAL | _ INPUT | DATA   |        |        |     |
|         |      |         |        |         |        |        |        |     |
|         | VISU | IAL INP | UT DAT | A       |        |        |        |     |
|         | 01H: | Vic     | leo 1  |         |        |        |        |     |
|         | 02H: | Vic     | leo 2  |         |        |        |        |     |

| 02H: | Video 2                  |
|------|--------------------------|
| 03H: | Video 3                  |
| 05H: | HD (HD1 or DTV or DTV 1) |
| 06H: | HD2 (DTV2)               |
| 07H: | RGB 1 /PC 1              |
| 08H: | RGB 2 /PC 2              |
| 0CH: | RGB 3 /PC 3              |

## 49. Failure Mode Request

#### Function

The external control equipment inquires the detection of failures of the plasma monitor.

#### Transmission Data

1FH 80H 60H 3FH 00H CKS

#### ACK

The plasma monitor returns the following ACK:

Bit 0-7:1: fixed (backup)

| 7FH     | 60H   | 80H   | 3FH      | 02H     | DATAOO | DATA01 | CKS |  |
|---------|-------|-------|----------|---------|--------|--------|-----|--|
| DATA00: | FAIL  | URE M | DDE 1    |         |        |        |     |  |
|         | Bit 0 | : PC  | P MOE    | DULE    |        |        |     |  |
|         |       | 0:    | Abnorn   | nal     |        |        |     |  |
|         |       | 1:    | Normal   |         |        |        |     |  |
|         | Bit 1 | : 1:  | fixed (b | ackup)  |        |        |     |  |
|         | Bit 2 | : TE  | MPERA    | ATURE   |        |        |     |  |
|         |       | 0:    | Abnorn   | nal     |        |        |     |  |
|         |       | 1:    | Normal   |         |        |        |     |  |
|         | Bit 3 | : 1:  | fixed (b | ackup)  |        |        |     |  |
|         | Bit 4 | : TE  | MPER/    | ATURE S | ENSOR  |        |     |  |
|         |       | 0:    | Abnorn   | nal     |        |        |     |  |
|         |       | 1:    | Normal   |         |        |        |     |  |
|         | Bit 5 | : 1:  | fixed (b | ackup)  |        |        |     |  |
|         | Bit 6 | : 1:  | fixed (b | ackup)  |        |        |     |  |
|         | Bit 7 | : 1:  | fixed (b | ackup)  |        |        |     |  |
| DATA01: | FAIL  | URE M | DDE 2    |         |        |        |     |  |

#### **50. MODEL NAME Request** Function

The external control equipment inquires the product code of the plasma monitor.

# Transmission Data

1FH 80H 60H 17H 00H CKS

## ACK

The plasma monitor returns the following ACK:

| 7FH    | 60H     | 80H      | 17H      | 0CH    | DATA00 to | DATA11 CKS |  |
|--------|---------|----------|----------|--------|-----------|------------|--|
| DATA00 | : 1st c | characte | r of the | produc | t code    |            |  |

DATA01 : 2nd character of the product code

DATA11: 12th character of the product code

| NU.  | TE  |
|------|-----|
| INU. | IL. |

| NOTE:               |                         |
|---------------------|-------------------------|
| Received data (Hex) | Corresponding character |
| 00H                 | 0                       |
| 01H                 | 1                       |
|                     |                         |
| Ο̈́́ΒΗ              | 8                       |
| 09H                 | 9                       |
| 10H                 | A                       |
| 11H                 | В                       |
| 12H                 | С                       |
|                     |                         |
| 2 <sup>8</sup> H    | Ý                       |
| 29H                 | Z                       |
| 80H                 | - (Hyphen)              |
| 96H                 | (Blank)                 |

If there are fewer than 12 characters in the product code, product code would be padded right with blanks.

Example: If the product code of your plasma monitor is "PD4293D", the returned codes would be as follows.

| DATA01:       27H         DATA02:       80H         DATA03:       04H         DATA04:       02H         DATA05:       25H         DATA06:       1CH         DATA07:       03H         DATA08:       16H         DATA09:       96H         DATA10:       96H         DATA11:       96H | DA | FA00: | 1FH |  |  |  |
|----------------------------------------------------------------------------------------------------|----|-------|-----|--|--|--|
| DATA02:       80H         DATA03:       04H         DATA04:       02H         DATA05:       25H         DATA06:       1CH         DATA07:       03H         DATA08:       16H         DATA09:       96H         DATA10:       96H         DATA11:       96H                           | DA | FA01: | 27H |  |  |  |
| DATA03: 04H<br>DATA04: 02H<br>DATA05: 25H<br>DATA06: 1CH<br>DATA07: 03H<br>DATA08: 16H<br>DATA09: 96H<br>DATA10: 96H<br>DATA11: 96H                                                                                                    | DA | FA02: | 80H |  |  |  |
| DATA04: 02H<br>DATA05: 25H<br>DATA06: 1CH<br>DATA07: 03H<br>DATA08: 16H<br>DATA09: 96H<br>DATA10: 96H<br>DATA11: 96H                                                                                                    | DA | FA03: | 04H |  |  |  |
| DATA05: 25H<br>DATA06: 1CH<br>DATA07: 03H<br>DATA08: 16H<br>DATA09: 96H<br>DATA10: 96H<br>DATA11: 96H                                                                                                    | DA | FA04: | 02H |  |  |  |
| DATA06: 1CH<br>DATA07: 03H<br>DATA08: 16H<br>DATA09: 96H<br>DATA10: 96H<br>DATA11: 96H                                                                                                    | DA | TA05: | 25H |  |  |  |
| DATA07: 03H<br>DATA08: 16H<br>DATA09: 96H<br>DATA10: 96H<br>DATA11: 96H                                                                                                    | DA | TA06: | 1CH |  |  |  |
| DATA08: 16H<br>DATA09: 96H<br>DATA10: 96H<br>DATA11: 96H                                                                                                    | DA | FA07: | 03H |  |  |  |
| DATA09: 96H<br>DATA10: 96H<br>DATA11: 96H                                                                                                    | DA | FA08: | 16H |  |  |  |
| DATA10: 96H<br>DATA11: 96H                                                                                                    | DA | FA09: | 96H |  |  |  |
| DATA11: 96H                                                                                                    | DA | TA10: | 96H |  |  |  |
|                                                                                                    | DA | FA11: | 96H |  |  |  |

# **Table of Signals Supported**

# **Supported resolution**

- When the screen mode is NORMAL, each signal is converted to a 640 dots  $\times$  480 lines signal. (Except for \*<sup>2, \*4</sup>)
- When the screen mode is FULL, each signal is converted to a 853 dots  $\times$  480 lines signal. (Except for \*<sup>3</sup>)

# Computer input signals supported by this system

|              | Data y lines | Vertical  | Horizontal | Sync P     | olarity   | Prese      | nce      | Screen  | mode   | RGB      |     |
|--------------|--------------|-----------|------------|------------|-----------|------------|----------|---------|--------|----------|-----|
| Model        |              | frequency | frequency  | Horizontal | Vertical  | Horizontal | Vertical | NORMAL  | FULL   | select*5 | DVI |
| Signal Type  |              | (Hz)      | (kHz)      |            |           |            |          | (4:3)   | (16:9) |          |     |
|              | 640×400      | /0.1      | 31.5       | NEG        | NEG       | YES        | YES      | YES*2*3 | YES    |          | NO  |
|              | 640×480      | 59.9      | 31.5       | NEG        | NEG       | YES        | YES      | YES*3   | YES    | STILL    | YES |
|              |              | 72.8      | 37.9       | NEG        | NEG       | YES        | YES      | YES*3   | YES    |          | YES |
|              |              | 75.0      | 37.5       | NEG        | NEG       | YES        | YES      | YES*3   | YES    | STILL    | YES |
|              |              | 85.0      | 43.3       | NEG        | NEG       | YES        | YES      | YES*3   | YES    |          | YES |
|              |              | 100.4     | 51.1       | NEG        | NEG       | YES        | YES      | YES*3   | YES    |          | YES |
|              |              | 120.4     | 61.3       | NEG        | NEG       | YES        | YES      | YES*3   | YES    |          | YES |
|              | 848×480      | 60.0      | 31.0       | POS        | POS       | YES        | YES      |         | YES*3  | WIDE2    | YES |
|              | 852×480*1    | 60.0      | 31.7       | NEG        | NEG       | YES        | YES      |         | YES*3  | WIDE1    | YES |
|              | 800×600      | 56.3      | 35.2       | POS        | POS       | YES        | YES      | YES     | YES    | STILL    | YES |
|              |              | 60.3      | 37.9       | POS        | POS       | YES        | YES      | YES     | YES    | STILL    | YES |
|              |              | 72.2      | 48.1       | POS        | POS       | YES        | YES      | YES     | YES    |          | YES |
|              |              | 75.0      | 46.9       | POS        | POS       | YES        | YES      | YES     | YES    |          | YES |
|              |              | 85.1      | 53.7       | POS        | POS       | YES        | YES      | YES     | YES    |          | YES |
| *IBM PC/AT   |              | 99.8      | 63.0       | POS        | POS       | YES        | YES      | YES     | YES    |          | YES |
| compatible   |              | 120.0     | 75.7       | POS        | POS       | YES        | YES      | YES     | YES    |          | YES |
| computers    | 1024×768     | 60.0      | 48.4       | NEG        | NEG       | YES        | YES      | YES     | YES    | STILL    | YES |
|              |              | 70.1      | 56.5       | NEG        | NEG       | YES        | YES      | YES     | YES    |          | YES |
|              |              | 75.0      | 60.0       | POS        | POS       | YES        | YES      | YES     | YES    | STILL    | YES |
|              |              | 85.0      | 68.7       | POS        | POS       | YES        | YES      | YES     | YES    |          | YES |
|              |              | 100.6     | 80.5       | NEG        | NEG       | YES        | YES      | YES     | YES    |          | NO  |
|              | 1152×864     | 75.0      | 67.5       | POS        | POS       | YES        | YES      | YES     | YES    | STILL    | YES |
|              | 1280×768     | 56.2      | 45.1       | POS        | POS       | YES        | YES      |         | YES    | WIDE1    | NO  |
|              | 1360×765     | 60.0      | 47.7       | POS        | POS       | YES        | YES      |         | YES    | WIDE1    | NO  |
|              | 1360×768     | 60.0      | 47.7       | POS        | POS       | YES        | YES      |         | YES    | WIDE1    | NO  |
|              | 1376×768     | 59.9      | 48.3       | NEG        | POS       | YES        | YES      |         | YES    | WIDE2    | YES |
|              | 1280×1024    | 60.0      | 64.0       | POS        | POS       | YES        | YES      | YES*4   | YES    |          | YES |
|              |              | 75.0      | 80.0       | POS        | POS       | YES        | YES      | YES*4   | YES    |          | NO  |
|              |              | 85.0      | 91.1       | POS        | POS       | YES        | YES      | YES*4   | YES    |          | NO  |
|              | 1600×1200    | 60.0      | 75.0       | POS        | POS       | YES        | YES      | YES     | YES    |          | NO  |
|              |              | 65.0      | 81.3       | POS        | POS       | YES        | YES      | YES     | YES    |          | NO  |
|              |              | 70.0      | 87.5       | POS        | POS       | YES        | YES      | YES     | YES    |          | NO  |
|              |              | 75.0      | 93.8       | POS        | POS       | YES        | YES      | YES     | YES    |          | NO  |
| *Apple       | 640×480      | 66.7      | 35.0       | Sync on G  | Sync on G |            |          | YES*3   | YES    |          | NO  |
| Macintosh*6  | 832×624      | 74.6      | 49.7       | Sync on G  | Sync on G |            |          | YES     | YES    |          | NO  |
|              | 1024×768     | 74.9      | 60.2       | Sync on G  | Sync on G |            |          | YES     | YES    | WIDE1    | NO  |
|              | 1152×870     | 75.1      | 68.7       | Sync on G  | Sync on G |            |          | YES     | YES    | WIDE1    | NO  |
| Work Station | 1280×1024    | 60.0      | 64.6       | NEG        | NEG       | YES        | YES      | YES*4   | YES    |          | YES |
| (EWS4800)    |              | 71.2      | 75.1       | NEG        | NEG       | YES        | YES      | YES*4   | YES    |          | NO  |
| Work Station | 1280×1024    | 72.0      | 78.1       |            |           |            |          | YES*4   | YES    |          | NO  |
| (HP)         |              |           |            |            |           |            |          |         |        |          |     |
| Work Station | 1152×900     | 66.0      | 61.8       | C Sync     | C Sync    |            |          | YES     | YES    |          | NO  |
| (SUN)        |              | 76.0      | 71.7       | C Sync     | C Sync    |            |          | YES     | YES    |          | NO  |
|              | 1280×1024    | 76.1      | 81.1       | C Sync     | C Sync    |            |          | YES*4   | YES    |          | NO  |
| Work Station | 1024×768     | 60.0      | 49.7       |            |           |            |          | YES     | YES    |          | YES |
| (SGI)        | 1280×1024    | 60.0      | 63.9       |            |           |            |          | YES*4   | YES    |          | YES |
| IDC-3000G    |              |           |            |            |           |            |          |         |        |          |     |
| PAL625P      | 768×576      | 50.0      | 31.4       | NEG        | NEG       | YES        | YES      | YES*7   | YES*7  |          | NO  |
| NTSC525P     | 640 ~ 480    | 59.9      | 31.5       | NEG        | NEG       | YES        | YES      | YES*7   | YES*7  | MOTION   | NO  |

- \*1 Only when using a graphic accelerator board that is capable of displaying  $852 \times 480$ .
- \*2 Display only 400 lines with the screen center of the vertical orientation located at the center.
- \*3 The picture is displayed in the original resolution.
- The picture will be compressed for other signals.
- \*4 Aspect ratio is 5:4. This signal is converted to a 600 dots  $\times$  480 lines signal.
- \*5 Normally the RGB select mode suite for the input signals is set automatically. If the picture is not displayed properly, set the RGB mode prepared for the input signals listed in the table above.
- \*6 To connect the monitor to Macintosh computer, use the monitor adapter (D-Sub 15-pin) to your computer's video port. If your computer has a mini D-Sub 15-pin connector, you may have to use the RGB cable.
- \*7 Other screen modes (ZOOM and STADIUM) are available as well.

#### NOTE:

- While the input signals comply with the resolution listed in the table above, you may have to adjust the position and size of the picture or the fine picture because of errors in synchronization of your computer.
- This monitor has a resolution of 853 dots  $\times$  480 lines. It is recommended that the input signal should be VGA, wide VGA, or equivalent.
- With digital input some signals are not accepted.
- The sync may be disturbed when a nonstandard signal other than the aforementioned is input.
- If you are connecting a composite sync signal, use the HD terminal.
- \* "IBM PC/AT" and "VGA" are registered trademarks of International Business Machines, Inc. of the United States.
- \* "Apple Macintosh" is a registered trademark of Apple Computer, Inc. of the United States.

# Troubleshooting

If the picture quality is poor or there is some other problem, check the adjustments, operations, etc., before requesting service.

| Symptom                                                                 | Checks                                                                                                    | Remedy                                                                                                    |
|-------------------------------------------------------------------------|----------------------------------------------------------------------------------------------------|----------------------------------------------------------------------------------------------------|
| Picture is disturbed.                                                   | <ul> <li>Is a connected component set directly in</li> </ul>                                                                          | • Leave some space between the display and                                                                        |
| Sound is noisy.                                                         | front or at the side of the display?                                                                                                  | the connected components.                                                                                         |
| Remote control operates erroneously.                                    |                                                                                                    |                                                                                                    |
| The remote control does not work.                                       | <ul> <li>Are the remote control's batteries worn<br/>out?</li> </ul>                                                                  | Replace both batteries with new ones.                                                                             |
| Monitor's power does not turn on when the remote control's power        | <ul> <li>Is the monitor's power cord plugged into<br/>a power outlet?</li> </ul>                                                      | Plug the monitor's power cord into a power outlet.                                                                |
| button is pressed.                                                      | Are all the monitor's indicators off?                                                                                                 | Press the power button on the monitor to turn on the power.                                                       |
|                                                                         | Are the remote control's batteries worn     out?                                                                                      | Replace both batteries with new ones.                                                                             |
| Monitor does not operate when the remote control's buttons are pressed. | • Is the remote control pointed at the monitor, or is there an obstacle between the remote control and the monitor?                   | • Point the remote control at the monitor's remote control sensor when pressing buttons, or remove the obstacle.  |
|                                                                         | <ul> <li>Is direct sunlight or strong artificial light<br/>shining on the monitor's remote control<br/>sensor?</li> </ul>             | • Eliminate the light by closing curtains, pointing the light in a different direction, etc.                      |
|                                                                         | <ul> <li>Are the remote control's batteries worn<br/>out?</li> </ul>                                                                  | Replace both batteries with new ones.                                                                             |
|                                                                         | The front panel buttons of the main unit<br>do not function.                                                                          | The front panel buttons do not function<br>during Control Lock.                                                   |
| No sound or picture is produced.                                        | <ul> <li>Is the monitor's power cord plugged into<br/>a power outlet?</li> </ul>                                                      | Plug the monitor's power cord into a power outlet.                                                                |
| Picture appears but no sound is                                         | <ul> <li>Is the volume set at the minimum?</li> </ul>                                                                                 | Increase the volume.                                                                                              |
| produced.                                                               | Is the mute mode set?                                                                                                    | Press the remote control's MUTE button.                                                                           |
|                                                                         | Are the speakers properly connected?                                                                                                  | Connect the speakers properly.                                                                                    |
|                                                                         | Is AUDIO INPUT set correctly?                                                                                                    | Set AUDIO INPUT on the OPTION menu correctly.                                                                     |
| Poor picture with VIDEO signal input.                                   | Improper control setting.<br>Local interference.<br>Cable interconnections.<br>Input impedance is not correct level.                  | Adjust picture control as needed.<br>Try another location for the monitor.<br>Be sure all connections are secure. |
| Poor picture with RGB signal input.                                     | Improper control setting. Incorrect 15 PIN connector pin connections.                                                                 | Adjust picture controls as needed.<br>Check pin assignments and connections.                                      |
| Tint is poor or colors are weak.                                        | • Are the tint and colors properly adjusted?                                                                                          | • Adjust the tint and color (under "PICTURE").                                                                    |
| Nothing appears on screen.                                              | <ul> <li>Is the computer's power turned on?</li> </ul>                                                                                | <ul> <li>Turn on the computer's power.</li> </ul>                                                                 |
|                                                                         | <ul> <li>Is a source connected?</li> </ul>                                                                                            | Connect source to the monitor.                                                                                    |
|                                                                         | <ul> <li>Is the power management function in the<br/>standby or off mode?</li> </ul>                                                  | • Operate the computer (move the mouse, etc.).                                                                    |
| Part of picture is cut off or picture is not centered.                  | <ul> <li>Is the position adjustment appropriate?</li> </ul>                                                                           | Adjust the "SCREEN" properly.                                                                                     |
| Image is too large or too small.                                        | <ul> <li>Is the screen size adjustment<br/>appropriate?</li> </ul>                                                                    | Press the "WIDE" button on the remote control and adjust properly.                                                |
| Picture is unstable.                                                    | <ul> <li>Is the computer's resolution setting<br/>appropriate?</li> </ul>                                                             | Set to the proper resolution.                                                                                     |
| POWER/STANDBY indicator is<br>lighted in orange or red.                 | <ul> <li>Horizontal and / or vertical sync signal is<br/>not present when the Intelligent Power<br/>Manager control is on.</li> </ul> | Check the input signal.                                                                                           |
| POWER/STANDBY indicator is<br>blinking in red.                          | • The temperature inside the main unit has become too high and has activated the protector.                                           | • Promptly switch off the power of the main<br>unit and wait until the internal temperature<br>drops. See*1.      |
| POWER/STANDBY indicator is<br>blinking in green and red, or green.      |                                                                                                    | <ul> <li>Prompty switch off the power of the main<br/>unit. See *2.</li> </ul>                                    |

\*1 Overheat protector

If the monitor becomes too hot, the overheat protector will be activated and the monitor will be turned off. If this happens, turn off the power to the monitor and unplug the power cord. If the room where the monitor is installed is particularly hot, move the monitor to a cooler location and wait for the monitor to cool for 60 minutes. If the problem persists, contact your Marantz dealer for service.

\*2 In the following case, power off the monitor immediately and contact your dealer or authorized Marantz Service Center. The monitor turns off 5 seconds after powering on and then the POWER/STANDBY indicator blinks. It indicates that the power supply circuit or plasma display panel or, temperature sensor has been damaged.

# **Specifications**

| Product Name                                                                                                    | SLIM SERIES Plasma Monitor                                                                                                    |
|----------------------------------------------------------------------------------------------------|----------------------------------------------------------------------------------------------------|
| Product Code                                                                                                    | PD4293D                                                                                                    |
| Screen Size                                                                                                    | 36.3"(H)×20.4"(V) inches                                                                                                    |
|                                                                                                    | 921(H)×518(V) mm                                                                                                    |
|                                                                                                    | diagonal 42"                                                                                                    |
| Aspect Ratio                                                                                                    | 16:9                                                                                                    |
| Resolution                                                                                                    | 853(H)×480(V) pixels                                                                                                    |
| Pixel Pitch                                                                                                    | 0.04"(H)×0.04"(V) inches                                                                                                    |
|                                                                                                    | $1.08(H) \times 1.08(V) mm$                                                                                                    |
| Color Reproduction                                                                                                    | 256 levels, 16,770,000 colors                                                                                                    |
| Signals                                                                                                    |                                                                                                    |
| Synchronization Range                                                                                                    | Horizontal : 15.5 to 93.8 kHz                                                                                                    |
|                                                                                                    | (automatic : step scan)<br>Vertical : 50.0 to 120 Hz                                                                                                    |
|                                                                                                    | (automatic : step scan)                                                                                                    |
| Input Signals                                                                                                    | RGB_NTSC (3.58/4.43) PAL (B.G.M.N)                                                                                                    |
|                                                                                                    | PAL60, SECAM, HD*1, DVD*1, DTV*1                                                                                                    |
| Input Terminals                                                                                                    |                                                                                                    |
| RGB                                                                                                    |                                                                                                    |
| Visual 1 (Analog)                                                                                                    | mini D-sub 15-pin×1                                                                                                    |
| Visual 2 (Analog)                                                                                                    | BNC (R, G, B, H/CS, V) $\times 1^{*2}$                                                                                                    |
| Visual 3 (Digital)                                                                                                    | DVI-I 29-pin×1*3                                                                                                    |
| <u></u>                                                                                                    | (Not compatible with analog input)                                                                                                    |
| Vigual 1                                                                                                    | $PCA nin \times 1$                                                                                                    |
| Visual 2                                                                                                    | S-Video: DIN 4-nin $\times$ 1                                                                                                    |
| Visual 3                                                                                                    | BNC (G/Y/VIDEO3) $\times 1^{*2}$                                                                                                    |
| DVD/HD/DTV                                                                                                    |                                                                                                    |
| Visual 1                                                                                                    | RCA-pin (Y, PB[CB], PR[CR]) $\times 1^{*1}$                                                                                                    |
| Visual 2                                                                                                    | BNC (Y, PB[CB], PR[CR]) $\times 1^{*1,*2}$                                                                                                    |
| Audio                                                                                                    | Stereo RCA × 3(selectable)                                                                                                    |
| <b>External Control</b>                                                                                                    | D-sub 9-pin×1(RS-232C)                                                                                                    |
| Sound output                                                                                                    | 7W+7W at 6 ohm                                                                                                    |
|                                                                                                    |                                                                                                    |
| Power Supply                                                                                                    | AC120V 50/60Hz                                                                                                    |
| Power Supply<br>Current Rating                                                                                                    | AC120V 50/60Hz<br>3.9A (maximum)                                                                                                    |
| Power Supply<br>Current Rating<br>Power Consumption                                                                                                    | AC120V 50/60Hz<br>3.9A (maximum)<br>280W (typical)                                                                                                    |
| Power Supply<br>Current Rating<br>Power Consumption<br>Dimensions                                                                                                    | AC120V 50/60Hz<br>3.9A (maximum)<br>280W (typical)<br>41.3 (W)×25.5 (H)×3.5 (D) inches                                                                                                    |
| Power Supply<br>Current Rating<br>Power Consumption<br>Dimensions                                                                                                    | AC120V 50/60Hz<br>3.9A (maximum)<br>280W (typical)<br>41.3 (W)×25.5 (H)×3.5 (D) inches<br>1048 (W)×648 (H)×89(D) mm                                                                                                    |
| Power Supply<br>Current Rating<br>Power Consumption<br>Dimensions<br>Weight                                                                                                    | AC120V 50/60Hz<br>3.9A (maximum)<br>280W (typical)<br>41.3 (W)×25.5 (H)×3.5 (D) inches<br>1048 (W)×648 (H)×89(D) mm<br>61.8 lbs / 28.5 kg                                                                                                    |
| Power Supply<br>Current Rating<br>Power Consumption<br>Dimensions<br>Weight<br>Environmental Considerations                                                                                                    | AC120V 50/60Hz $3.9A$ (maximum) $280W$ (typical) $41.3$ (W) × 25.5 (H) × 3.5 (D) inches $1048$ (W) × 648 (H) × 89(D) mm $61.8$ lbs / 28.5 kg $8000$ ( $4.4020$ / $2205$ ( $4.10485$ )                                                                                                    |
| Power Supply<br>Current Rating<br>Power Consumption<br>Dimensions<br>Weight<br>Environmental Considerations<br>Operating Temperature<br>Humidity                                                                                             | AC120V 50/60Hz $3.9A$ (maximum) $280W$ (typical) $41.3$ (W) × 25.5 (H) × 3.5 (D) inches $1048$ (W) × 648 (H) × 89(D) mm $61.8$ lbs / 28.5 kg $0^{\circ}$ C to $40^{\circ}$ C / $32^{\circ}$ F to $104^{\circ}$ F $20$ to $80\%$ (no condensation)                                                                                                    |
| Power Supply<br>Current Rating<br>Power Consumption<br>Dimensions<br>Weight<br>Environmental Considerations<br>Operating Temperature<br>Humidity<br>Storage Temperature                                                                      | AC120V 50/60Hz<br>3.9A (maximum)<br>280W (typical)<br>41.3 (W) $\times$ 25.5 (H) $\times$ 3.5 (D) inches<br>1048 (W) $\times$ 648 (H) $\times$ 89(D) mm<br>61.8 lbs / 28.5 kg<br>0°C to 40°C / 32°F to 104°F<br>20 to 80% (no condensation)<br>-10°C to 50°C / 14°E to 122°E                                                                                                    |
| Power Supply<br>Current Rating<br>Power Consumption<br>Dimensions<br>Weight<br>Environmental Considerations<br>Operating Temperature<br>Humidity<br>Storage Temperature<br>Humidity                                                          | AC120V 50/60Hz<br>3.9A (maximum)<br>280W (typical)<br>41.3 (W) $\times$ 25.5 (H) $\times$ 3.5 (D) inches<br>1048 (W) $\times$ 648 (H) $\times$ 89(D) mm<br>61.8 lbs / 28.5 kg<br>0°C to 40°C / 32°F to 104°F<br>20 to 80% (no condensation)<br>-10°C to 50°C / 14°F to 122°F<br>10 to 90% (no condensation)                                                                                                    |
| Power Supply<br>Current Rating<br>Power Consumption<br>Dimensions<br>Weight<br>Environmental Considerations<br>Operating Temperature<br>Humidity<br>Storage Temperature<br>Humidity<br>Front Panel User Controls                             | AC120V 50/60Hz $3.9A$ (maximum) $280W$ (typical) $41.3$ (W) × 25.5 (H) × 3.5 (D) inches $1048$ (W) × 648 (H) × 89(D) mm $61.8$ lbs / 28.5 kg $0^{\circ}$ C to $40^{\circ}$ C / $32^{\circ}$ F to $104^{\circ}$ F $20$ to $80\%$ (no condensation) $-10^{\circ}$ C to $50^{\circ}$ C / $14^{\circ}$ F to $122^{\circ}$ F $10$ to $90\%$ (no condensation)         Power on/off, Input source select,                                                                                                    |
| Power Supply<br>Current Rating<br>Power Consumption<br>Dimensions<br>Weight<br>Environmental Considerations<br>Operating Temperature<br>Humidity<br>Storage Temperature<br>Humidity<br>Front Panel User Controls                             | AC120V 50/60Hz $3.9A$ (maximum) $280W$ (typical) $41.3$ (W) × 25.5 (H) × 3.5 (D) inches $1048$ (W) × 648 (H) × 89(D) mm $61.8$ lbs / 28.5 kg $0^{\circ}$ C to $40^{\circ}$ C / $32^{\circ}$ F to $104^{\circ}$ F $20$ to $80\%$ (no condensation) $-10^{\circ}$ C to $50^{\circ}$ C / $14^{\circ}$ F to $122^{\circ}$ F $10$ to $90\%$ (no condensation)         Power on/off, Input source select,         Volume up/down, OSM control                                                                                                    |
| Power Supply<br>Current Rating<br>Power Consumption<br>Dimensions<br>Weight<br>Environmental Considerations<br>Operating Temperature<br>Humidity<br>Storage Temperature<br>Humidity<br>Front Panel User Controls<br>Remote Control Functions | AC120V 50/60Hz $3.9A$ (maximum) $280W$ (typical) $41.3$ (W) × 25.5 (H) × 3.5 (D) inches $1048$ (W) × 648 (H) × 89(D) mm $61.8$ lbs / 28.5 kg $0^{\circ}C$ to $40^{\circ}C$ / $32^{\circ}F$ to $104^{\circ}F$ $20$ to $80\%$ (no condensation) $-10^{\circ}C$ to $50^{\circ}C$ / $14^{\circ}F$ to $122^{\circ}F$ $10$ to $90\%$ (no condensation)         Power on/off, Input source select,         Volume up/down, OSM control         Power on/off, Input source select, OSM                                                                                                    |
| Power Supply<br>Current Rating<br>Power Consumption<br>Dimensions<br>Weight<br>Environmental Considerations<br>Operating Temperature<br>Humidity<br>Storage Temperature<br>Humidity<br>Front Panel User Controls<br>Remote Control Functions | ACI20V 50/60Hz<br>3.9A (maximum)<br>280W (typical)<br>41.3 (W) $\times$ 25.5 (H) $\times$ 3.5 (D) inches<br>1048 (W) $\times$ 648 (H) $\times$ 89(D) mm<br>61.8 lbs / 28.5 kg<br>0°C to 40°C / 32°F to 104°F<br>20 to 80% (no condensation)<br>-10°C to 50°C / 14°F to 122°F<br>10 to 90% (no condensation)<br>Power on/off, Input source select,<br>Volume up/down, OSM control<br>Power on/off, Input source select, OSM<br>control, Volume up/down, Cursor (UP,                                                                                                    |
| Power Supply<br>Current Rating<br>Power Consumption<br>Dimensions<br>Weight<br>Environmental Considerations<br>Operating Temperature<br>Humidity<br>Storage Temperature<br>Humidity<br>Front Panel User Controls<br>Remote Control Functions | ACI20V S0/60Hz<br>3.9A (maximum)<br>280W (typical)<br>41.3 (W) $\times$ 25.5 (H) $\times$ 3.5 (D) inches<br>1048 (W) $\times$ 648 (H) $\times$ 89(D) mm<br>61.8 lbs / 28.5 kg<br>0°C to 40°C / 32°F to 104°F<br>20 to 80% (no condensation)<br>-10°C to 50°C / 14°F to 122°F<br>10 to 90% (no condensation)<br>Power on/off, Input source select,<br>Volume up/down, OSM control<br>Power on/off, Input source select, OSM<br>control, Volume up/down, Cursor (UP,<br>DOWN,LEFT, RIGHT), Pointer, Zoom up/                                                                                                    |
| Power Supply<br>Current Rating<br>Power Consumption<br>Dimensions<br>Weight<br>Environmental Considerations<br>Operating Temperature<br>Humidity<br>Storage Temperature<br>Humidity<br>Front Panel User Controls<br>Remote Control Functions | AC120V 50/60Hz<br>3.9A (maximum)<br>280W (typical)<br>41.3 (W) $\times$ 25.5 (H) $\times$ 3.5 (D) inches<br>1048 (W) $\times$ 648 (H) $\times$ 89(D) mm<br>61.8 lbs / 28.5 kg<br>0°C to 40°C / 32°F to 104°F<br>20 to 80% (no condensation)<br>-10°C to 50°C / 14°F to 122°F<br>10 to 90% (no condensation)<br>Power on/off, Input source select,<br>Volume up/down, OSM control<br>Power on/off, Input source select, OSM<br>control, Volume up/down, Cursor (UP,<br>DOWN, LEFT, RIGHT), Pointer, Zoom up/<br>down, Off timer, Wireless/ Wired remote<br>control                                                                                                    |
| Power Supply<br>Current Rating<br>Power Consumption<br>Dimensions<br>Weight<br>Environmental Considerations<br>Operating Temperature<br>Humidity<br>Storage Temperature<br>Humidity<br>Front Panel User Controls<br>Remote Control Functions | AC120V 50/60Hz<br>3.9A (maximum)<br>280W (typical)<br>41.3 (W) $\times$ 25.5 (H) $\times$ 3.5 (D) inches<br>1048 (W) $\times$ 648 (H) $\times$ 89(D) mm<br>61.8 lbs / 28.5 kg<br>0°C to 40°C / 32°F to 104°F<br>20 to 80% (no condensation)<br>-10°C to 50°C / 14°F to 122°F<br>10 to 90% (no condensation)<br>Power on/off, Input source select,<br>Volume up/down, OSM control<br>Power on/off, Input source select, OSM<br>control, Volume up/down, Cursor (UP,<br>DOWN, LEFT, RIGHT), Pointer, Zoom up/<br>down, Off limer, Wireless/ Wired remote<br>control<br>Picture (Contrast / Brightness / Sharpness                                                                                                    |
| Power Supply<br>Current Rating<br>Power Consumption<br>Dimensions<br>Weight<br>Environmental Considerations<br>Operating Temperature<br>Humidity<br>Storage Temperature<br>Humidity<br>Front Panel User Controls<br>Remote Control Functions | AC120V 50/60Hz<br>3.9A (maximum)<br>280W (typical)<br>41.3 (W) $\times$ 25.5 (H) $\times$ 3.5 (D) inches<br>1048 (W) $\times$ 648 (H) $\times$ 89(D) mm<br>61.8 lbs / 28.5 kg<br>0°C to 40°C / 32°F to 104°F<br>20 to 80% (no condensation)<br>-10°C to 50°C / 14°F to 122°F<br>10 to 90% (no condensation)<br>Power on/off, Input source select,<br>Volume up/down, OSM control<br>Power on/off, Input source select, OSM<br>control, Volume up/down, Cursor (UP,<br>DOWN,LEFT, RIGHT), Pointer, Zoom up/<br>down, Off timer, Wireless/ Wired remote<br>control<br>Picture (Contrast / Brightness / Sharpness/<br>Color / Tint / Picture mode / Color                                                                                                    |
| Power Supply<br>Current Rating<br>Power Consumption<br>Dimensions<br>Weight<br>Environmental Considerations<br>Operating Temperature<br>Humidity<br>Storage Temperature<br>Humidity<br>Front Panel User Controls<br>Remote Control Functions | ACI20V 50/60Hz<br>3.9A (maximum)<br>280W (typical)<br>41.3 (W) $\times$ 25.5 (H) $\times$ 3.5 (D) inches<br>1048 (W) $\times$ 648 (H) $\times$ 89(D) mm<br>61.8 lbs / 28.5 kg<br>0°C to 40°C / 32°F to 104°F<br>20 to 80% (no condensation)<br>-10°C to 50°C / 14°F to 122°F<br>10 to 90% (no condensation)<br>Power on/off, Input source select,<br>Volume up/down, OSM control<br>Power on/off, Input source select, OSM<br>control, Volume up/down, Cursor (UP,<br>DOWN, LEFT, RIGHT), Pointer, Zoom up/<br>down, Off timer, Wireless/ Wired remote<br>control<br>Picture (Contrast / Brightness / Sharpness/<br>Color / Tint / Picture mode / Color<br>temperature/Noise reductions), Sound (Bass                                                                                                    |
| Power Supply<br>Current Rating<br>Power Consumption<br>Dimensions<br>Weight<br>Environmental Considerations<br>Operating Temperature<br>Humidity<br>Storage Temperature<br>Humidity<br>Front Panel User Controls<br>Remote Control Functions | ACI20V 50/60Hz<br>3.9A (maximum)<br>280W (typical)<br>41.3 (W) $\times$ 25.5 (H) $\times$ 3.5 (D) inches<br>1048 (W) $\times$ 648 (H) $\times$ 89(D) mm<br>61.8 lbs / 28.5 kg<br>0°C to 40°C / 32°F to 104°F<br>20 to 80% (no condensation)<br>-10°C to 50°C / 14°F to 122°F<br>10 to 90% (no condensation)<br>Power on/off, Input source select,<br>Volume up/down, OSM control<br>Power on/off, Input source select, OSM<br>control, Volume up/down, Cursor (UP,<br>DOWN,LEFT, RIGHT), Pointer, Zoom up/<br>down, Off timer, Wireless/ Wired remote<br>control<br>Picture (Contrast / Brightness / Sharpness/<br>Color / Tint / Picture mode / Color<br>temperature/Noise reductions), Sound (Bass<br>/ Treble/ Balance), Screen (V-Position / H-                                                                                                    |
| Power Supply<br>Current Rating<br>Power Consumption<br>Dimensions<br>Weight<br>Environmental Considerations<br>Operating Temperature<br>Humidity<br>Storage Temperature<br>Humidity<br>Front Panel User Controls<br>Remote Control Functions | ACI20V 50/60Hz<br>3.9A (maximum)<br>280W (typical)<br>41.3 (W) $\times$ 25.5 (H) $\times$ 3.5 (D) inches<br>1048 (W) $\times$ 648 (H) $\times$ 89(D) mm<br>61.8 lbs / 28.5 kg<br>0°C to 40°C / 32°F to 104°F<br>20 to 80% (no condensation)<br>-10°C to 50°C / 14°F to 122°F<br>10 to 90% (no condensation)<br>Power on/off, Input source select,<br>Volume up/down, OSM control<br>Power on/off, Input source select, OSM<br>control, Volume up/down, Cursor (UP,<br>DOWN,LEFT, RIGHT), Pointer, Zoom up/<br>down, Off timer, Wireless/ Wired remote<br>control<br>Picture (Contrast / Brightness / Sharpness/<br>Color / Tint / Picture mode / Color<br>temperature/Noise reductions), Sound (Bass<br>/ Treble/ Balance), Screen (V-Position / H-<br>Position/ V-Height / H-Width /Auto Picture                                                                                                    |
| Power Supply<br>Current Rating<br>Power Consumption<br>Dimensions<br>Weight<br>Environmental Considerations<br>Operating Temperature<br>Humidity<br>Storage Temperature<br>Humidity<br>Front Panel User Controls<br>Remote Control Functions | ACT20V 50/60Hz<br>3.9A (maximum)<br>280W (typical)<br>41.3 (W) $\times$ 25.5 (H) $\times$ 3.5 (D) inches<br>1048 (W) $\times$ 648 (H) $\times$ 89(D) mm<br>61.8 lbs / 28.5 kg<br>0°C to 40°C / 32°F to 104°F<br>20 to 80% (no condensation)<br>-10°C to 50°C / 14°F to 122°F<br>10 to 90% (no condensation)<br>Power on/off, Input source select,<br>Volume up/down, OSM control<br>Power on/off, Input source select, OSM<br>control, Volume up/down, Cursor (UP,<br>DOWN,LEFT, RIGHT), Pointer, Zoom up/<br>down, Off timer, Wireless/ Wired remote<br>control<br>Picture (Contrast / Brightness / Sharpness/<br>Color / Tint / Picture mode / Color<br>temperature/Noise reductions), Sound (Bass<br>/ Treble/ Balance), Screen (V-Position / H-<br>Position/ V-Height / H-Width /Auto Picture<br>/ Fine picture? Picture adjustment), Function                                                                                                    |
| Power Supply<br>Current Rating<br>Power Consumption<br>Dimensions<br>Weight<br>Environmental Considerations<br>Operating Temperature<br>Humidity<br>Storage Temperature<br>Humidity<br>Front Panel User Controls<br>Remote Control Functions | ACI20V S0/60Hz<br>3.9A (maximum)<br>280W (typical)<br>41.3 (W) $\times$ 25.5 (H) $\times$ 3.5 (D) inches<br>1048 (W) $\times$ 648 (H) $\times$ 89(D) mm<br>61.8 lbs / 28.5 kg<br>0°C to 40°C / 32°F to 104°F<br>20 to 80% (no condensation)<br>-10°C to 50°C / 14°F to 122°F<br>10 to 90% (no condensation)<br>Power on/off, Input source select,<br>Volume up/down, OSM control<br>Power on/off, Input source select, OSM<br>control, Volume up/down, Cursor (UP,<br>DOWN,LEFT, RIGHT), Pointer, Zoom up/<br>down, Off timer, Wireless/ Wired remote<br>control<br>Picture (Contrast / Brightness / Sharpness/<br>Color / Tint / Picture mode / Color<br>temperature/Noise reductions), Sound (Bass<br>/ Treble/ Balance), Screen (V-Position / H-<br>Position/ V-Height / H-Width /Auto Picture<br>/ Fine picture/Picture adjustment), Function<br>(OSM/ OSM adjustment/ Power                                                                                                    |
| Power Supply<br>Current Rating<br>Power Consumption<br>Dimensions<br>Weight<br>Environmental Considerations<br>Operating Temperature<br>Humidity<br>Storage Temperature<br>Humidity<br>Front Panel User Controls<br>Remote Control Functions | ACI20V 50/60Hz<br>3.9A (maximum)<br>280W (typical)<br>41.3 (W) × 25.5 (H) × 3.5 (D) inches<br>1048 (W) × 648 (H) × 89(D) mm<br>61.8 lbs / 28.5 kg<br>0°C to 40°C / 32°F to 104°F<br>20 to 80% (no condensation)<br>-10°C to 50°C / 14°F to 122°F<br>10 to 90% (no condensation)<br>Power on/off, Input source select,<br>Volume up/down, OSM control<br>Power on/off, Input source select, OSM<br>control, Volume up/down, Cursor (UP,<br>DOWN,LEFT, RIGHT), Pointer, Zoom up/<br>down, Off timer, Wireless/ Wired remote<br>control<br>Picture (Contrast / Brightness / Sharpness/<br>Color / Tint / Picture mode / Color<br>temperature/Noise reductions), Sound (Bass<br>/ Treble/ Balance), Screen (V-Position / H-<br>Position/ V-Height / H-Width /Auto Picture<br>/ Fine picture/Picture adjustment), Function<br>(OSM/ OSM adjustment, Power<br>management/ Gray level/ Cinema mode<br>PGPB 2 dujustment Loga Life (PLE O him                                                                                                    |
| Power Supply<br>Current Rating<br>Power Consumption<br>Dimensions<br>Weight<br>Environmental Considerations<br>Operating Temperature<br>Humidity<br>Storage Temperature<br>Humidity<br>Front Panel User Controls<br>Remote Control Functions | ACI20V 50/60Hz<br>3.9A (maximum)<br>280W (typical)<br>41.3 (W) × 25.5 (H) × 3.5 (D) inches<br>1048 (W) × 648 (H) × 89(D) mm<br>61.8 lbs / 28.5 kg<br>0°C to 40°C / 32°F to 104°F<br>20 to 80% (no condensation)<br>-10°C to 50°C / 14°F to 122°F<br>10 to 90% (no condensation)<br>Power on/off, Input source select,<br>Volume up/down, OSM control<br>Power on/off, Input source select, OSM<br>control, Volume up/down, Cursor (UP,<br>DOWN,LEFT, RIGHT), Pointer, Zoom up/<br>down, Off timer, Wireless/ Wired remote<br>control<br>Picture (Contrast / Brightness / Sharpness/<br>Color / Tint / Picture mode / Color<br>temperature/Noise reductions), Sound (Bass<br>/ Treble/ Balance), Screen (V-Position / H-<br>Position/ V-Height / H-Width /Auto Picture<br>/ Fine picture/Picture adjustment), Function<br>(OSM/ OSM adjustment/ Power<br>management/ Gray level/ Cinema mode/<br>RGB3 Adjustment, Long Life (PLE, Orbiter,<br>Inverse White Screen Winer)/Pacet1/Option                                                                                                    |
| Power Supply<br>Current Rating<br>Power Consumption<br>Dimensions<br>Weight<br>Environmental Considerations<br>Operating Temperature<br>Humidity<br>Storage Temperature<br>Humidity<br>Front Panel User Controls<br>Remote Control Functions | ACI20V S0/60Hz<br>3.9A (maximum)<br>280W (typical)<br>41.3 (W) × 25.5 (H) × 3.5 (D) inches<br>1048 (W) × 648 (H) × 89(D) mm<br>61.8 lbs / 28.5 kg<br>0°C to 40°C / 32°F to 104°F<br>20 to 80% (no condensation)<br>-10°C to 50°C / 14°F to 122°F<br>10 to 90% (no condensation)<br>Power on/off, Input source select,<br>Volume up/down, OSM control<br>Power on/off, Input source select, OSM<br>control, Volume up/down, Cursor (UP,<br>DOWN,LEFT, RIGHT), Pointer, Zoom up/<br>down, Off timer, Wireless/ Wired remote<br>control<br>Picture (Contrast / Brightness / Sharpness/<br>Color / Tint / Picture mode / Color<br>temperature/Noise reductions), Sound (Bass<br>/ Treble/ Balance), Screen (V-Position / H-<br>Position/ V-Height / H-Width /Auto Picture<br>/ Fine picture/Picture adjustment, Function<br>(OSM/ OSM adjustment/ Power<br>management/ Gray level/ Cinema mode/<br>RGB3 Adjustment, Long Life (PLE, Orbiter,<br>Inverse, White, Screen Wiper)/Reset)/Option<br>(Audio input/ BNC select/ RGBselect/ HD                                                                  |
| Power Supply<br>Current Rating<br>Power Consumption<br>Dimensions<br>Weight<br>Environmental Considerations<br>Operating Temperature<br>Humidity<br>Storage Temperature<br>Humidity<br>Front Panel User Controls<br>Remote Control Functions | ACI20V S0/60Hz<br>3.9A (maximum)<br>280W (typical)<br>41.3 (W) × 25.5 (H) × 3.5 (D) inches<br>1048 (W) × 648 (H) × 89(D) mm<br>61.8 lbs / 28.5 kg<br>0°C to 40°C / 32°F to 104°F<br>20 to 80% (no condensation)<br>-10°C to 50°C / 14°F to 122°F<br>10 to 90% (no condensation)<br>Power on/off, Input source select,<br>Volume up/down, OSM control<br>Power on/off, Input source select, OSM<br>control, Volume up/down, Cursor (UP,<br>DOWN,LEFT, RIGHT), Pointer, Zoom up/<br>down, Off timer, Wireless/ Wired remote<br>control<br>Picture (Contrast / Brightness / Sharpness/<br>Color / Tint / Picture mode / Color<br>temperature/Noise reductions), Sound (Bass<br>/ Treble/ Balance), Screen (V-Position / H-<br>Position/ V-Height / H-Width /Auto Picture<br>/ Fine picture/Picture adjustment), Function<br>(OSM/ OSM adjustment/ Power<br>management/ Gray level/ Cinema mode/<br>RGB3 Adjustment, Long Life (PLE, Orbiter,<br>Inverse, White, Screen Wiper)/ Reset)/Option<br>(Audio input/ BNC select/ RGBselect/ HD<br>select), Information (Frequency / Language*                 |
| Power Supply<br>Current Rating<br>Power Consumption<br>Dimensions<br>Weight<br>Environmental Considerations<br>Operating Temperature<br>Humidity<br>Storage Temperature<br>Humidity<br>Front Panel User Controls<br>Remote Control Functions | ACI20V 50/60Hz<br>3.9A (maximum)<br>280W (typical)<br>41.3 (W) × 25.5 (H) × 3.5 (D) inches<br>1048 (W) × 648 (H) × 89(D) mm<br>61.8 lbs / 28.5 kg<br>0°C to 40°C / 32°F to 104°F<br>20 to 80% (no condensation)<br>-10°C to 50°C / 14°F to 122°F<br>10 to 90% (no condensation)<br>Power on/off, Input source select,<br>Volume up/down, OSM control<br>Power on/off, Input source select, OSM<br>control, Volume up/down, Cursor (UP,<br>DOWN,LEFT, RIGHT), Pointer, Zoom up/<br>down, Off timer, Wireless/ Wired remote<br>control<br>Picture (Contrast / Brightness / Sharpness/<br>Color / Tint / Picture mode / Color<br>temperature/Noise reductions), Sound (Bass<br>/ Treble/ Balance), Screen (V-Position / H-<br>Position/ V-Height / H-Width /Auto Picture<br>/ Fine picture/Picture adjustment, Function<br>(OSM/ OSM adjustment/ Power<br>management/ Gray level/ Cinema mode/<br>RGB3 Adjustment, Long Life (PLE, Orbiter,<br>Inverse, White, Screen Wiper/Reset)/Option<br>(Audio input/ BNC select/ RGBselect/ HD<br>select), Information (Frequency / Language*<br>/ Color system) |

Swedish, Japanese

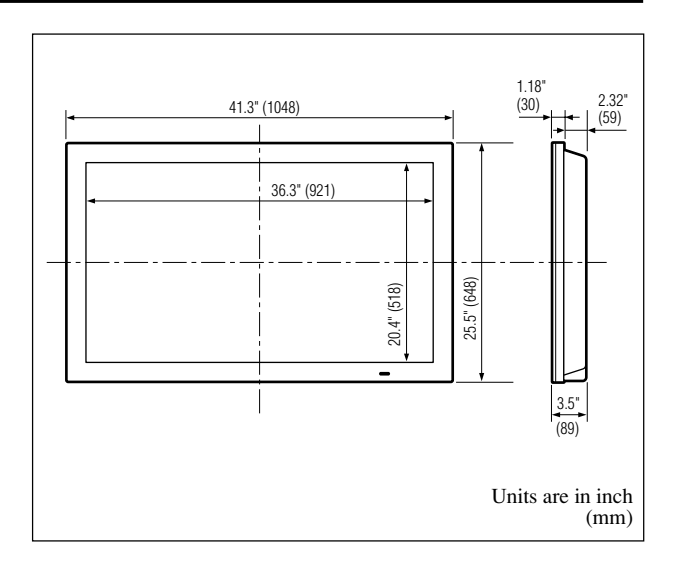

The features and specifications may be subject to change without notice.

| *1HD/DVD/DTV                                                  | input signals supported on this                                               |
|---------------------------------------------------------------|-------------------------------------------------------------------------------|
| system                                                        |                                                                               |
| 480P (60 Hz)                                                  | 480I (60 Hz)                                                                  |
| 525P (60 Hz)                                                  | 525I (60 Hz)                                                                  |
| 576P (50 Hz)                                                  | 576I (50 Hz)                                                                  |
| 625P (50 Hz)                                                  | 625I (50 Hz)                                                                  |
| 720P (60 Hz)                                                  | 1035I (60 Hz)                                                                 |
| 1080I (50 Hz)                                                 | 1080I (60 Hz)                                                                 |
| * <sup>2</sup> The 5-BNC con<br>DVD2 and VII<br>under "BNC SF | nectors are used as RGB/PC2, HD/<br>DEO3 input. Select one of them<br>ELECT". |

\*<sup>3</sup> It doesn't cope with copy protection.

| Other Features | 3D motion adaptive Scan Converter          |
|----------------|--------------------------------------------|
|                | with 2-2 (50Hz), 2-3 (60Hz) pull down      |
|                | Converter, Digital Zoom function           |
|                | (100-900% Selectable),                     |
|                | Self Diagnosis, Anti Image Burn,           |
|                | Color Temperature Select, Control Lock,    |
|                | Power management, Plug and play            |
|                | (DDC1, DDC2b, RGB3: DDC2b only)            |
| Accessories    | Remote control with two AAA batteries,     |
|                | Power cord, User's Manual, Safety metal    |
|                | fittings, Screw for Safety metal fittings, |
|                | Ferrite cores, Bands                       |
| Regulations    | UL Approved (UL 60950/ CSA 60950)          |
|                | DOC Canada requirements                    |
|                | Meets FCC class A requirements             |

| COUNTRY                | COMPANY                                  | ADDRESS                                                                                              |
|------------------------|------------------------------------------|----------------------------------------------------------------------------------------------------|
| ALGERIE                | Azur 2000                                | 8, Lotissement Ben Hatadi, Alger, Algerie                                                            |
| ARMENIA                | NGYIG Ltd.                               | 47 A/75 St. Lalaiants, 375000 Yerevan, Armenia                                                       |
| AUSTRALIA              | Jamo Australia Pty. Ltd.,                | 24 Lionel Road, Mt. Waverley, VIC 3149, Australia                                                    |
| AUSTRIA                | Huber & Prohaska GmbH                    | Taborstraße 95 / Ladestraße 1, Gebäude Hangartner, A-1200 Wien, Austria                              |
| BAHREIN                | Ambassador Stores                        | P.O. Box 237.141. Government Avenue. Manama.Bahrein                                                  |
| BANGLADESH             | Target                                   | 1078. Ramiov Mohania Lane Asadgoni. Chittagong 4000. Bangladesh                                      |
| BELGIUM                | Van der Heyden Audio N.V.                | Brusselbaan 278, 9320 Erembodegem, Belgium                                                           |
| BULGARIA               | Ariescommerce GmbH                       | Makedonia Blvd. 16. 1606 Sofia. Bulgaria                                                             |
| CANADA                 | Lenbrook Industries Limited              | 633 Granite Court Pickering Ontario                                                                  |
| CHINA                  | Guang Chang Audio International Co. 1 td | No 38 Yushan Boad, ShiQiao, Pan Yu, Guang Dong, China                                                |
| CVPBUS                 | Empire Hifi systems I td                 | P.O. Box 5604 Nicosia Cyprus                                                                         |
|                        | Audio International                      | Sakalaka 41, 67002 Bajaaka, OKB Blanaka, Czach Banuhlia                                              |
|                        | Audio International                      | Dali Allá 1. 0610 Nacroger, Dopmark                                                                  |
|                        |                                          | Dall Alle 1, 9610 Noelager, Deniniark                                                                |
|                        |                                          | P.O. Box Tub, Dubai, U.A.E.                                                                          |
| EGTPI                  | Solifico                                 | 9, El Allidad SI. Doki, Gairo, Egypt                                                                 |
| EXPON                  |                                          | Lifte 4, 90505 Hadpsalu, Estollia                                                                    |
|                        | Audio Nord                               | U. Cedonnir Kantargiev 21a, Skopje, Former Yugoslavian Republic of Macedonija                        |
|                        | Audio Nord                               | Udenmaankatu 4-6, Heisinki SF-00120, Finland                                                         |
|                        | Marantz France                           | A division of Maraniz Europe B.V., P.O. Box 301, 92 156 Sureshes Cedex, France                       |
|                        | Marantz Deutschland                      | Hakenbusch 3, 49078 Oshabruck, Germany                                                               |
|                        | Adamco S.A.                              | 188, Hippocratous Street, 114/1 Athens, Greece                                                       |
| HEADQUARTERS EUROPE:   | Marantz Europe B.V.                      | Building SFF-2, P.O. Box 80002, 5600 JB Eindnoven, The Netherlands                                   |
| HONG KONG              | Marantz Asia Ltd.                        | Unit 1706, Metroplaza II, 223 Hing Fong Road, Kwai Fong, N. I., Kowloon, Hong Kong                   |
|                        |                                          | ierez Krt.31, 1067 Budapest, Hungary                                                                 |
|                        | ID Electronics Ltd.                      | Armula 38, 108 Reykjavík, iceland                                                                    |
|                        | NOVA Audio Private                       | 8,Punam Co-op.Society 29/30 Road#5, Union Park MUMBAI 400052, India                                  |
| IRAN                   | Home Co.                                 | 5th floor no 878 Philips Building Enghelab ave, P.O. 11365/7844 Tehran, Iran                         |
| IRELAND                | Marantz Ireland                          | Clonskeagh, Dublin 14, Ireland                                                                       |
| ISRAEL                 | Elmor Ltd.                               | 52 Heh Beiyar Street, Kikar Hamedina, Tel Aviv, Israel                                               |
| ITALY                  | Marantz Italy                            | Via Casati 23, 20052 Monza (Milano), Italy, Servizio Consumatori 1678-20026, Numero Verde            |
| IVORY COAST            | Hifivoir                                 | B.P. 2428, Abidjan 01, Ivory Coast                                                                   |
| JAPAN                  | Marantz Japan Inc.                       | 35-1 Sagami Ohno 7-Chome, Sagamihara-shi, Kanagawa 228-8505, Japan                                   |
| KOREA                  | Mk Enterprises Ltd.                      | 121-210, 2F Shinhan Bldg., 247-17 Seokyo-dong, Mapo-ku, Seoul, Korea                                 |
| KUWAIT                 | alAlamiah Electronics Intl.              | P.O. Box 8196, Salmiah 22052, Kuwait                                                                 |
| LATVIA                 | Ace Ltd.                                 | 61, LacPlesa Str., Riga LV 1011, Latvia                                                              |
| LEBANON                | AZ Electronics S.A., 1,                  | P.O. Box 11 2833, Beirut, Lebanon                                                                    |
| LITHUANIA              | Accapella Ltd.                           | Ausros, Vartu G/5, Pasazo SKG., 2001 Vilnius, Lithuania                                              |
| MALAYSIA               | Wo Kee Hong Electronics Sdn. Bhd.        | Suite 8.1, Level 8, Menara Genesis, No. 33, Jalan Sultan Ismail, 50250 Kuala Lumpur, Malaysia        |
| MALTA                  | Doneo Co Ltd.                            | 78 The Strand, Sliema SLM07, Malta                                                                   |
| MAURITIUS              | SKR Electronics Ltd.                     | P.O. Box 685, Bell Village, Port Louis, Mauritius                                                    |
| MILITARY MARKET EUROPE | PASCO GmbH                               | PO BOX 1280, Sandhausen 69200, Germany                                                               |
| NETHERLANDS            | Marantz Domestic Sales                   | A division of Marantz Europe B.V., Building SFF2, P.O. Box 80002, 5600 JB Eindhoven, The Netherlands |
| NEW ZEALAND            | Wildash Audio Systems                    | 14 Malvern Road, Mt. Albert, Auckland, New Zealand                                                   |
| NORWAY                 | Audio Nord                               | Sandkerveien 64, Oslo 0483, Norway                                                                   |
| OMAN                   | Mustafa & Jawad Trading CO.              | P.O. Box 1918, Ruwi, Oman                                                                            |
| POLAND                 | Philips Polska Sp. z.o.o.                | Al.Jerozolimskie 195b, 02 222 Warszawa, Poland                                                       |
| PORTUGAL               | Corel2                                   | Comércio de Electrónica Lda., Av. Luís Bívar, No 85 A, 1050 Lisboa, Portugal                         |
| PROFESSIONAL EUROPE    | Marantz Professional Products            | Kingsbridge House, Padbury Oaks, 575-583 Bath Road, Longford, Middlesex UB7 0EH, U.K.                |
| PROFESSIONAL U.S.A.    | Marantz Professional Products            | Distributed by: Superscope Technologies Inc., 1000 Corporate Blvd. Ste.D, Aurora, Illinois           |
| QATAR                  | Almana & Partners W.W.L.                 | P.O. Box 49, Doha, Qatar                                                                             |
| REUNION                | Vision +                                 | 180 Rue du Marechal Leclerc, 97400 Saint Denis, lle de la Reunion                                    |
| ROMANIA                | Nova Music Entertainment                 | 5, Zagazului Str. Bl.1G,apt.18, sector 1,Bucharest, Romania                                          |
| RUSSIA                 | Absolute Audio                           | 7/2, Montazhnaya Street, 107497 Moscow, Russia                                                       |
| SAUDI ARABIA           | Adawlia Univ. Electr. Apl                | P.O. Box 2154, Alkhobar 31952, Saudi Arabia                                                          |
| SINGAPORE              | Wo Kee Hong Distribution PTE Ltd.        | 130 Joo Seng Road, #03-02 Olivine Building, Singapore 368357                                         |
| SLOVAKIA               | Bis Audio s.r.o.                         | Nam. SNP 10, 96001 Zvolem, Slovakia                                                                  |
| SLOVENIA               | Bofex                                    | Smartinska 152, HALA V/3, 61000 Ljubljana, Slovenia                                                  |
| SOUTH AFRICA           | Coherent Imports (PTY) Ltd.              | P.O. Box 1614, Alberton, 1450, South Africa                                                          |
| SPAIN                  | Marantz Spain                            | Martinez Villergas 2, Apartado 2065, Madrid 28027, Spain                                             |
| SRI LANKA              | The listening Room                       | Mezzanine Floor, The Landmark 385, Galle Road, Colombo - 3, Sri Lanka                                |
| SWEDEN                 | Audio Nord                               | Almedalsvagen 4, Gotenborg 402-23, Sweden                                                            |
| SWITZERLAND            | Sound Company AG                         | Postfach, 8010 Zürich, Switzerland                                                                   |
| SYRIA                  | Hamzeh & Partners                        | Hafez Ibrahim Str. No 117, Damascus Shalan, Syria                                                    |
| ТАНІТІ                 | Covecolor                                | Av. Prince Hinoi, Cours de l'union sacré, P.O. Box 2334, Papeete, Tahiti                             |
| TAIWAN                 | Pai-Yuing Co. Ltd.                       | 6th No 148 Sung Kiang Road, Taipei 10429, Taiwan R.O.C.                                              |
| THAILAND               | MRZ Standard Co. Ltd.                    | 746-750 Mahachai Road, Wangburapa, Bangkok 10200, Thailand                                           |
| TUNESIA                | Societe EDEVIG                           | 40, Avenue du Golfe Arabe, El Menzah, 1004, Tunesia                                                  |
| TURKEY                 | Türk Philips Ticaret A.S.                | Yukari Dudullu Organize sanayi Bolgesi, 2.Cadde no.28, 81260 Umraniye-Istanbul, Turkey               |
| <u>U.К.</u>            | Marantz Hifi UK Ltd.                     | Kingsbridge House, Padbury Oaks, 575-583 Bath Road, Longford, Middlesex UB7 0EH, U.K.                |
| U.S.A.                 | Marantz America Inc.                     | 1100 Maplewood Drive Itasca, IL 60143, U.S.A.                                                        |
| YUGOSLAVIA             | ITM Company                              | Omladinskih Brigada 86, 11070 Belgrade, Yugoslavia                                                   |
| EXPORT                 | Marantz Domestic Sales                   | A division of Marantz Europe BV, Building SFF2, P.O. Box 80002, 5600 JB Eindhoven, The Netherlands   |
| www.marantz.com        |                                          |                                                                                                    |

**IN CONTRACTOR OF CONTRACTOR** is a registered trademark.

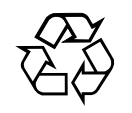

MITar